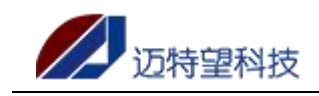

## 南京迈特望科技股份有限公司

# 智慧养老服务指导中心平台

用户操作手册(V1.0)

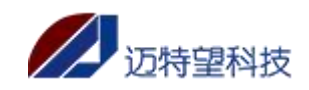

| 1.           | 主册与登录           | 2    |
|--------------|-----------------|------|
|              | 1.1 注册          | 2    |
|              | 1.2 登录          | 4    |
| 2.首          | ·页              | 5    |
|              | 2.1 首页展示        | 5    |
|              | 2.2 消息中心        | 7    |
|              | 2.3 个人中心        | 7    |
| 3.服          | 务对象             | . 10 |
|              | 3.1 服务对象管理      | . 10 |
|              | 3.2 离世服务对象      | . 18 |
|              | 3.3 新增对象审批      | . 19 |
|              | 3.4 修改对象审批      | . 23 |
|              | 3.5 离世对象审批      | . 26 |
|              | 3.6 类型变更审批      | . 28 |
| 4.服          | 务内容             | . 31 |
|              | 4.1 服务内容管理      | . 31 |
| 5.귀          | 划服务             | . 38 |
|              | 5.1 计划服务管理      | . 38 |
|              | 5.2 计划服务总统计     | . 43 |
| 6.           | 员工管理            | . 46 |
|              | <b>6.1</b> 员工管理 | . 46 |
| <b>7.</b> ì] | 单管理             | . 52 |
|              | 7.1 订单列表        | . 52 |
|              |                 |      |

#### 目录

## 1. 注册与登录

## 1.1 注册

第一步:输入网站地址后,未注册的服务组织点击"立即注册"

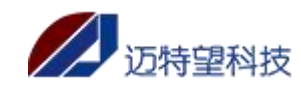

10

| ▲ admin         ○         ○         ○         ○         ○         ○         ○         ○         ○         ○         ○         ○         ○         ○         ○         ○         ○         ○         ○         ○         ○         ○         ○         ○         ○         ○         ○         ○         ○         ○         ○         ○         ○         ○         ○         ○         ○         ○         ○         ○         ○         ○         ○         ○         ○         ○         ○         ○         ○         ○         ○         ○         ○         ○         ○ | <ul> <li>▲ admin</li> <li>△</li> <li>□ idt密码</li> <li>● 梁</li> <li>① 立即注册</li> </ul>                                                                                                    | <ul> <li>▲ admin</li> <li>△ ······</li> <li>→ 记住密码</li> <li>● 無</li> <li>① 如此告</li> </ul>                                                                                                    | 智慧养老服务指导中心 |
|----------------------------------------------------------------------------------------------------|----------------------------------------------------------------------------------------------------|----------------------------------------------------------------------------------------------------|------------|
|                                                                                                    | <ul> <li>○</li> <li>○</li></ul> | ②         ······           ······         ······           ······         ······           ······         ······           ······         ······           ······         ······           ······         ······           ······         ······           ······         ······           ······         ·····           ······         ······           ······         ······           ······         ······           ······         ······           ······         ······           ······         ······           ······         ······           ······         ······           ······         ······           ······         ······           ······         ······           ······         ······           ······         ······           ······         ······           ······         ······           ······         ······           ······         ······           ······         ······           ······         ······           ······         ······           ······ |            |
|                                                                                                    | · 记住密码<br>① 現<br>①<br>①<br>①<br>①<br>①<br>①                                                                                                    | <ul> <li>i2住1939</li> <li>立即注册</li> </ul>                                                                                                    |            |
|                                                                                                    |                                                                                                    | 日本 日本 日本 日本 日本 日本 日本 日本 日本 日本 日本 日本 日本 日                                                                                                    |            |
|                                                                                                    | 立即主册                                                                                                    | 立即注册                                                                                                    | 登录         |
|                                                                                                    |                                                                                                    |                                                                                                    |            |
|                                                                                                    |                                                                                                    |                                                                                                    |            |

#### 界面展示如下

| * 用户名            | *联系电话 (该手机号即为系统登录账号) | *密码           | 「主要なな」                                    |
|------------------|----------------------|---------------|-------------------------------------------|
| 请输入用户名           | 请输入联系电话              | 请输入密码         |                                           |
| *服务组织名称          | *服务组织简称              | *企业法人         | 度 开福区政府<br>工世纪城                           |
| 请输入服务组织名称        | 请输入服务组织简称            | 请输入企业法人       |                                           |
| *统一社会信用代码        | * 注册资金(万元)           | * 组织联系人       | 苑 國世語 图—公园                                |
| 请输入统一社会信用代码 0/18 | 请输入注册资金              | 请输入组织联系人      |                                           |
| *联系人电话           | * 所属社区               |               | 代沙方園香山                                    |
| 请输入联系人电话         | 请选择所属社区              | ~             | © 2022 Baidu - GS(2021)6026号 - 甲测资字111113 |
| 清输入通讯地址          |                      |               |                                           |
| * 通讯地址           |                      |               |                                           |
| * 上传营业执照照片       | *上传法人身份证正面照片         | * 上传法人身份证反面照片 |                                           |
| +                | +                    | ÷             |                                           |
|                  |                      |               |                                           |
|                  |                      |               |                                           |
|                  | 取消                   | 立即注册          |                                           |

注: 上图中所有\*号内容均为必填

1、用户名:用户昵称,称呼,不作为登录账号

2、联系电话、密码: 服务组织的登录账号密码, 同时也是小程序的登录账号和密码, 需要 及时记录;

3、上传营业执照图片、法人身份照正面图片、法人身份证反面图片:上传图片最大支持 20M, 图片越大上传越慢,另外目前图片支持, PNG/JPG/JPR 格式,其他格式图片上传会报错;

第二步:正常输入完注册信息,检查无误后点击"立即注册",如下图,即可注册成功

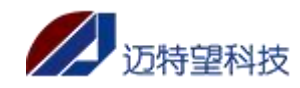

| and the second second se                                                                                                    |                                                   | -                                                                                                    |                                                                                                    |                                             |                                               |
|----------------------------------------------------------------------------------------------------|---------------------------------------------------|----------------------------------------------------------------------------------------------------|----------------------------------------------------------------------------------------------------|---------------------------------------------|-----------------------------------------------|
|                                                                                                    | ·用P2<br>派之 2                                      | * <del>(</del> )                                                                                                    | * 密始<br>1234                                                                                                    | IR@M                                        |                                               |
|                                                                                                    |                                                   | • 1242 (G)/Date:                                                                                                    | 100 100 1                                                                                                    |                                             |                                               |
| and the second second                                                                                                    | Robinschilt                                       | - NO-SHELLER                                                                                                    | - Jean-ex                                                                                                    |                                             |                                               |
| and the second second                                                                                                    |                                                   | - New York Concernence                                                                                                    | - Antonia and                                                                                                    | A#                                          |                                               |
|                                                                                                    | * 3元-社会信用代码                                       | * 注册资单(力元)                                                                                                    |                                                                                                    |                                             |                                               |
|                                                                                                    |                                                   |                                                                                                    |                                                                                                    |                                             |                                               |
|                                                                                                    | * 获泉人唱店                                           | · 所属社区                                                                                                    |                                                                                                    | 0 2022 B                                    | 1                                             |
|                                                                                                    | 200                                               | E SPOTA                                                                                                    |                                                                                                    | 1 101 0 101 0 101 0 10 10 1 1 10 10 1 10 10 |                                               |
| line in                                                                                                    | NAMES OF THE PARTY OF THE                         | a tratagedira thesa to                                                                                                    |                                                                                                    |                                             |                                               |
| A.*.                                                                                                    | · IRCT Land                                       | THE DEPENDENCE OF ADDRESS OF TAXABLE PARTY OF ADDRESS OF ADDRESS O | 5.00 V                                                                                                    |                                             |                                               |
|                                                                                                    | 1月11月21日 日本の日本の日本の日本の日本の日本の日本の日本の日本の日本の日本の日本の日本の日 | 开握文人民改会                                                                                                    |                                                                                                    |                                             |                                               |
| lien Jasis 🕢                                                                                                    |                                                   |                                                                                                    |                                                                                                    |                                             |                                               |
|                                                                                                    | *上传营业执照照片                                         | *上传法人身份证正面照片                                                                                                    | *上传法人身份证反图照片                                                                                                    |                                             |                                               |
|                                                                                                    | 19.9                                              |                                                                                                    |                                                                                                    |                                             |                                               |
| A REAL PROPERTY                                                                                                    |                                                   |                                                                                                    | and the second second se |                                             |                                               |
|                                                                                                    |                                                   |                                                                                                    |                                                                                                    |                                             | CORR. AND AND AND AND AND AND AND AND AND AND |
| A COLORED TO A COLORED TO A COL |                                                   |                                                                                                    |                                                                                                    |                                             |                                               |
|                                                                                                    |                                                   |                                                                                                    |                                                                                                    |                                             |                                               |
| The second second                                                                                                    |                                                   | 取消                                                                                                    | <u>立</u> 和注册                                                                                                    |                                             |                                               |
|                                                                                                    |                                                   |                                                                                                    |                                                                                                    |                                             |                                               |
|                                                                                                    |                                                   |                                                                                                    |                                                                                                    |                                             |                                               |
|                                                                                                    |                                                   |                                                                                                    |                                                                                                    | 7                                           |                                               |
|                                                                                                    |                                                   | ● 注册#拉功                                                                                                    |                                                                                                    |                                             |                                               |
|                                                                                                    |                                                   | ·                                                                                                    |                                                                                                    |                                             |                                               |
|                                                                                                    |                                                   |                                                                                                    |                                                                                                    |                                             |                                               |

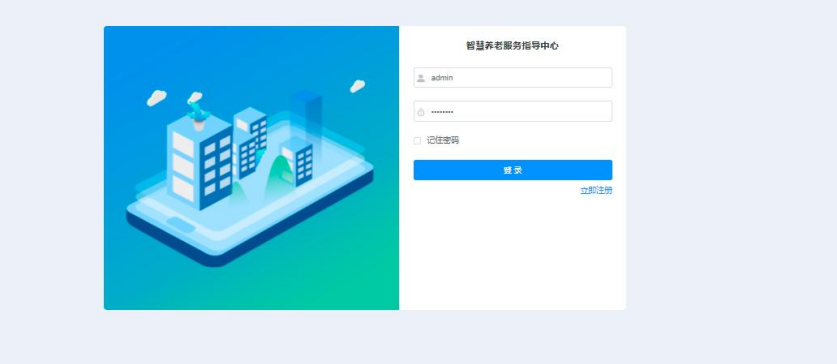

### 1.2 登录

注册成功之后,服务组织进入待审核状态,等待审核人员进行审核;若在待审核状态登录, 页面会提示服务组织资料提交审核中,这时只需要等待即可;

| ▲ 136 57<br> | ▲ 136       57         ▲ 136       57         ▲ 136       57         ▲ 136       57         ▲ 136       57         ▲ 136       57         ▲ 136       57         ▲ 136       57         ▲ 136       57         ▲ 136       57         ▲ 136       57         ▲ 136       57         ▲ 136       57         ▲ 136       57         ▲ 136       57         ▲ 136       57         ▲ 136       57         ▲ 136       57         ▲ 136       57         ▲ 136       57         ▲ 136       57         ▲ 136       57         ■ 136       57         ■ 136       57         ■ 136       57         ■ 136       57         ■ 136       57         ■ 136       57         ■ 136       57         ■ 136       57         ■ 136       57         ■ 136       57         ■ 136       57         ■ 136       57         ■ 136       57 |    | 智慧养老服务指导中心      |
|--------------|----------------------------------------------------------------------------------------------------|----|-----------------|
|              |                                                                                                    | 10 | <u>a</u> 136 57 |
| 章 <b>章</b> 章 |                                                                                                    |    |                 |
|              |                                                                                                    |    | 登录<br>立即注册      |

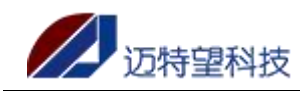

|            | -        |         |         |                                                         |
|------------|----------|---------|---------|---------------------------------------------------------|
| 组织资料提交审批中  | ]        |         |         |                                                         |
| *服务组织名称    | *服务组织简称  | 7       | *企业法人   | 充电站 +                                                   |
| 3          |          |         | 张       |                                                         |
| *统一社会信用代码  | •注册资金(万: | 元)      | * 组织联系人 | 0E179498                                                |
| 1 74E      | 5        |         | 张       | 开催した会                                                   |
| *联系人电话     | * 所属社区   |         |         | ٢                                                       |
|            | 迎        |         |         | ~ 魔世語                                                   |
| *服务范围      |          |         |         | © 2022 Ba <mark>idu</mark> - GS(2021)6026号 - 甲酮资字111113 |
| 3 型越国街道·刘河 | 社区东风路街   | 國街道-洪西社 | X       |                                                         |
|            |          |         |         |                                                         |

若审核人员审核通过后,即可正常登录,输入注册时填写的联系电话和密码进行登录,点击 "登录"按钮,即可成功登录如下图

| 湘之味菜馆    | ⊒ 首页        |       |               |                         |                  |          |        | ¢    | Q 25 T | M - 1 |
|----------|-------------|-------|---------------|-------------------------|------------------|----------|--------|------|--------|-------|
| 命首页      | 首页          |       |               |                         |                  |          |        |      |        |       |
| ▲ 服务対象 × |             |       | -             |                         |                  |          | 消息通知   |      |        |       |
| ▲ 员工管理   |             | 0     |               | 0%                      |                  | 0        | 消息通知类型 | 消息状态 | 通知时间   |       |
| ● 服务内容 ∨ | ◆月13年数      | 0%    | 平月灯计举<br>同比 / | 0 70                    | ◆月1805入次<br>同世 ✓ | 0%       |        | 暂无数据 |        |       |
| 這订单管理 ~  | 环比 🛰        | 0%    | 环比 🥆          | 0%                      | 环比 🔨             | 0%       |        |      |        |       |
|          | 27.47.49.15 |       |               |                         |                  |          |        |      |        |       |
|          | 服务趋势        |       |               | <ul> <li>订单量</li> </ul> | 服务人数 -0- 好评率     | 2022 ~   | 服务内容占比 |      |        |       |
|          |             |       |               |                         |                  | 80%      |        |      |        |       |
|          |             |       |               |                         |                  | 60%      |        |      |        |       |
|          |             |       |               |                         |                  | 40%      |        |      |        |       |
|          |             |       |               |                         |                  | 20%      |        |      |        |       |
|          | 0, 01 02    | 03 04 | 05 06         | 07 08 0                 | 9 10 11          | 0%<br>12 |        |      |        |       |
|          | 动本门的        |       |               |                         |                  |          |        |      | 雨之门    | -     |

注: 注册审批通过的服务组织默认为一般社会组织,需要客服端手动更改,才能设为政府协议组织。注册的服务组织若审批不通过,则需要重新注册一次,再次进行审批。

## 2.首页

## 2.1 首页展示

主要分为本月统计、消息通知、服务趋势统计、服务内容占比

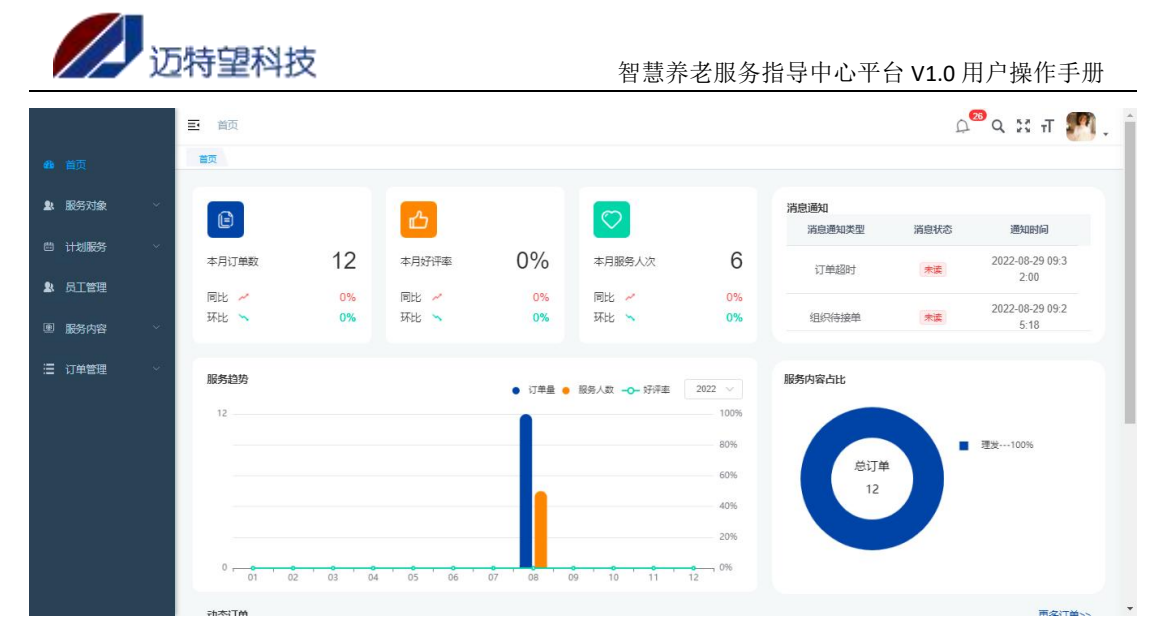

#### 【数据统计】:

本月订单数量、同比增长率(和去年同月相比)、环比增长率(和上月相比) 本月好评率(本月好评订单量/本月总订单量)、同比增长率(和去年同月相比)、环比增 长率(和上月相比)

本月服务人次、同比增长率(和去年同月相比)、环比增长率(和上月相比)

#### 【消息通知】:

支持查看消息通知类型,通知状态和通知时间 点击消息通知,可跳转至对应的订单详情页面进行处理

#### 【服务趋势】:

查看按照年度各月份的订单量和服务人次,以及好评率趋势

#### 【服务内容占比】:

按照服务内容进行占比统计。占比=该服务内容订单量/总订单量;

#### 【动态订单】:

动态订单模块中,点击更多订单,可以跳转到订单列表模块; 点击具体普通服务订单可以直接跳转到订单详情页面,计划服务不支持跳转;

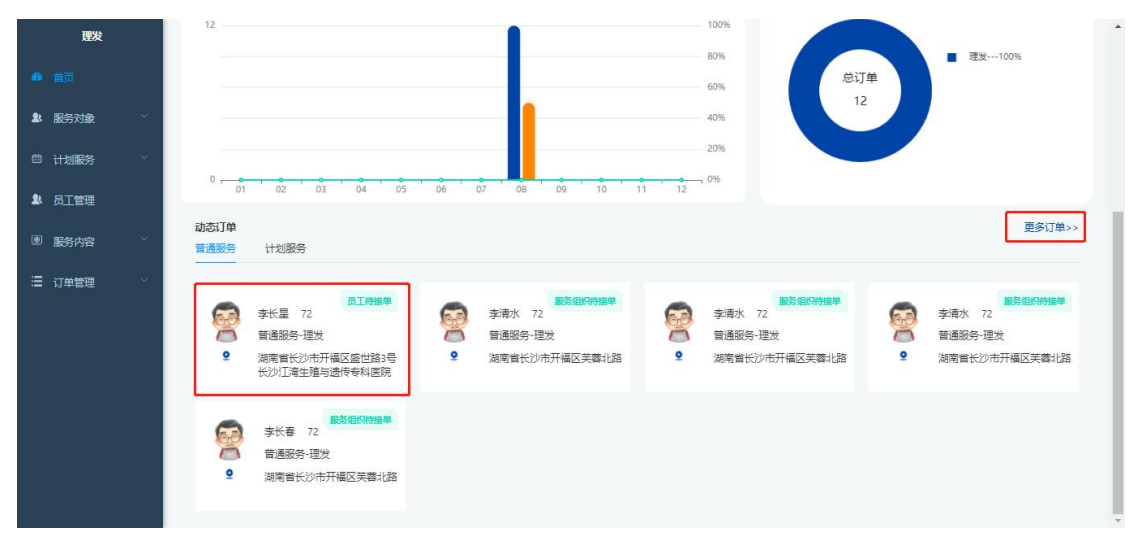

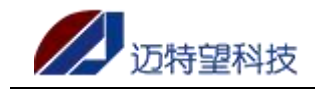

## 2.2 消息中心

右上角小铃铛为消息中心,每当有新增消息时,数字就会增加,查看后数字会减少。点 击查看详情,可以跳转到对应消息的界面。

| 理发                                   | ■ 首页        |                                                  |          |           |          |              |                                                          | Q D     | ਖ਼ ਜ 🄊 . 🕯         |
|--------------------------------------|-------------|--------------------------------------------------|----------|-----------|----------|--------------|----------------------------------------------------------|---------|--------------------|
| 48 首页                                | 首页          |                                                  |          |           |          |              | 服务对象质料变更审批通知                                             |         | 查看详情               |
| ▲ 服务对象 <sup>×</sup>                  | e           |                                                  | ம        |           |          |              | 2022-08-30 15:34:44<br>服务内容审批通知结果<br>2022-08-30 15:30:55 |         | 查看详情               |
| □ 计划服务 ~                             | 本月订单数       | 5                                                | 本月好评率    | 0%        | 本月服务人次   | з            | 服务内容审批通知结果<br>2022-08-30 15:20:30                        |         | 查看详情               |
| ▲ 员工管理                               | 同比. ve      | 0%                                               | 同比 w     | 0%        | DH w     | 0%           | 服务内容审批通知结果<br>2022-08-30 15:20:16                        |         | 查看详情               |
| ■ 服务内容 ~                             | 环比 🥆        | 0%                                               | 环比 🛰     | 0%        | 环比 🛰     | 0%           | 新增服务对象审批通知<br>2022-08-20 12:20:02                        |         | 查看详情               |
| 這订单管理 ^                              | 服务约热        |                                                  |          |           |          |              | 1022 08 30 13:35:02<br>服务对象质料变更审批通知                      |         | 查看详情               |
| □ 订单列表                               | 5           |                                                  |          | • 订单量 •   | 服务人数 好评率 | 2022 ~       | 2022-08-3013:38:21<br>服务对象质料变更审批通知                       |         | 查看详情               |
|                                      |             |                                                  |          |           |          | 80%          | 2022-08-30 10:39:39<br>新增服务对象审批通知                        |         | 查看详情               |
|                                      |             |                                                  |          |           |          | 60%          | 2022-08-30 10:28:54<br>新增服务对象审批通知                        |         | 查看详情               |
|                                      |             |                                                  |          |           |          | 40%          | 2022-08-30 10:24:47<br>新增服务对象审批通知                        |         | 查看详情               |
|                                      |             |                                                  |          |           |          | 20%          | 2022-08-30 10:24:31                                      |         |                    |
|                                      | 0 01 02     | 03 04                                            | 05 06    | 07 08     | 09 10 11 | 12 0%        |                                                          |         | < 1 >              |
|                                      | oh太:TM      |                                                  |          |           |          |              |                                                          |         | <b>ж</b> ф:тм.,    |
| 理发                                   | 三 首页 / 服务対象 | / 服务对象审批                                         |          |           |          |              |                                                          | Q Q     | ы. т. <b>Г</b> . ( |
| 489 首页                               | 首页 服务对象审批   |                                                  |          |           |          |              |                                                          |         |                    |
| ▲ 服务对象 ^                             | D 待审批 D E   | 3审批                                              |          |           |          |              |                                                          |         |                    |
| R 服务对象管理                             | 服务对象编号 清晰   | 能入服务对象编号                                         | 服务对象名称   | R 请输入服务对象 | 名称 服务对象: | 地 请选择服务      | 对条类型 🗸 修改人联系方式                                           | 请输入修改人联 | 2003               |
| 新增对象审批                               | 审批结果 请选择审   | - ここの ここの こう こう こう こう こう こう こう こう こう こう こう こう こう | Q 1119 0 | 2 田田 * 号出 | •        |              |                                                          |         |                    |
| 11 服务对象审批                            | 服务对象编号      | 服务对象名称                                           | 1 修改人    | 修改组织      | 修改人联系方式  | 审批时间         | 1 修改时间                                                   | 审批人     | 操作                 |
| □□□□□□□□□□□□□□□□□□□□□□□□□□□□□□□□□□□□ | 0731( 217   | 张丽华(保障                                           | l .      | 理发        | 18 i     | 2022-08-30 1 | 5:34:44 2022-08-30 13:39:45                              | 若依      | 2. 详情              |
| ▲ 吊丁管理                               | 4           |                                                  |          |           |          |              |                                                          | _       | •                  |
|                                      |             |                                                  |          |           |          |              | 共1条 10条/页 × 《                                            | 1       | 前往 1 页             |
|                                      |             |                                                  |          |           |          |              |                                                          |         |                    |
| ≔ 订单管理 ~                             |             |                                                  |          |           |          |              |                                                          |         |                    |
|                                      |             |                                                  |          |           |          |              |                                                          |         |                    |
|                                      |             |                                                  |          |           |          |              |                                                          |         |                    |
|                                      |             |                                                  |          |           |          |              |                                                          |         |                    |

## 2.3 个人中心

点击右上角头像,可以进入"个人中心",进行个人信息修改。

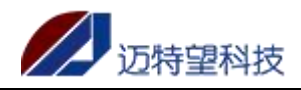

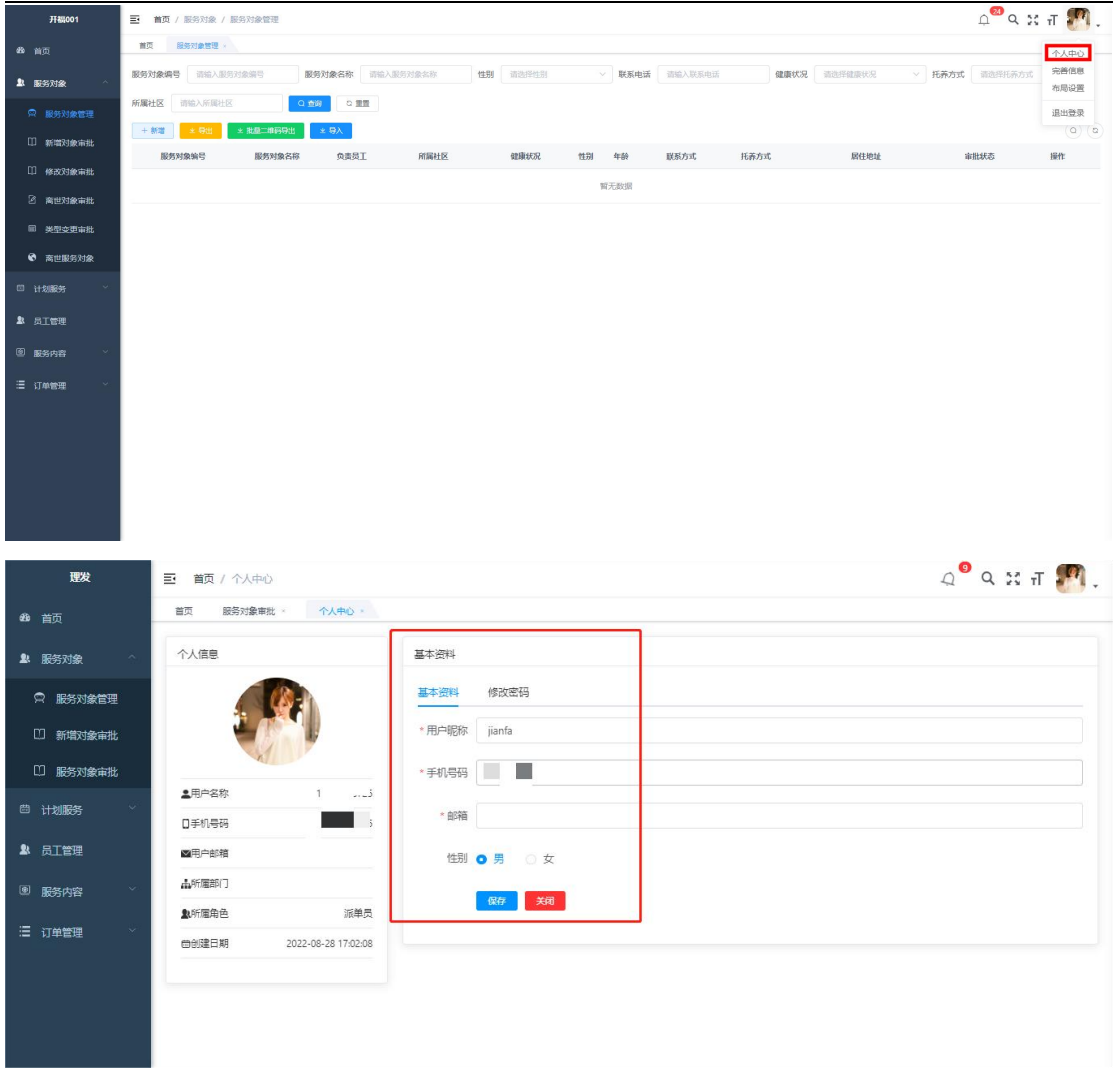

#### 点击"完善信息",可以完善组织信息;

| 开稿001                                          | 三 首页   | / 服务对象 / 服务 | 对象管理                                  |           |        |    |       |    |      |         |      |         |        | Q Q ;;  | П 🎦 - |
|------------------------------------------------|--------|-------------|---------------------------------------|-----------|--------|----|-------|----|------|---------|------|---------|--------|---------|-------|
| 48 黄页                                          | 田田     | 服务对象管理 。    |                                       |           |        |    |       |    |      |         |      |         |        |         | 个人中心  |
| 1 服务对象                                         | 服务对象源  | · 清榆入服务对象   | ····································· | 务对象名称 请输入 | 服务对象名称 | 性别 | 请派绎性别 |    | 联系电话 | 诸输入联系电话 | 儲廣状況 | 通信严雄康代况 | ~ 托养方式 | 请选择托养方式 | 完善信息  |
| 一般 一般 分別 余管理                                   | 所屬社区   | 清输入所属社区     | 0 🕿                                   |           |        |    |       |    |      |         |      |         |        |         | 退出登录  |
| ① 新環対象审批                                       | + 8122 | * 933 * 1   |                                       | ± θλ      |        |    |       |    |      |         |      |         |        |         | 00    |
| ① 修改对象审批                                       | R      | 务对象编号       | 服务对象名称                                | 负责员工      | 所属社区   |    | 健康状況  | 性別 | 年龄   | 联系方式    | 托养方式 | 居住地址    | 1      | 审批状态    | 操作    |
| 2 离世对象审批                                       |        |             |                                       |           |        |    |       | 5  | 无数据  |         |      |         |        |         |       |
| 圓 类型交更审批                                       |        |             |                                       |           |        |    |       |    |      |         |      |         |        |         |       |
| 南世最另対象                                         |        |             |                                       |           |        |    |       |    |      |         |      |         |        |         |       |
|                                                |        |             |                                       |           |        |    |       |    |      |         |      |         |        |         |       |
|                                                |        |             |                                       |           |        |    |       |    |      |         |      |         |        |         |       |
| ■ 页工管理                                         |        |             |                                       |           |        |    |       |    |      |         |      |         |        |         |       |
| · 圖 嚴劣內容 · · · · · · · · · · · · · · · · · · · |        |             |                                       |           |        |    |       |    |      |         |      |         |        |         |       |
| Ξ 订单管理 🗸                                       |        |             |                                       |           |        |    |       |    |      |         |      |         |        |         |       |
|                                                |        |             |                                       |           |        |    |       |    |      |         |      |         |        |         |       |
|                                                |        |             |                                       |           |        |    |       |    |      |         |      |         |        |         |       |
|                                                |        |             |                                       |           |        |    |       |    |      |         |      |         |        |         |       |
|                                                |        |             |                                       |           |        |    |       |    |      |         |      |         |        |         |       |
|                                                |        |             |                                       |           |        |    |       |    |      |         |      |         |        |         |       |

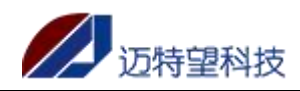

| 理发         | 三 首页 / 完善信息                            |                 |           | д <sup>9</sup> q 🐹 П 🌆 .                                                     |
|------------|----------------------------------------|-----------------|-----------|------------------------------------------------------------------------------|
| 489 首页     | 首页 服务対象审批 へ 个人中心 >                     | 完善信息。           |           |                                                                              |
| ▶ 服务对象 🔿   | 服务组织名称                                 | 服务组织简称          | 企业法人      | •                                                                            |
|            | 理发                                     | 理发              | 李翦发       |                                                                              |
| ☆ 服务対象管理   | 统一社会信用代码                               | 注册资金(万元)        | 传真号码      | 7<br>开福区民政局                                                                  |
| 11 新增对象审批  | 1557890987                             |                 | 请输入传真号码   |                                                                              |
| 11 服务对象审批  | * 所属社区                                 |                 | 联系电话      | ●<br>百悦商行 长22                                                                |
| 尚计划服务      | 望翻aan ++ 交                             |                 | 25        |                                                                              |
| - 11438605 | *服务*********************************** |                 |           | ()<br>长冷市开福区芙蓉北路<br>()<br>()<br>()<br>()<br>()<br>()<br>()<br>()<br>()<br>() |
| 是 员工管理     | 伍家 望葉同街道·窗雅坪社区                         | ● 望藏园街道-苔曲街社区 ● |           | Bai (公前】114版为中心<br>◎ 2022 Baidu - GS(2021)6026号 - 甲则资字11111342 - 3           |
| 图服务内容 👋    | * 通讯地址                                 |                 |           |                                                                              |
|            | 长沙市开福区美                                | 区人民政府           |           |                                                                              |
| 這订单管理 ~~   | 营业执照照片                                 | 法人身份证正面照片       | 法人身份证反面照片 |                                                                              |
|            |                                        | -               |           |                                                                              |
|            |                                        |                 |           |                                                                              |

点击退出登录,当前账号退出系统;退出成功后,会展示登录界面

|    | 开稿001          | 三 首页    | / 服务对象 / 服务 | 对象管理            |           |       |        |      |        |         |      |         | ρ q ;;         | П 🌅 🗖 |
|----|----------------|---------|-------------|-----------------|-----------|-------|--------|------|--------|---------|------|---------|----------------|-------|
| 68 |                | 制页      | 服务对象管理 ×    |                 |           |       |        |      |        |         |      |         |                | 个人中心  |
| 2  | 服务对象 ^         | 服务对象调   | · 请输入服务对象   | 1975 <b>189</b> | 对象名称 请输入服 | 与对象名称 | 性别 请选择 | 剧    | ∨ 联系电话 | 请输入联系电话 | 健康状况 | 请选择健康状况 | ✓ 托莱方式 请选择托莱方式 | 完善信息  |
|    | □ 服务对象管理       | 所属社区    | 请输入所属社区     | の動物             | 0 22      |       |        |      |        |         |      |         |                | 退出登录  |
|    | 1) 新增对象审批      | + (5)20 | * 911 *     | 批型二堆码导出         | k ƏX      |       |        |      |        |         |      |         |                | 00    |
|    | 1) 修改对象审批      | 183     | 药对象编号       | 服务对象名称          | 负责员工      | 所属社区  | 健康状况   | 2 性别 | 年龄     | 联系方式    | 托菲方式 | 居住地址    | 审批状态           | 操作    |
|    | 2 高世对象审批       |         |             |                 |           |       |        |      | 暫无数据   |         |      |         |                |       |
|    | 111 米型本市市北     |         |             |                 |           |       |        |      |        |         |      |         |                |       |
|    | 高世服名対象         |         |             |                 |           |       |        |      |        |         |      |         |                |       |
| m  | 14-trillRas    |         |             |                 |           |       |        |      |        |         |      |         |                |       |
|    |                |         |             |                 |           |       |        |      |        |         |      |         |                |       |
| R  | 员工管理           |         |             |                 |           |       |        |      |        |         |      |         |                |       |
| 0  | <b>服务</b> 内容 ~ |         |             |                 |           |       |        |      |        |         |      |         |                |       |
| ≡  | 订单管理           |         |             |                 |           |       |        |      |        |         |      |         |                |       |
|    |                |         |             |                 |           |       |        |      |        |         |      |         |                |       |
|    |                |         |             |                 |           |       |        |      |        |         |      |         |                |       |
|    |                |         |             |                 |           |       |        |      |        |         |      |         |                |       |
|    |                |         |             |                 |           |       |        |      |        |         |      |         |                |       |
|    |                |         |             |                 |           |       |        |      |        |         |      |         |                |       |

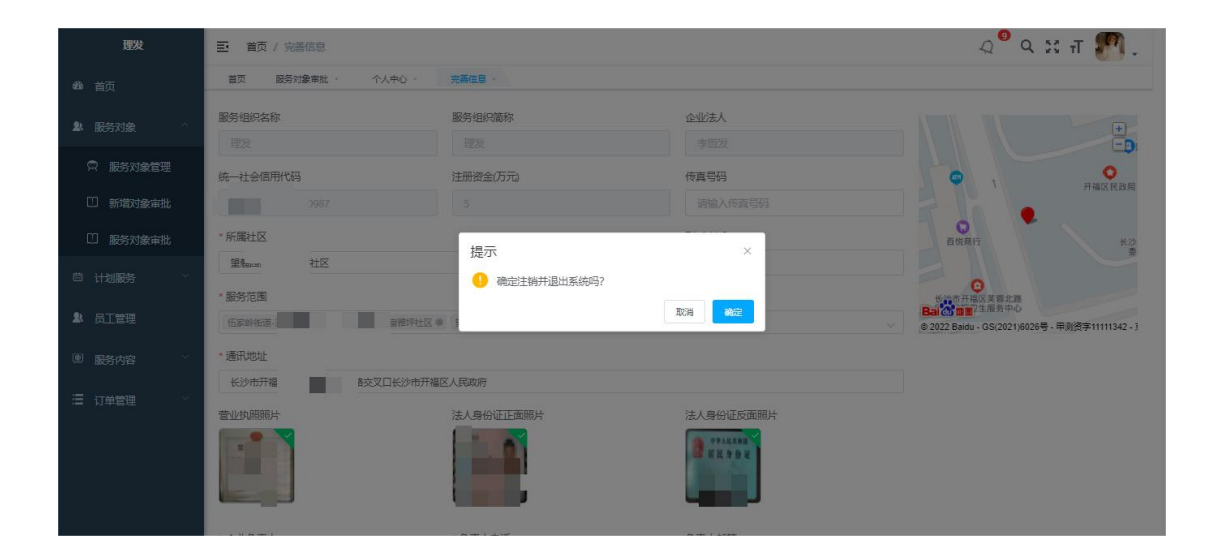

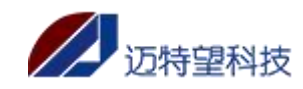

| 智慧养老服务指导中心 |
|------------|
| <br>       |
| ô <b></b>  |
| □ 记住密码     |
| 登录         |
| 立即注册       |
|            |
|            |
|            |
|            |

## 3.服务对象

### 3.1 服务对象管理

服务组织均可新增服务对象,管理自己的服务对象信息;

注:一般社会组织只能新增社会服务对象,政府协议组织可以新增社会服务对象和政府保障 对象,只有政府保障对象新增/修改时需要进行审批。

#### 【单个创建】

点击"新增"按钮,即可创建服务对象,需要填写服务对象基本信息;资料填写确认无误后, 点击"保存",即可新增成功;

新增的服务对象为无需审批,即时生效;

新增的服务对象为审批中状态,需要在【管理平台-新增对象审批】进行审核通过,审核通 过后才生效;可在服务组织端【新增对象审批】页面进行查看提交审批内容和审核结果;

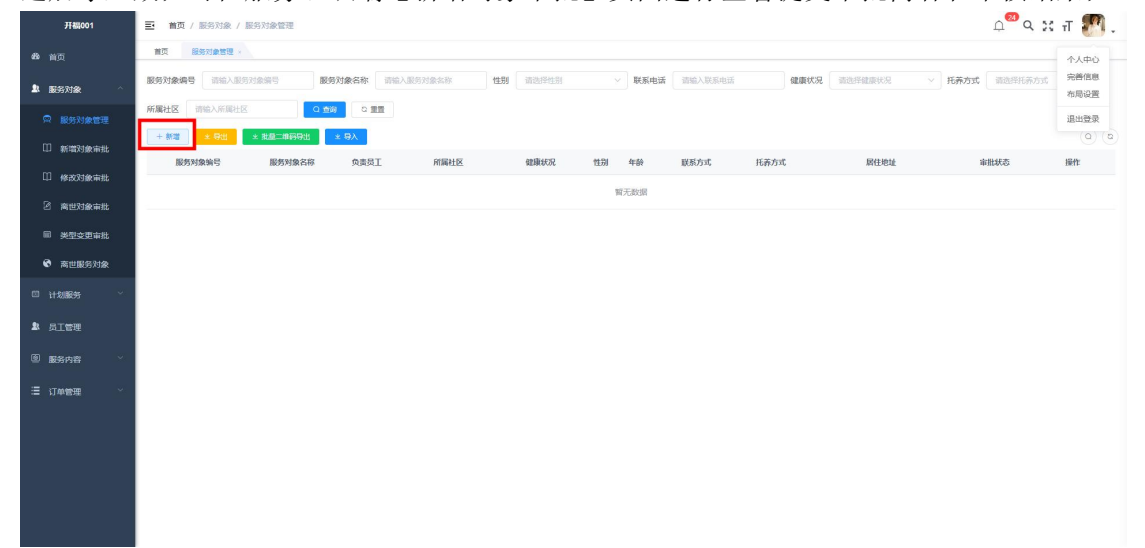

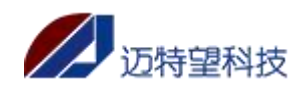

| * 服务对象名称                                                                                                    | * 联系电话                                                                                                    | 证件类型                                                                                                    | *证件号                                                                                                    |                                                                                                    |                                       |
|----------------------------------------------------------------------------------------------------|----------------------------------------------------------------------------------------------------|----------------------------------------------------------------------------------------------------|----------------------------------------------------------------------------------------------------|----------------------------------------------------------------------------------------------------|---------------------------------------|
|                                                                                                    |                                                                                                    | 身份证 🗸                                                                                                    |                                                                                                    |                                                                                                    |                                       |
| 出生年月                                                                                                    | 年龄                                                                                                    | 性別                                                                                                    | *服务对象类型                                                                                                    | +                                                                                                    |                                       |
| 曲 选择出生年月                                                                                                    |                                                                                                    | 请选择性别                                                                                                    | 请选择服务对象类型 🗸                                                                                                    |                                                                                                    |                                       |
| *托养方式                                                                                                    | *服务对象分类                                                                                                    | * 所購社区                                                                                                    | 社区负责人                                                                                                    | развината                                                                                                    |                                       |
| 请选择托养方式 ~                                                                                                    | 请选择服务对象分类 🗸 🗸                                                                                                    | 请选择所属社区 ~                                                                                                    |                                                                                                    | 新已經                                                                                                    | 持刀河滨市民公司                              |
| *负责人电话                                                                                                    | * 居住地址                                                                                                    |                                                                                                    |                                                                                                    |                                                                                                    | ····································· |
|                                                                                                    |                                                                                                    |                                                                                                    |                                                                                                    | 演江美席〇                                                                                                    | HAITELE                               |
| *健康状况                                                                                                    | * 户籍所在地                                                                                                    |                                                                                                    |                                                                                                    | Bai 20 mm 0 方面集<br>© 2022 Baidu - GS/2021)6026号 - 甲副核                                                                                                    | 字11111342 - 东ICP证03                   |
| 資选择 ~                                                                                                    |                                                                                                    |                                                                                                    |                                                                                                    |                                                                                                    | A Production of the                   |
| 上传身份证图片(正反面)                                                                                                    | 上传户口本图片                                                                                                    |                                                                                                    |                                                                                                    |                                                                                                    |                                       |
|                                                                                                    |                                                                                                    |                                                                                                    |                                                                                                    |                                                                                                    |                                       |
| T                                                                                                    | T                                                                                                    |                                                                                                    |                                                                                                    |                                                                                                    |                                       |
|                                                                                                    |                                                                                                    |                                                                                                    |                                                                                                    |                                                                                                    |                                       |
| 家属资料 🛓                                                                                                    |                                                                                                    |                                                                                                    |                                                                                                    |                                                                                                    |                                       |
| * 与对象关系                                                                                                    | * 联系人                                                                                                    | *联系电话                                                                                                    | 职业                                                                                                    |                                                                                                    |                                       |
| 请选择关系 🗸                                                                                                    | 请输入联系人                                                                                                    | 调输入电话                                                                                                    | · 请选择职业 ~                                                                                                    | 取過緊急联系人                                                                                                    |                                       |
|                                                                                                    |                                                                                                    | 取消 保存                                                                                                    |                                                                                                    |                                                                                                    |                                       |
| <b>理发 三</b> 首页 / 膨<br>の 始示 電页 服分                                                                                                    | 計算 / 新聞対象申批<br>建業課 - 新聞時時対象 - 新聞は意味能 -                                                                                                    | R234 <b>647</b>                                                                                                    |                                                                                                    | Ļ Q                                                                                                    | ਲ ਜ 🌇 .                               |
| 取次         王         首页 / 部           6) 首页         第页 / 部         第页 / 部           10) 形式設備者         第5万日金         第5万日金                                                                                                    | 571金 / 新道对象市政<br>清書道 · 新聞防守读 · 新聞7演奏覧 ·<br>前協入服約128%5                                                                                                    | <ul> <li>取34</li> <li>047</li> <li>(1)</li> <li>(1)</li></ul>                                                                                                    | > 联系电话 谢德入英英电话                                                                                                    | Q Q                                                                                                    | ११ न 🍘 .                              |
| 正文 王 吉元 / 記<br>合 吉元 王元 初分<br>上 医方対象音音<br>ロ 信頼社                                                                                                    | 571歳 / 新想対象字批<br>建重 2 新規時対象 - 新聞演奏報 -<br>前給入服務対象報号                                                                                                    | <ul> <li>取34</li> <li>取37</li> <li>協人服务対象式年</li> <li>社到 博士平住当</li> </ul>                                                                                                    | <ul> <li>) 联系电话 ( ) ) () ) () () () () () () () () () (</li></ul>                                                                                                    | 0 10 C 22                                                                                                    | 26 न 🌌 .                              |
| 班政         王 首页 / 影           命 首页         第五 第57           創 股防対象         期防対象領令           ○ 服防対象管理         【清電洗】           ① 新聞対象管理         [[] 新聞数                                                                                                    | 対象 / 新世対象律批<br>清聖道 - 新世語分技象 - 新世が意味致 -<br>市協入正共対象由号 - 新日本教会称 一面<br>目 己申批<br>載号 - 新力教会部 - 建築状名                                                                                                    | 2014 047     1017     1017     1017     1017     1017     1017     1017     1017     1017     1017     1017     1017     1017     1017     1017     1017     1017     1017     1017     1017     1017     1017     1017     1017     1017     1017     1017     1017     1017     1017     1017     1017     1017     1017     1017     1017     1017     1017     1017     1017     1017     1017     1017     1017     1017     1017     1017     1017     1017     1017     1017     1017     1017     1017     1017     1017     1017     1017     1017     1017     1017     1017     1017     1017     1017     1017     1017     1017     1017     1017     1017     1017     1017     1017     1017     1017     1017     1017     1017     1017     1017     1017     1017     1017     1017     1017     1017     1017     1017     1017     1017     1017     1017     1017     1017     1017     1017     1017     1017     1017     1017     1017     1017     1017     1017     1017     1017     1017     1017     1017     1017     1017     1017     1017     1017     1017     1017     1017     1017     1017     1017     1017     1017     1017     1017     1017     1017     1017     1017     1017     1017     1017     1017     1017     1017     1017     1017     1017     1017     1017     1017     1017     1017     1017     1017     1017     1017     1017     1017     1017     1017     1017     1017     1017     1017     1017     1017     1017     1017     1017     1017     1017     1017     1017     1017     1017     1017     1017     1017     1017     1017     1017     1017     1017     1017     1017     1017     1017     1017     1017     1017     1017     1017     1017     1017     1017     1017     1017     1017     1017     1017     1017     1017     1017     1017     1017     1017     1017     1017     1017     1017     1017     1017     1017     1017     1017     1017     1017     1017     1017     1017     1017     1017     1017     1017     1017     1017     1017     1017     1017     101     101     101     101     101     101 | > 菜菜也活 常能入系系电话<br>家能利用 属性激化                                                                                                    | Q 再刻 © 至至<br>(1) 単批状の                                                                                                    | 25 T 🌅 .                              |
| 建築         王         吉贝/ 部           命 吉贝         重贝 修知           象 吉贝         医务灯盒           ● 服务灯盒管理         田奈灯盒           ● 服务灯盒電理         日時期           ● 服务灯盒電理         日時期                                                                                                    | 8対象 / 新選対象寺院<br>(清聖道 - 新聞祭分波 - 新聞7(清中院 -<br>市協入服务)1日(1)日<br>前協入服务)1日(1)日<br>前協入服务)1日(1)日<br>前協力協会)1日<br>前日<br>日 日 中部<br>日<br>日<br>日<br>日<br>日<br>日<br>二<br>二<br>二<br>二<br>二<br>二<br>二<br>二<br>二<br>二<br>二<br>二<br>二 | 取5番 007                                                                                                    | <ul> <li>         ・          ・          ・</li></ul>                                                                                                    | Q<br>(193)<br>(193)<br>(1 | 26 тТ 🕐 . 1                           |
| 正改     王支     正式     正式 | 37歳 / 新世対象年税<br>法世望 - 新世務分支条 - 新世ス像年数 -<br>素払入ES対象法子 医5分数条件 m<br>日 已年税<br>業子 医方対象名称 建築税名<br>2210 张宏浩 (19) -                                                                                                    | 取消 047                                                                                                    | ✓ 菜菜電波 常能入系系电话<br>发起前用 面包地址<br>2-06-30 10/1306 长沙市<br>共1                                                                                                    | ▲ Q<br>④ 正秋 ② 正正<br>● 単批花の<br>■ 転点中<br>※ 10発気 ~ 〈 1 >                                                                                                    | 20 т<br>не<br>не 1 п                  |
|                                                                                                    | 57歳 / 新祖対象市政<br>(清聖道 - 新祖防守法 - 新御7(清中政 -<br>新協入服内対象地号 話55対象名称 第<br>                                                                                                    | 取消 007                                                                                                    | <ul> <li>         ・ 「東系電話 州総入系列电話         ・ 「州総入系列电話         ・ 「州総入系列电話         ・ 「川市         ・ 「川市         ・ ・・・・・・・・・・・・・・・・・・・・・・・・・・・</li></ul> | Q<br>Q<br>Q<br>Q<br>Q<br>Q<br>Q<br>Q<br>Q<br>Q<br>Q<br>Q<br>Q<br>Q<br>Q<br>Q<br>Q<br>Q<br>Q                                                                                                    | 26 <b>п 20.</b> с                     |
| 正文         三百八 / 日           命 首次         「百八 / 日           本 広力工会理         「「何考乾」           ○ 社人服务力会主要         「「何考乾」           ○ 社人服务力会主         「「何考乾」           ○ 社人服务力会主         「「何考乾」                                                                                                    | 8対象 / 新国対象年期:<br>建電 · 新聞防知識 · 新聞大選条理 ·<br>期位入服務対象法 · 新聞方式象法 · 新<br>目 已年期:<br>                                                                                                    | 取消 007                                                                                                    | <ul> <li>         ・          ・          ・</li></ul>                                                                                                    | ▲ Q<br>④ 正功 ② 五至<br>単批状态<br>単化中<br>条 10条页 ~ 〈 1 >                                                                                                    | 20 T                                  |

注:

界面中所有\*都是必填项, 服务对象类型为政府保障,托养方式为机构寄养时,需要选择入院时间; 服务对象类型为政府保障,托养方式为机构寄养时,服务对象分类默认是公费兜底; 服务对象类型为政府保障,身份证照片和户口本照片必填; 健康状况为半自理或者全失能失智时需要上传健康状况凭证,选择自理不用上传; 居住地址可以通过后侧的地图拖拽自动获取地址,系统会自动填充居住地址; 紧急联系人信息至少填写一个;

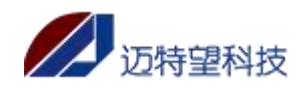

| *服务对象名称                                                                                                    | *联系电话                                                                                                    | 证件类型                                                                                                    |                                                                                                    | *证件号                                                                                                    |                                                                                                    |
|----------------------------------------------------------------------------------------------------|----------------------------------------------------------------------------------------------------|----------------------------------------------------------------------------------------------------|----------------------------------------------------------------------------------------------------|----------------------------------------------------------------------------------------------------|----------------------------------------------------------------------------------------------------|
| 测试对象                                                                                                    |                                                                                                    | 身份证                                                                                                    |                                                                                                    | 320                                                                                                    |                                                                                                    |
| 出生年月                                                                                                    | 年龄                                                                                                    | 性别                                                                                                    |                                                                                                    | *服务对象类型                                                                                                    |                                                                                                    |
| I 1966-10-01                                                                                                    | 56                                                                                                    |                                                                                                    | · ~ _                                                                                                    |                                                                                                    | 6                                                                                                    |
| 机构寄养                                                                                                    | - 入玩时间                                                                                                    | - 服(野水)線(5)5                                                                                                    | R                                                                                                    | 富雅坪社区                                                                                                    | ● 开福因政府 +<br>湘江世纪城                                                                                   |
| 社区负责人                                                                                                    | * 负责人电话                                                                                                    |                                                                                                    |                                                                                                    |                                                                                                    |                                                                                                    |
|                                                                                                    |                                                                                                    |                                                                                                    |                                                                                                    |                                                                                                    | 演江美篇 ◎ 1 - 江花城                                                                                       |
| *居住地址                                                                                                    | _                                                                                                    |                                                                                                    |                                                                                                    | *健康状况                                                                                                    | Bai 2022 Baidu - GS(2021)6026号 - 甲则资子11111342 - 东ICP证03                                              |
| 长沙市开福区湘                                                                                                    | 区-17栋                                                                                                    |                                                                                                    |                                                                                                    | *自理 ~                                                                                                    |                                                                                                    |
| * 户籍所在地                                                                                                    |                                                                                                    |                                                                                                    |                                                                                                    |                                                                                                    |                                                                                                    |
| * 上传导份证图片(正反面                                                                                                    | * 上传户口本图片                                                                                                    |                                                                                                    |                                                                                                    |                                                                                                    |                                                                                                    |
|                                                                                                    |                                                                                                    |                                                                                                    |                                                                                                    |                                                                                                    |                                                                                                    |
| +                                                                                                    | +                                                                                                    |                                                                                                    |                                                                                                    |                                                                                                    |                                                                                                    |
|                                                                                                    |                                                                                                    |                                                                                                    |                                                                                                    |                                                                                                    |                                                                                                    |
| 家属资料 🚢                                                                                                    |                                                                                                    |                                                                                                    |                                                                                                    |                                                                                                    |                                                                                                    |
| * 与对象关系                                                                                                    | *联系人                                                                                                    | * 联系电话                                                                                                    |                                                                                                    | 節行不下                                                                                                    |                                                                                                    |
| 外甥女                                                                                                    | × 11                                                                                                    | 号码格 正确                                                                                                    |                                                                                                    | 请选择职业                                                                                                    | 取過展會联系人                                                                                              |
|                                                                                                    |                                                                                                    |                                                                                                    |                                                                                                    |                                                                                                    |                                                                                                    |
| 理发                                                                                                    | 重 直页 / 账务对款 / 新增服务对款                                                                                                    |                                                                                                    |                                                                                                    |                                                                                                    | 다 Ч 25 न 🚺                                                                                           |
| <b>6</b> 8 首页                                                                                                    | 首页 服务对象管理 · 新增服务对                                                                                                    | <b>æ</b> ×                                                                                                    |                                                                                                    |                                                                                                    |                                                                                                    |
|                                                                                                    | 服务对象资料                                                                                                    |                                                                                                    |                                                                                                    |                                                                                                    |                                                                                                    |
| ▶ 服务对象 へ                                                                                                    | * 服务对象名称                                                                                                    | *₩                                                                                                    | *身份证                                                                                                    | 年齢                                                                                                    |                                                                                                    |
| 用 服务对象管理                                                                                                    | (水晶)(体)()                                                                                                    |                                                                                                    | * 16:00-7130-75-40                                                                                                    | 72                                                                                                    | ( + )                                                                                                |
| □ 新増対象审批                                                                                                    |                                                                                                    | ☐ 1950-03-07                                                                                                    | 政府保障                                                                                                    | ·····································                                                                                |                                                                                                    |
| III 服务对象审批                                                                                                    | 服务对象分类                                                                                                    | 所属社区                                                                                                    | 社区负责人                                                                                                    | *#                                                                                                    | •                                                                                                    |
| □ 计划服务 ~                                                                                                    | 300/月 🗸                                                                                                    | 富雅                                                                                                    | 主任                                                                                                    |                                                                                                    | 中国共产党长沙市 〇                                                                                           |
| ◎ 服务内容 🌱                                                                                                    | *居住地址                                                                                                    | (开禧区人民改商                                                                                                    |                                                                                                    |                                                                                                    | HALE THE HEAD                                                                                        |
| • =Tem                                                                                                    | * 健康状况                                                                                                    | * 户籍所在地                                                                                                    |                                                                                                    |                                                                                                    | 0                                                                                                    |
|                                                                                                    | 自理                                                                                                    | 长沙市                                                                                                    |                                                                                                    |                                                                                                    | @ 2022 Baidy - GS(2021)8028号 - 甲副按李11111342 -                                                        |
| □ 1)甲管理                                                                                                    | 家属资料 🚢                                                                                                    |                                                                                                    |                                                                                                    |                                                                                                    |                                                                                                    |
|                                                                                                    | * 与对象关系                                                                                                    | *联系人                                                                                                    | * 联系电话                                                                                                    | 田小小                                                                                                    |                                                                                                    |
|                                                                                                    | 儿子 ~                                                                                                    | 张星                                                                                                    | 10                                                                                                    | 技能型                                                                                                    |                                                                                                    |
|                                                                                                    |                                                                                                    |                                                                                                    |                                                                                                    |                                                                                                    |                                                                                                    |
|                                                                                                    |                                                                                                    |                                                                                                    |                                                                                                    |                                                                                                    |                                                                                                    |
|                                                                                                    |                                                                                                    |                                                                                                    |                                                                                                    | _                                                                                                    |                                                                                                    |
|                                                                                                    |                                                                                                    |                                                                                                    | 30H                                                                                                    | 849                                                                                                    |                                                                                                    |
|                                                                                                    |                                                                                                    |                                                                                                    | 取消                                                                                                    | Ref.                                                                                                    |                                                                                                    |
| 译发                                                                                                    |                                                                                                    |                                                                                                    | 370#                                                                                                    | ¥6                                                                                                    | ው ዓ <b>ድ</b> ተ 🚮                                                                                     |
| <b>班</b> 波<br>此 首页                                                                                                    | 三: 百只 / 默沙对波 / 影響開於対波<br>百五 医形动囊管理 - 新聞開始対象<br>現名教授会演算                                                                                                    |                                                                                                    | 804                                                                                                    | 945 -                                                                                                    | 요 또 25 귀 🚮 - •                                                                                       |
| <b>建</b> 筑<br>命者 首页<br>象 服务対象 ∧                                                                                                    | 22、 百久 / 股分ガ放 / 新電販的対抗<br>百久 (股分加放 / 新電販的対抗<br>百久 (股分加放音音) - 新電販研打<br>服務対象変料<br>・服务対象名称                                                                                                    | ····· 18                                                                                                    | - <b>8</b> 0日                                                                                                    | αφ<br>#20                                                                                                    | д ч ж п 🛃                                                                                            |
| 建築<br>参 首页<br>参 服务対象<br>へ<br>〇 原名対象管理                                                                                                    |                                                                                                    |                                                                                                    | #0日<br>* 島谷正<br>1                                                                                                    | 年發<br>72                                                                                                    | дчжи ∰                                                                                               |
| 武政     む     む     ご     び     ま     こ     の     ジガ会     「     の     の     の     ジガ会     で     の     の     の     の     の     の     の     の     の     の     の     の     の     の     の     の     の     の     の     の     の     の      の      の     | 三         百只         前の対象/新電動の対象           百二         前の治常国         新電動の対象           服务対象支料         ・         服务対象支料           ・         服务対象支料         ・           任前                                                                                                    | ■ 1近<br>出生年月                                                                                                    | <ul> <li>一章 身份证</li> <li>1</li> <li>一般另对象类型</li> </ul>                                                                                                    | 年龄<br>72<br>* 新属服务组织                                                                                                 | ДЧЖЯ ₹, .                                                                                            |
| ■第22<br>● 首页<br>■ 服务対象 へ<br>□ 服务対象管理<br>□ 新田対象市社<br>□ 四 回名 (金元社)                                                                                                    | E:      E() /      E() /      E() /      E() /      E() /      E() /      E() /      E() /      A(200)     E() /      E() / | ■ · · · · · · · · · · · · · · · · · · ·                                                                                                    | <ul> <li>第時に</li> <li>第時に</li> <li>第時が確認</li> <li>第時が確認</li> </ul>                                                                                                    | ¥存<br>年龄<br>72<br>● 所属服务组织<br>重定 、                                                                                   | ДЧЖЛ <b>е</b>                                                                                        |
| 田安     田安     国     国     の     田     の     田     の     の      の      の | 三 百久 / 副分対象 / 新市副分対象<br>百円 田分(金倉田・ 新国新市)<br>服务対象交目<br>・ 服务対象之称<br>を呈現<br>住刻<br>第 く<br>服务対象の次                                                                                                    | ■ 3近<br>出生年月<br>■ 199-03-07<br>杯現社区<br>軍務平和区                                                                                                    | 本<br>身份迂<br>1<br>・<br>服务対象対型<br>和型<br>なの扱う<br>社区免費人<br>主<br>・<br>日<br>・<br>日<br>・<br>日<br>・<br>日<br>・<br>の<br>の<br>ご<br>・<br>の<br>の<br>の<br>の<br>の<br>の<br>の<br>の<br>の<br>の<br>の<br>の<br>の                                                                                                    | ¥存<br>年齢<br>72<br>・休閒服防倍(R)<br>○ □立 、<br>×①美人电話                                                                      | Д Ч Ж Я <b>()</b>                                                                                    |
| 田次     田次     田次     田次     田次     田次     田次     田の     田の | 三: 百只 / 脳分ガ族 / 新電銀分対統<br>面页 防約2歳程度。 新電気的<br>服务対象改目<br>・服务対象な時<br>生態<br>第二 (1)<br>第二 (1)<br>(1)<br>第二 (1)<br>(1)<br>(1)<br>(1)<br>(1)<br>(1)<br>(1)<br>(1)<br>(1)<br>(1)                                                                                                    | <ul> <li>送</li> <li>送生年月</li> <li>□ 1910-01-07</li> <li>新聞社区</li> <li>重整時社区</li> </ul>                                                                  | <ul> <li>第四日</li> <li>・ 身份证</li> <li>1</li> <li>・ 部分対象型型</li> <li>20次支人</li> <li>主任</li> </ul>                                                                                                    | 年龄<br>72<br>* 所属服务组织<br>空云 、<br>* ①先人地派                                                                              | Д Ч 25 п <b>Т</b> , .                                                                                |
| 田次     田次     国次     国次     国次     国次     国次     国の対象     国の対象     国の     国の対象     国の     国の | 三只 /  脱分対応 /  影電磁分対応                                                                                                    | ・     ・     3近     出生年月     □ 1950-03-07     旅程社区     重批呼社区     文     ジや开福区人民政府                                                                         | <ul> <li>第四項</li> <li>書你证</li> <li>第四項書彙文章</li> <li>就后列意大型</li> <li>就后列意</li> <li>社区负责人</li> <li>主任</li> </ul>                                                                                                    | 年載<br>72<br>* 所編脱房組织<br>室室<br>* ①主人电话                                                                                | с ч 25 л <b>с .</b>                                                                                  |
|                                                                                                    | エス / 取り対域 / 新価能的対域     正元 新知識的     正元 新知道教育者     正元 新知道教育者     ・ 服务対象文科     ・ 服务対象文科     近辺     近辺     近辺     「の ・ ・     田元 知知     「の ・ ・     田元 知知     「の ・ ・     田元 知知                                                                                                    | ・     ・     ・     ・     ・     ・     ・     ・     ・     ・     ・     ・     にはのす     ・     たちの方     ・     たちの方     ・     たちの方     ・     たちの方     ・     たちの方 | <ul> <li>第四</li> <li>書份证</li> <li>第四分級型型</li> <li>第四分級型型</li> <li>第四分級</li> <li>社区公長人</li> <li>並在</li> </ul>                                                                                                    | 年載<br>72<br>- 外属服务组织<br>室室<br>- ①見人电派                                                                                |                                                                                                    |
|                                                                                                    | 22                                                                                                    |                                                                                                    | <ul> <li>前回</li> <li>前回</li> <li>第回</li> <li>第回</li> <li>第回</li> <li>未成</li> <li>未成</li> </ul>                                                                                                    | 年載<br>72<br>• 所属服房组织<br>世立<br>、<br>、<br>、<br>、<br>、<br>、<br>、<br>、<br>、<br>、<br>、<br>、<br>、<br>、<br>、<br>、<br>、<br>、 | Д Ч 25 П С                                                                                           |
| 正教     正教     正教     正教     正教     正教     正教     正教     正教     正教      正教       正教        正教                                                                                                    | 22 軍兵 / 副分対線 / 新信服的対策     東信 新行協会社     東信 新行協会社     ・ 国務対象支科     ・ 国務対象支科     ・ 国務対象支科     ・ 国務対象支科     ・ 国務対象支科     ・ 国務対象支科     ・ 国務対象支科     ・ 国際対象支科     ・ 国際対象支科     ・ 国際対象支科     ・ 国際対象支     ・ 国際対象支     ・ 国際対象支     ・ 国際対象支     ・ 国際対象支     ・ 国際対象支     ・ 国際対象支     ・ 国際対象支     ・ 国際支援     ・ 国際支援     ・ 国     ・ 国際支援     ・ 国際支援     ・ 国際支援     ・ 国     ・ 国際支援     ・ 国際支援     ・ 国際支援     ・ 国     ・ 国     ・ 国際支援     ・ 国際支援     ・ 国際支援     ・ 国際支援     ・ 国際支援     ・ 国際支援     ・ 国際支援     ・ 国際支援     ・ 国際支援     ・ 国際支援     ・ 国際支援     ・ 国際支援     ・ 国際支援     ・ 国際支援     ・ 国際支援     ・ 国     ・ 国際支援     ・ 国際支援     ・ 国際支援     ・ 国際支援     ・ 国際支援     ・ 国際支援     ・ 国     ・ 国際支援     ・ 国際支援     ・ 国際支援     ・ 国際支援     ・ 国際支援 |                                                                                                    | <ul> <li>第四</li> <li>書句正</li> <li>第四項第二</li> <li>第四項第二</li> <li>第四項第二</li> <li>第二</li> <li>第二</li> </ul>                                                                                                    | 年載<br>72<br>- 外属服务组织<br>室室<br>- ①見人电派                                                                                | Д Ч 25 Л С<br>+<br>+<br>+<br>+<br>+<br>-<br>-<br>-<br>-<br>-<br>-<br>-<br>-<br>-<br>-<br>-<br>-<br>- |
|                                                                                                    |                                                                                                    |                                                                                                    | <ul> <li>第3時</li> <li>第69년</li> <li>第693(第2)</li> <li>第693(第2)</li> <li>第693(#2)</li> <li>第693(#2)</li></ul> | 年載<br>「72<br>・所属服务组织<br>重定<br>、<br>の見入出活                                                                             |                                                                                                    |
| まの     まの     まの | 二         百只 / 股分対法 / 販売配分対法           百二 防労法者(二)         新聞の分支           第二 防労法者(二)         新聞の分支           ・股勢対象名称            100/月         ()           ・風勢対象名称            「            「            「            「            「            「            「            ・            ・            ・            ・            ・            ・            ・            ・            ・            ・            ・            ・            ・            ・            ・            ・            ・            ・            ・            ・            ・            ・ <t< th=""><th></th><th><ul> <li>取用</li> <li>書命证</li> <li>1</li> <li>第約7論集型</li> <li>取引論集型</li> <li>社区改集人</li> <li>主正</li> </ul></th><th>年4年<br/>72<br/>→ 作業服務信用<br/>世工<br/>→ 公里人電話</th><th></th></t<>                                                                                                    |                                                                                                    | <ul> <li>取用</li> <li>書命证</li> <li>1</li> <li>第約7論集型</li> <li>取引論集型</li> <li>社区改集人</li> <li>主正</li> </ul>                                                                                                    | 年4年<br>72<br>→ 作業服務信用<br>世工<br>→ 公里人電話                                                                               |                                                                                                    |
| ت     ت     ت     ت     ت                                                                                                    | 三         亜只 / 脱ウガ油 / 脱電酸ウガ油           重三         脱ウガ油 / 脱電酸ウガ油           重三         脱ウガ油 / 脱電酸ウガ油            脱ウガ油 / 脱電酸ウガ油           ・         脱気が急な防           ・         レー           ・         脱気が急な防           ・         レー           ・         ・           ・         ・           ・         ・           ・         ・           ・         ・           ・         ・           ・         ・           ・         ・           ・         ・           ・         上付望温板気況でしていいいいいいいいいいいいいいいいいいいいいいいいいいいいいいいいいいいい                                                                                                    |                                                                                                    | 取用                                                                                                    | 年齢<br>72<br>・<br>作業服務通识<br>重定<br>・<br>公里人電話<br>-<br>一                                                                | Д Ч Х П С<br>С                                                                                       |

#### 【批量导入】

服务组织支持通过批量导入的功能进行服务对象的数据初始化或者批量新增; 点击"批量导入"按钮,下载 excel 模板,在本地填写完毕后,选择填写后的文件上传; 若信息无误,系统将会提示导入成功;

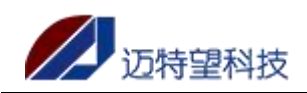

若信息有误,系统则会提示第 XXX 行,错误原因,请按照错误原因进行修改后重新上传; 注: 表格中填写的数据需要仔细核对,导入成功后及时生效;

| 开稿001      | 首页 / 服务对象 / 服务对象管理                     |                    |                |                     | 🕰 ۹ 💥 п 🌄 .                           |
|------------|----------------------------------------|--------------------|----------------|---------------------|---------------------------------------|
| 48 前页      | 首页 服务对象管理 ×                            |                    |                |                     |                                       |
| ● 服务对象 ^   | <b>服务对象编号</b> 请输入服务对象编号 服务对象名称         | 请输入服务对象名称 性别 请选择性别 | ▶ 联系电话 酒输入联系电话 | 健康状况 适应择健康状况 > 托养方式 | a a a a a a a a a a a a a a a a a a a |
| □ 服务对象管理   | 所履社区 商金入所展社区 ロ 血肉 ロ 重                  | 2                  |                |                     |                                       |
| □ 新增对象审批   | + 新道 <u>* 9出</u> * 批量二線码号出 <u>* 9入</u> |                    |                |                     | 00                                    |
| □ 修改对象审批   | 服务对象编号 服务对象名称 负责员                      | E 所關社区 健康状况        | 性别 年龄 联系方式 打   | 托养方式 居住地址           | 审批状态 操作                               |
| ③ 离世对象审批   |                                        |                    | 智无数据           |                     |                                       |
| ■ 类型变更审批   |                                        |                    |                |                     |                                       |
| 會世服务対象     |                                        |                    |                |                     |                                       |
| □ 计划服务 ~   |                                        |                    |                |                     |                                       |
| 12 局工管理    |                                        |                    |                |                     |                                       |
| 图 服务内容 · · |                                        |                    |                |                     |                                       |
| 🗄 订单管理 🗸   |                                        |                    |                |                     |                                       |
|            |                                        |                    |                |                     |                                       |
|            |                                        |                    |                |                     |                                       |
|            |                                        |                    |                |                     |                                       |
|            |                                        |                    |                |                     |                                       |
|            |                                        |                    |                |                     |                                       |
|            |                                        |                    |                |                     |                                       |
| 导入         |                                        |                    |                |                     | ×                                     |
|            |                                        |                    |                |                     |                                       |
|            |                                        |                    |                |                     |                                       |
| 模板下载       | 下戴导入模板                                 |                    |                |                     |                                       |
|            |                                        |                    |                |                     |                                       |
| 选择文件:      | 选择文件                                   |                    |                |                     |                                       |
|            |                                        |                    |                |                     |                                       |
| 错误原因·      |                                        |                    |                |                     |                                       |
| NERO ALER  |                                        |                    |                |                     | ,                                     |
|            |                                        |                    |                |                     |                                       |
|            |                                        |                    |                |                     |                                       |
|            |                                        |                    |                |                     |                                       |
|            |                                        |                    |                | 确认                  | 取消                                    |
|            |                                        |                    |                |                     |                                       |

#### 【修改】

修改政府保障服务对象的信息需要上传佐证,上传完成后,点击"确定",之后需要在【管理平台-修改对象审批】菜单进行审批。可在服务组织端【修改对象审批】页面进行查看提 交审批内容和审核结果;

如下示例修改了姓名和健康状况,需要上传修改佐证。这里图片上传也是最大支持 20M, 支持 PNG\JPG\JPEG 格式图片。

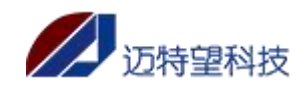

| 理发              | 三 首页 / 服务对象 /           | 服务对象资料           |                  |                     |                | ×                       |
|-----------------|-------------------------|------------------|------------------|---------------------|----------------|-------------------------|
| 494 首页          | 首页 新增对象审批               | 服务对象资料           |                  |                     |                |                         |
| ▲ 服务对象 ^        | 服务对象编号 语输入器             | 服务对象编号           | *服务对象名称          | * 联系方式              | * 身份证          |                         |
|                 | 联系电话 请输入联系师             | 13               | 张星琅              | 13                  |                | 63                      |
| 一版研究部長主         | + M2 + 90               | 性别               | 年龄               | 出生年月                | *服务对象类型        |                         |
| □ 新增对象审批        | 服务对象编号                  | 男 ~              |                  | 1950-03-07          | 政府保障           |                         |
| 11 服务对象审批       | 073 0213                | * 所属服务组织         | *服务对象分类          | * 所属社区              | 社区负责人          |                         |
| 茴 计划服务          |                         | · 但发 ✓           | 500/月 ~          | 聖蘭國街道-荷花池社区 🗸       |                |                         |
| S. C. Trans     | 0/3 0212                | Scale ( Visial   | ¥自理 V            |                     |                |                         |
| ▲ □18堆          |                         | * 居住地址           |                  |                     |                |                         |
| ⑨ 服务内容          |                         | 长沙市开福区芙蓉和面       | 人民政府             |                     |                |                         |
| 這 订单管理          |                         | * 户籍所在地          |                  |                     |                |                         |
|                 |                         | 长沙市              |                  |                     |                |                         |
|                 |                         | 家属资料 🛓           |                  |                     |                |                         |
|                 |                         |                  | . m/             | - TH-F              | 20.01          |                         |
|                 |                         | * 与对蒙关系          | * 联系人<br>※要      | * 联系电话              | H-M-           | WYCHERE WEET 1          |
|                 |                         | 76J V            | 3943E            |                     | 1008242        | BOHBABUKSA              |
| 種发              | 5 首 <u>市 / 19400</u> 9  |                  |                  |                     |                | 22                      |
|                 |                         | 服务对象资料           |                  |                     |                | ×                       |
| 494 首页          |                         |                  |                  |                     |                | •                       |
| ▶ 服务对象 ^        | 服务对象编号 通输入制             | 家属资料 🛓           |                  |                     |                |                         |
|                 | 联系电话 请输入联系组             | * 与对象关系          | *联系人             | *联系电话               | 即小小            |                         |
|                 | + 新聞 2 写出               | ↓↓子 ~ ↓          | 张星               | 134                 | 技能型            | 取消资金联系人                 |
| 山 新增对象审批        | 服务对象编号                  |                  |                  |                     |                |                         |
| III 服务对象审批      | ( 0000213               | 上传修改佐证 🔥         |                  |                     |                |                         |
| 茴 计划服务          | 073 0000212             | * 佐证备注           | * 上传佐证图          | 片                   |                |                         |
| ▶ 员工管理          |                         |                  | <i>4</i> +       |                     |                |                         |
|                 |                         |                  |                  |                     |                |                         |
| ◎ 服务内容          |                         | * 健康状况佐证备注       | *上传健康状           | 兄佐证                 |                |                         |
|                 |                         |                  |                  |                     |                |                         |
|                 |                         |                  | +                |                     |                |                         |
|                 |                         |                  |                  |                     |                |                         |
|                 |                         |                  |                  | 确定 取消               |                |                         |
|                 |                         |                  |                  |                     |                |                         |
| 7/6001 =        | 首百 / 副马对亲 / 杨方对多事社      |                  |                  |                     |                | л <sup>90</sup> ам.т. 🕅 |
| 48 前页 首         | 四 服务对象管理 - 博改对象         | 朝田 - 新田対象事故 -    |                  |                     |                |                         |
| A BRNS          | D 侍审批 D 已审批             |                  |                  |                     |                |                         |
|                 | <b>服务对象病号</b> 请输入服务对象编号 | 服务对象名称 讲输入服务对象名称 | 服务对象类型 请选择服务对象类型 | // 修改人联系方式 词输入修改人联系 | 方式 Q 直接 2 重要 主 | 92                      |
| □ 新環対象审批        | 服务对象编号                  | 服务对象名称           | 修改人 修改组织         | 修改人联系方式             | 修改时间           | 提作                      |
|                 |                         |                  | 留无数              | 掘                   |                |                         |
| 2 高世对象审批        |                         |                  |                  |                     |                |                         |
| 南世服務対象          |                         |                  |                  |                     |                |                         |
| <b>届 类型交更审批</b> |                         |                  |                  |                     |                |                         |
| □ 计划服务          |                         |                  |                  |                     |                |                         |
| 图 服务内容          |                         |                  |                  |                     |                |                         |
|                 |                         |                  |                  |                     |                |                         |
| Ⅲ 订单管理          |                         |                  |                  |                     |                |                         |
|                 |                         |                  |                  |                     |                |                         |
|                 |                         |                  |                  |                     |                |                         |
|                 |                         |                  |                  |                     |                |                         |
|                 |                         |                  |                  |                     |                |                         |

### 【服务对象详情】

点击服务对象编号,即可跳转该服务对象的详情页面,查看该服务对象的基本信息;

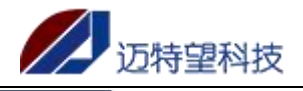

| ge∰였2                                                                                                    | 三 首页 / 服务对象 / 服                                                                                                    | 影好对象管理          |                  |               |          |    |      |          |              |           |                        | A                 | ९ 🛛 न 🌄             | ٩.   |
|----------------------------------------------------------------------------------------------------|----------------------------------------------------------------------------------------------------|-----------------|------------------|---------------|----------|----|------|----------|--------------|-----------|------------------------|-------------------|---------------------|------|
| 48 前页                                                                                                    | 首页 新港对象审批 >                                                                                                    | 服务对象管理。         | 新增服务对象。          | 高世級勞对象 。      |          |    |      |          |              |           |                        |                   |                     |      |
| • ===== .                                                                                                    | 服务对象编号 请给入服务                                                                                                    | 1299 <b>89</b>  | 対象名称 请输入         | 、服务对象名称       | 性制 请选择性别 |    | 联系电话 | 请输入联系电话  | 6            | LEKR III  | Hは取状況 > 托売             | <b>530</b> (1826) | 1.000 ×             |      |
|                                                                                                    | 所属社区 请输入所属社区                                                                                                    | 0 ±0            |                  |               |          |    |      |          |              |           |                        |                   |                     |      |
| R 服务对象管理                                                                                                    | + 新道 * 导出                                                                                                    | * 批型二堆码导出       | 2 <del>9</del> ) |               |          |    |      |          |              |           |                        |                   |                     |      |
| □ 新增对象审批                                                                                                    | 服务对象编号                                                                                                    | 服务对象名称          | 负责员工             | 所属社区          | 健康状況     | 性别 | 年龄   | 联系方式     | 托养方式         |           | 居住地址                   | 审批状态              | 操作                  |      |
| [] 修改对象审批                                                                                                    | 0 )000643                                                                                                    | wzx Htm         |                  | 高等性とすべ        | 日理       | 55 | 22   | 181 :065 | 居家养老         | 湖南省       | ₩FX版林=路1068号C          | 无崇审挫              | <b>么 律故 主 二维码</b> 等 | 93   |
| 2 高世对象审批                                                                                                    | 0 2622                                                                                                    | Ptr-FO.XZ (Pine |                  | W2 7          | 0.28     |    | 67   | -        | 11 St 26 4   | 21Easter  | 0122038464dptrt        | 子集中               | (8.2) + -(872.5     |      |
| ■ 类型交更审批                                                                                                    |                                                                                                    |                 | -                | 100 C A       | 2012     | 20 |      |          | 10110-071-16 | Arches    | Southern and an        | 2010 HH1          |                     |      |
| 南世服务対象                                                                                                    | 0/31 0626                                                                                                    | 9192 (H2        |                  | 10 M M        | RIE      | 男  | /1   | 3        | 专动分野外        | Mulay     | 18月月月26月7年1            |                   | 42 TIPOX XNEDI4     | WELL |
| D 11206945                                                                                                    | 0731                                                                                                    |                 |                  | -             |          |    |      |          | 居家养老         | 35        |                        | 无需审批              | 《 律政 1995           | 登出   |
| -                                                                                                    | 0731                                                                                                    |                 |                  |               |          |    |      |          | 146          |           | 道成功村                   | 无需审批              | 之 修改                | 身出   |
| ▶ 员工管理                                                                                                    | 0731                                                                                                    | 易国强(保護          | 有2               | <b>憲務</b> 3   | 自理       | -  |      |          |              |           | 道成功村                   | 无需审批              | 2.侍政 ****1          | 9H   |
| 图 服务内容 ~                                                                                                    | 0731                                                                                                    | (158            | 天南2              |               |          |    |      | 152      | 居家养老         |           | 道自安村                   | 无需审批              | L 悟政 📕 📑            | 部出   |
| Ξ 订单管理 ~                                                                                                    | 0*** 0632                                                                                                    | 朱江油 (調耀)        |                  | нн <u>п</u> 7 | 日理       | 女  | 65   | 187      | 居家养老         | 遨         | 7-0- <u>8</u> -9       | 无需审批              | 化作数 三               | 単出   |
|                                                                                                    | 0 0627                                                                                                    | 廖祥云 保護          | 天南2              | 當著            | 半自環      | 男  | 76   | 134      | 居家养老         | 湖南        |                        |                   | <b>之 御政</b> 主       |      |
|                                                                                                    | 0 0624                                                                                                    | 肖德明 保護          | 天南2              | 憲法            | 自理       | 男  | 72   | 13:      | 居家养老         | 湖南省       | <sub>NOK</sub> 子山村     | 无需用加              | - mar _ 1988        | 間出   |
|                                                                                                    | -                                                                                                    |                 |                  |               |          |    |      |          |              |           |                        |                   |                     |      |
|                                                                                                    |                                                                                                    |                 |                  |               |          |    |      |          | 共4           | 8 % 10%/贝 | V ( 1 2 3              | 4 5               | > 朋往 1              | J.A. |
|                                                                                                    |                                                                                                    |                 |                  |               |          |    |      |          |              |           |                        |                   |                     |      |
|                                                                                                    |                                                                                                    |                 |                  |               |          |    |      |          |              |           |                        |                   | _                   |      |
| ge细织2                                                                                                    | 1 首页 / 服务対象 / 服<br>1<br>1 <br< th=""><th>E务对象详情</th><th></th><th></th><th></th><th></th><th></th><th></th><th></th><th></th><th></th><th>Ū,</th><th>9 💥 п 🌄</th><th>٩.</th></br<> | E务对象详情          |                  |               |          |    |      |          |              |           |                        | Ū,                | 9 💥 п 🌄             | ٩.   |
| <b>a</b> #页                                                                                                    | 普页 新增对象审批 -                                                                                                    | 服务对象管理 -        | 教堂程务对象 -         | 高世服务对象 -      | 服务对象详细。  |    |      |          |              |           |                        |                   |                     |      |
| 上 服务対象 ^                                                                                                    | 服务对象资料                                                                                                    |                 |                  |               |          |    |      |          |              | 65        | R                      | SP                | 018                 | E    |
| 0 54144019                                                                                                    | 服务对象编号                                                                                                    |                 |                  | 服务对象名称        | WZX      |    |      | 性别       | 男            |           |                        | 66                |                     |      |
|                                                                                                    | 醉的证                                                                                                    | 32              |                  | 出生年月          | 1        |    |      | 46.00    |              |           |                        | Tim               |                     |      |
| 山新道均數率提                                                                                                    | 服务对象类型                                                                                                    | 版社              |                  | 联系力式          | at       |    |      | 所属社区     |              | 0.00      |                        |                   |                     |      |
| □ 修改对象审批                                                                                                    | 社区负责人                                                                                                    | 任               |                  | 负责人电话         | 1        |    |      | 健康状況     |              |           | E 服务对象病号               |                   | +3                  |      |
| 2 离世对象审批                                                                                                    | 居住地址                                                                                                    | 面積长的            | bil.             | CDF##/4646四   | 梅溪新天地店)  |    |      | 托养方式     |              |           | ※ 融資均繳也有<br>於 詳範方式: 11 | 18                |                     |      |
|                                                                                                    |                                                                                                    |                 |                  |               |          |    |      |          |              |           |                        |                   |                     |      |
| 篇 类型变更审批                                                                                                    | 户籍地址                                                                                                    |                 |                  |               |          |    |      |          |              |           | ② 所属社区:                |                   |                     |      |
| <ul> <li>第 类型支更审批</li> <li>第 高世服务対象</li> </ul>                                                                                                    | 户籍地址<br>家属资料                                                                                                    |                 |                  |               |          |    |      |          |              |           | ② 所属社区:                | a :91             |                     |      |
| ■ 类型交更未批<br>● 南世駅务対象 □ 计初服务                                                                                                    | 户籍地址<br>家属资料<br>与对象关系 在3                                                                                                    | z 联系人           | cd               | 联系电话          |          | 职业 |      |          | R.           |           | ◎ 所属社区:                |                   |                     |      |
| □ 类型交型布批 ● 高世服务対象 □ 计划服务 ■ 计划服务                                                                                                    | 户籍地址<br>家處资料<br>与对象关系 僅至                                                                                                    | z 联系人           | cd               | 联系电话          |          | 职业 |      |          | R.           |           | ☺ 所屬社区:                |                   | e<br>تة             |      |
| <ul> <li>研究</li> <li>研究</li> <li< th=""><th>户磁地址<br/>家属资料<br/>与对象关系 僅4</th><th><b>文</b> 联系人</th><th>cd</th><th>联系电话</th><th></th><th>职业</th><th></th><th></th><th>R.</th><th></th><th>☺ 所屬社区:</th><th></th><th></th><th></th></li<></ul> | 户磁地址<br>家属资料<br>与对象关系 僅4                                                                                                    | <b>文</b> 联系人    | cd               | 联系电话          |          | 职业 |      |          | R.           |           | ☺ 所屬社区:                |                   |                     |      |
| <ul> <li>■ 実型支更率能</li> <li>● 南世殿务対象</li> <li>□ 计划服务</li> <li>▲ 员工管理</li> <li>⑥ 服务内容</li> </ul>                                                                                                    | 产磁地址<br>家属资料<br>与对象关系 住立                                                                                                    | z 联系人           | cd               | 联邦电话          |          | 职业 |      |          | χ.           | ×         | © 所篇社区:                |                   |                     |      |
| <ul> <li>■ 未型支型本格</li> <li>● 用型服务方案</li> <li>● 计划服务</li> <li>▲ 與工管理</li> <li>● 服务内容</li> <li>● 订析管理</li> </ul>                                                                                                    | 戸田地址<br><b>京風安村</b><br>均匀歩光系 住な<br>発信<br>10万余光系 住な                                                                                                    | z 联系人           | cd               | 联系电话          |          | 职业 |      |          | R            |           | ◎ 所屬社区:                |                   |                     |      |
| <ul> <li>■ 米型支部市政</li> <li>● 用型服用対象</li> <li>□ 计划服务 ·</li> <li>▲ 员工管理</li> <li>④ 服务内容 ·</li> <li>Ξ 订举管理 ·</li> </ul>                                                                                                    | 戸田地址<br>京風変打<br>均均余光系 住な<br>東田 463ヵ000                                                                                                    | z BLELA         | cd               | R.S.H.S.      |          | 野业 |      |          | R            | ×         | ◎ 所覆社区:                |                   |                     |      |
| <ul> <li>■ 米型支部中総</li> <li>● 用型服用対象</li> <li>□ 计划服务 ·</li> <li>▲ 员工管理</li> <li>⑤ 服务内容 ·</li> <li>Ξ 订种管理 ·</li> </ul>                                                                                                    | 戸道地址<br>家庭安村<br>与灯金天玉 住夕<br>東社 455800                                                                                                    | z RBA           | cd               | REAL          |          | 野沙 |      |          | ×            | ×         | 0 Mæt2:                |                   | 目従於                 |      |
| <ul> <li>■ 米型支部中総</li> <li>● 用型服用対象</li> <li>□ 计划服务 -</li> <li>▲ 员工管理</li> <li>⑤ 服务内容 -</li> <li>Ξ 订单管理 -</li> </ul>                                                                                                    | 戸道地址<br>家庭安村<br>与灯由大系 住夕<br>東社 425000                                                                                                    | x REA           | cd               | 16.5041.51    |          | 野业 |      |          | π.           |           | 0 所属社区:                |                   |                     |      |
| <ul> <li>■ 米型支援手続、</li> <li>● 用型服気分金</li> <li>□ は20服装 ~</li> <li>▲ 具工管理</li> <li>● 服装内容 ~</li> <li>Ξ 订申管理 ~</li> </ul>                                                                                                    | 戸道地址<br><b> 家庭安村</b><br>与灯由大系 住夕<br>単社 425m00                                                                                                    | х 836А          | đ                | 8684465       |          | 野业 |      |          | 2            | *         | 0 MR12:                |                   |                     |      |
| <ul> <li>□ 米型支票申請,</li> <li>● 用型服务方法</li> <li>□ 计划服务 ~</li> <li>▲ 自工管理</li> <li>③ 服务内容 ~</li> <li>Ξ 印种管理 ~</li> </ul>                                                                                                    | 戸道地址 実成安計 当り油井玉 住3 第11 第12 代33 代33                                                                                                    | z 835A          | cd               | REALIST       |          | 职业 |      |          | ž.           | ×         | 2.21## 0               |                   |                     |      |

可在详情页面进行"离世"、"转为政府保障"的操作;

#### 【离世】

若老人离世后,即可进行离世操作,填写离世时间和上传离世证明;

政府保障的老人在操作离世后,需要进行审批才会生效,需要在【管理平台-离世对象审批】 页面进行审批;可在服务组织端【离世对象审批】页面进行查看提交审批内容和审核结果;

| ge#B#32     | I 國家 / 服务对象 / 服务对象详细                              |                                   |    |             | д <sup>19</sup> ч ж н 🌇 . |
|-------------|---------------------------------------------------|-----------------------------------|----|-------------|---------------------------|
| 49 黄页       | · 新闻 新闻的家事性 · · · · · · · · · · · · · · · · · · · | 离世证明                              |    | ×           |                           |
| A sisting   | 服务对象资料                                            | a management of the second second |    | 9.00        |                           |
|             | 服务23条编号                                           |                                   |    |             | 60                        |
|             | 身份证                                               | * 南世证明                            |    |             |                           |
|             | 服务对象类型                                            | Ŧ                                 |    |             |                           |
| 山 修改过量率批    | 社区负责人                                             |                                   |    |             | 13 股份/2款编码: 073 43        |
| 2 南世対象申批    | 弱任地址                                              |                                   |    |             |                           |
| 回 美型交更审批    | 户籍地址                                              |                                   |    | 取消 物豆       | 0 8-22-1-2                |
| Ø 兩世服務対象    | 家属资料                                              |                                   |    |             |                           |
| 00 H20885 * | 与对象关系 使女                                          | REA cd REFEIS                     | 职业 | #1014系人 III |                           |
| A BIRG      |                                                   |                                   |    |             |                           |
| ⑧ 服務内容 ~    |                                                   |                                   |    |             |                           |
| Ξ (1#28)    | 展世 46为成2014年202                                   |                                   |    |             |                           |
|             |                                                   |                                   |    |             |                           |
|             |                                                   |                                   |    |             |                           |
|             |                                                   |                                   |    |             |                           |
|             |                                                   |                                   |    |             |                           |
|             |                                                   |                                   |    |             |                           |

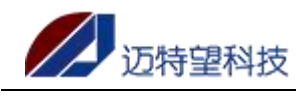

#### 【转为政府保障】

若老人现在服务对象类型是一般社会,点击"转为政府保障",填写变更原因和变更原因佐证,即可申请转为政府保障;申请转为政府保障需要在【管理平台-类型变更审批】进行审批;可在服务组织端【类型变更审批】页面进行查看提交审批内容和审核结果;

| ge#Ef92   | E mg/ Nation / National / National / Nationa |
|-----------|----------------------------------------------------------------------------------------------------|
| 48 前页     | 第四 非常的金融: 新聞的金融書: 非常報告<br>結为政府(保障 ×                                                                                                    |
| <b>1</b>  | 服务利金改制 0.0 0.0                                                                                                    |
| R 服务対象管理  | Retrient                                                                                                    |
|           | 和你经 33 交更用的确实在 一般社会                                                                                                    |
|           | 田内が後天空 一般な学 3支見対象光生 20月0日 20日 20日 20日 20日 20日 20日 20日 20日 20日 2                                                                                                    |
|           | 28 ARAZEN                                                                                                    |
|           |                                                                                                    |
| · 通型交更审批  | F展開設     co     文庫原設     交庫     定     反     定     原稿社名     ・     ・     ・     ・     ・     ・     ・     ・     ・     ・     ・     ・     ・     ・     ・     ・     ・     ・     ・     ・     ・     ・     ・     ・     ・     ・     ・     ・     ・     ・     ・     ・     ・     ・     ・     ・     ・     ・     ・     ・     ・     ・     ・     ・     ・     ・     ・     ・     ・     ・     ・     ・     ・     ・     ・     ・     ・     ・     ・     ・     ・     ・     ・     ・     ・     ・     ・     ・     ・     ・     ・     ・     ・     ・     ・     ・     ・     ・     ・     ・     ・     ・     ・     ・     ・     ・     ・     ・     ・     ・     ・     ・     ・     ・     ・     ・     ・     ・     ・     ・     ・     ・     ・     ・     ・     ・     ・     ・     ・     ・     ・     ・     ・     ・     ・      ・     ・     ・     ・     ・      ・      ・      ・      ・      ・      ・      ・      ・      ・      ・      ・      ・      ・      ・      ・      ・      ・      ・      ・      ・      ・      ・      ・      ・      ・      ・      ・      ・      ・      ・      ・      ・      ・      ・      ・      ・      ・      ・      ・      ・      ・      ・      ・      ・      ・      ・      ・      ・      ・      ・      ・      ・      ・      ・      ・      ・      ・      ・      ・      ・      ・      ・      ・      ・      ・      ・      ・      ・      ・      ・      ・      ・      ・      ・      ・      ・      ・      ・      ・      ・      ・      ・      ・      ・      ・      ・      ・      ・      ・      ・      ・      ・      ・      ・      ・      ・      ・      ・      ・      ・      ・      ・      ・      ・      ・      ・      ・      ・      ・      ・      ・      ・      ・      ・      ・      ・      ・      ・      ・      ・      ・      ・      ・      ・      ・      ・      ・      ・      ・      ・      ・      ・      ・      ・      ・      ・      ・      ・      ・      ・      ・      ・      ・      ・      ・      ・      ・       ・      ・      ・      ・      ・       ・      ・      ・      ・       ・       ・       ・       ・       ・       ・       ・       ・       ・       ・       ・       ・       ・        ・        ・       ・       ・        ・       ・         ・             |
| 前世服务对象    |                                                                                                    |
| 回 计划服务    |                                                                                                    |
| A AITER   |                                                                                                    |
| 图 服务内容 一  |                                                                                                    |
| 三 灯中管理    |                                                                                                    |
|           |                                                                                                    |
|           |                                                                                                    |
|           |                                                                                                    |
|           |                                                                                                    |
|           |                                                                                                    |
| ne####2   |                                                                                                    |
| 40. w.T   | 10. 新国の金田氏 · 新国語版の金 · 新国語版の金 · 新田語版の金 · 新田田版の金 · · · · · · · · · · · · · · · · · · ·                                                                                                    |
| •         | 得意致 · 已审批                                                                                                    |
|           |                                                                                                    |
| □□ 服务对象管理 | 服务対象名称 前後入展防力後21家 新羅服务担応策称 前後入所電振技会の国际 解数状态 普通目前批批志 ∨ Q 査府 O 重置                                                                                                    |
| □ 新增对象审批  | 最多对像编号 用属器务组织 用属器务组织属称 酸多对象名称 夹更拖笑型 更更后笑型 建文人 建文别问 审批标志 指作                                                                                                    |
| 11 修改对象审批 | <b>新元353</b>                                                                                                    |
| 2 高世对象审批  |                                                                                                    |
| ■ 类型交更审批  |                                                                                                    |
| 高世服务対象    |                                                                                                    |
| □ 计划服务 >  |                                                                                                    |
| \$ 员工管理   |                                                                                                    |
| · 服务内容    |                                                                                                    |
| 三 订单管理 🗸  |                                                                                                    |
|           |                                                                                                    |
|           |                                                                                                    |
|           |                                                                                                    |
|           |                                                                                                    |
|           |                                                                                                    |
|           |                                                                                                    |

#### 【二维码导出】

系统支持针对单个老人的二维码导出进行使用,同时支持全量导出老人的二维码进行使用; 点击"二维码导出""批量二维码导出"两个按钮后,系统会自动下载数据到本地,请在本 地文件夹进行查看;

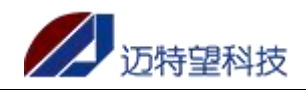

| ★ 长沙市开播区智慧界老服务报   | 19: x             | 老服务指导:×   + 长沙       | 市开福区智慧界者服务 | 221 × + 智慧界を服务指導    | itti o   | < 🦔 (7)MTW | ·项目文档管 | ≝ × +           |           |            |                                          |              | × -     | o ×                                    |
|-------------------|-------------------|----------------------|------------|---------------------|----------|------------|--------|-----------------|-----------|------------|------------------------------------------|--------------|---------|----------------------------------------|
|                   | 25                | index                |            |                     |          |            |        |                 |           |            |                                          | •            | * *     | 🖬 😩 i                                  |
| 📙 谷歌酒件 📙 长租公寓 🚦   | । মহ 📋 ১০০০ 📒 থাও | 养老 📙 公司 📙 開片         | 🧂 党品官网 📒   | 迈特望 📙 工具类 📙 物部系     | 8        |            |        |                 |           |            |                                          |              |         |                                        |
| 开稿001             | 董贞 / 服务对象 /       | 服务对象管理               |            |                     |          |            |        |                 |           |            |                                          | A78          | Q SS T  | г 🎮                                    |
| <b>48</b> 4 首页    | 重页 服务対象管理 ×       | 伊政对象审批。              | 新增对象审批。    |                     |          |            |        |                 |           |            |                                          |              |         |                                        |
| ▲ 服务对象 ^          | 服务对象编号 销输入服务      | 571@3870 <b>B2</b> 9 | 対象名称 消遣入   | 服务对象名称 性别           | 请选择性别    |            | 联系电    | <b>新</b> 输入取集电话 | 6         | 唐伏兄 第四年前来: | 69. 小市業                                  | 530 (1838)); | E熊方式    |                                        |
| □ 服务对象管理          | 所憲社区 请输入所属社区      | ( 0.55               |            |                     |          |            |        |                 |           |            |                                          |              |         |                                        |
| □ 新增对象审批          | +新建 19出           | * 北線二線码号出            | ± 9λ       |                     | antheart | 44.5H      | 1-44   | W 27            | ****      |            |                                          | -            |         | (Q) (Q)                                |
| □ 修改对象审批          | HEPS/VSIRON/S     | 18093793844540       | MERT       | NUMBER OF THE OWNER | SENRALOE | 12.01      | 41.67  | 联张月耳            | 1046/334  |            | 1                                        | Mentaces     | 1       | RIF                                    |
| 河 東世对象由社          |                   | ix 社会                |            | 印彩社区                | 自理       | 更          | ~~     | and then        | -         | 1          | H BRANNER                                | T AR         | // AR34 | - 二雄码句出                                |
|                   | 000               | (R)R                 |            |                     |          |            |        |                 |           |            |                                          |              |         | 922                                    |
| 局世服务对象            |                   |                      |            |                     | 日理       | 男          |        |                 | *****     | 9 mbr      | 党功村                                      | 7 w          |         | ± 933                                  |
| ■ 类型变更审批          |                   | <b>2</b> 499 (8:10   |            | 社区                  |          |            | 1      | 485             | <b>11</b> |            | 花功村                                      | 7 🔤 t        | ax.     | * 9:5                                  |
| 国 计划服务 · ·        |                   |                      |            |                     |          |            |        |                 |           |            |                                          |              | (#2)    | 98                                     |
| ◎ 服务内容 ∨          |                   | _                    | _          | 44.5                |          |            | 7      |                 |           | _          |                                          | 40-10        | / 10-   | 1000                                   |
|                   |                   |                      |            |                     |          | 20         | 0      |                 |           |            | 13                                       | 10120        | ~ *     | ************************************** |
| ▲ 员工管理            | 0' 363            | Sitt 4               |            |                     | 日理       |            |        |                 |           |            | 村                                        | 軍批           | 219     | 103号出                                  |
| 這 订单管理 ~          | 0' 0632           | 李红                   | ±          | 社区                  | 自理       | 女          | 6      | ž               |           |            | 区3 1 1 1 1 1 1 1 1 1 1 1 1 1 1 1 1 1 1 1 | 审批           | a       | 二维码导出                                  |
|                   | 0 3627            |                      |            | No.                 | 半自理      | 男          | 76     |                 |           | 市3         | 村                                        |              |         | 1. 二總統聯出                               |
|                   | <u>o</u> :        | 日徳明                  |            | 社区                  | 日理       | 劈          | 72     | 1               | 国家养老      | 湖市         | 나카크                                      | 无需审批         | ex.     | 土 二维码导出                                |
|                   |                   |                      |            |                     |          |            |        |                 | 共4        | 3条 10条/页 ∨ | < 1 2 3                                  | 4 5          | > 前     | 佳 1 页                                  |
| 🧱 服务对象二维码 (2).zip | ^                 |                      |            |                     |          |            |        |                 |           |            |                                          |              |         | 全部显示 X                                 |

#### 【査询】

输入对应筛选项的关键字,系统支持模糊查询,点击"查询"按钮,即可查询; 若需要恢复默认展示的数据,点击"重置"即可;

| 开稿001    | 王 前页 / 服务对象 / I     | 服务对象管理                      |              |           |             |     |      |         |                |        | Q 78         | ۹ ж п 🎮 .     |
|----------|---------------------|-----------------------------|--------------|-----------|-------------|-----|------|---------|----------------|--------|--------------|---------------|
| 48 前页    | 首页 经历对象管理 >         | 修改对象审批 ·                    | 新增对象审批、      |           |             |     |      |         |                |        |              |               |
| ▲ 服务对象 ^ | <b>服务对象编号</b> 请输入服务 | 57126979 <b>85</b> 5        | 対象名称 前输入     | 服务对象名称 性别 | 请选择性别       |     | 联系电话 | 请输入联系电话 | 健康状况 请选择健康状    | я v ня | inan inan    | tati v        |
| □ 服务对象管理 | 所属社区 请输入所属社区        | の意識                         | 2 重要         |           |             |     |      |         |                |        |              |               |
| □ 新填对象审批 | + 新選 ±              | * ##=#####                  | ± 9入<br>命表员工 | 0/1022+0X | 4218145777  | 201 | 4554 | 提系方式    | 任美方式 屋村        |        | <b>本形</b> 研否 | Q Q           |
| □ 修改对象审批 | 073100200           |                             | - Alloc      | prot Z    | 810         |     | 22   | 181 5   | 湖南省长)          | :e=c   | 无需审批         | 之 使改 土 二烯码导出  |
| 図 商世对象审批 |                     |                             |              |           |             | 奥   | 67   |         |                | -      | 无需审批         | 2 條政 土 二進弱导出  |
| 會世服务对象   |                     |                             |              |           | <b>B</b> 10 |     | 71   |         | 28.000         |        | 天靈演批         | / 像数 ± 二维码导出  |
| 圖 类型变更审批 |                     | _                           |              |           | 812         |     | 71   | -       |                | -      | 天靈宙世         | 2 推改 × 二線展開出  |
| □ 计划服务 🎽 | -                   |                             | 100          | 7         |             |     | 71   |         | 14             | 100    | 天雲南北         | / 徳府 + 一線磁算出  |
| @ 服务内容 ~ |                     | _                           | 82           |           | 010         |     | 7    |         |                |        | 子型合計         | / 後町 + 二線石田市  |
| • = Texa |                     |                             | 800-         | 7         | (1.7 H      |     | 6    |         | 27A            | 10 C   | 子應由世         | / 信功 + 一條花香中  |
|          |                     |                             | _            | -         |             |     | -    |         | 18-7 M         |        | 20mi mi 110  |               |
| 這 订单管理 ~ | 100063              | Chitle (Hanne               | 天國之          |           | 自理          | 女   | 65   | 7       | 家养老            | 村      | 无需审批         | 2. 修改 ± 二维码导出 |
|          | 1000627             | ¥ <del>Z</del> ( <b>Fir</b> | 王天鹰2         |           |             |     | 6    | 📃 📕 🤋   | 周家养老           | 约月 村   | 无需审批         | 2. 修改 ± 二维码导出 |
|          | 0731000000624       | 题月 保護                       | 王天南2         | Σ         | 自理          | 32  | 14   | 131     | F-62 (401      | ,山村    | 无需审批         | 之 傳改 主 二條码导出  |
|          |                     |                             |              |           |             |     |      |         | 共48 魚 10 ∰/页 ∨ | < 1 2  | 3 4 5        | > 前往 1 页      |
|          |                     |                             |              |           |             |     |      |         |                |        |              |               |
|          |                     |                             |              |           |             |     |      |         |                |        |              |               |

#### 【导出】

系统支持全量导出和筛选导出;

点击"导出"按钮,根据查询结果,导出查询的数据。若不查询,直接点击导出,则直接导出全部数据。

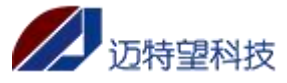

| 开稿001                 | 首页 / 服务对象 / 服务      | 將对象管理                                        |                      |                                         |               |                                                                                                    |                             | <b>д</b> <sup>78</sup>                   | ۹ ж п 🎮 .            |
|-----------------------|---------------------|----------------------------------------------|----------------------|-----------------------------------------|---------------|----------------------------------------------------------------------------------------------------|-----------------------------|------------------------------------------|----------------------|
|                       | 首页 服务对象管理 >         | 修改对象审批 · · · · · · · · · · · · · · · · · · · | (還对象审批 。             |                                         |               |                                                                                                    |                             |                                          |                      |
| ▲ 服务对象 ^              | <b>股务对象编号</b> 请输入服务 | 1余编号 <b>服务对</b> 的                            | <b>教名称</b> 请输入服务对象名称 | 性别 请选择性别                                | > 联系电话        | and and a set of the set of the | 健康状况                        | 9. · · · · · · · · · · · · · · · · · · · | 用茶方式 >               |
| 🛱 服务对象管理              | 所属社区 请输入所属社区        | 日本部                                          | の意識                  |                                         |               |                                                                                                    |                             |                                          |                      |
| 11 新聞対象审批             | + 新道 * 9出           | * 批型二维码导出                                    | A4                   |                                         |               |                                                                                                    |                             |                                          | ه ۵                  |
| 印 修改对象审批              | 服务对象编号              | 服务对象名称                                       | 负责员工                 | 健康状况                                    | 性别年龄          | đ,                                                                                                    |                             | 审批状况                                     | 操作                   |
| ② 离世对象审批              | 0731 3              | 社会                                           |                      | 日理                                      | 22            | :065                                                                                                    |                             | 1068号C 无需审注                              | 二維码导出                |
| 南世服务対象                | 0731 3              |                                              |                      |                                         | 6             |                                                                                                    |                             | 「坂村 こ園市」                                 |                      |
| #型交更审批                |                     |                                              |                      |                                         |               | -                                                                                                    |                             | 210 kr                                   | . 1942               |
| □ 计划服务 ·              | 0                   |                                              | 2                    |                                         |               |                                                                                                    |                             |                                          | . 1764               |
| ▣ 服务内容 ∽              | 0731                |                                              |                      |                                         | -             |                                                                                                    | -                           |                                          | 48.37 v              |
| 1 stem                | 0731 063            | 70                                           | ±                    |                                         |               |                                                                                                    |                             |                                          | . 1922               |
|                       | 0731                | Fite                                         | 王 中山路社区              | -                                       |               |                                                                                                    |                             |                                          | / IA                 |
| 二 八市屋市                | 0731                | (#)#                                         | 王天》 富務坪社区            |                                         |               | a 10                                                                                                    |                             |                                          | 10.0                 |
|                       | 0724 4              | 肖德明 保護                                       | 王天》                  |                                         | 25 14         | 131                                                                                                    | 周期理由 115.01                 | 无需                                       | n. 1000 ± =18        |
|                       |                     |                                              |                      |                                         |               |                                                                                                    |                             |                                          |                      |
|                       |                     |                                              |                      |                                         |               |                                                                                                    | 共48 魚 10 魚/贞 ∨              | 2 3 4                                    | > 前往 1 页             |
|                       |                     |                                              |                      |                                         |               |                                                                                                    |                             |                                          |                      |
| 首而 🖪 統書               | 1 长沙开运              | + 服务组织 -                                     | 国际条对单目面 78107        | 18 🔲 🔀 🖽 🕾                              | 对争结由 857805 □ | <b>医</b>                                                                                                    | 管理 264128 □ × +             |                                          | <mark>а</mark> – а х |
| 三文件 > 同 词             |                     | 开始 插入 页面                                     |                      | ■ 一 一 一 元 元 元 元 元 元 元 元 元 元 元 元 元 元 元 元 | 发工具 会员专享      | 格売浴源 0                                                                                                    | 直找命令、搜索模板                   | (日本同步 合 协                                | 作品分享したへ              |
| 「二人」 「二」              | Arial               | - 10 - A* A                                  |                      | 田 (三)                                   | 常规            | - 5                                                                                                    | 田                           | $\Sigma \nabla A$                        |                      |
| 粘贴 * [] 复制 * 格式       | ® / ⊻ ⊞ -           | ⊡- <u>≏</u> -∆-⊘                             | · ≥ ± ± ≡ ⊞          | 合并居中、自动换                                | 行 羊 ~ % ᅇ :   | 0 .00 类型转换→                                                                                                    | 会件格式→ 12 单元格样式              | - □ □ □ ↓                                | 埴充下 单元格下 行           |
| A1                    | → Q fx IR           | 务对象编号                                        |                      |                                         |               |                                                                                                    |                             |                                          |                      |
| A                     | B                   | C                                            | D                    | E                                       | F             |                                                                                                    | G H                         | T                                        | j = 🗟                |
| 1 服务对象结号<br>2 07310 1 |                     | 服务对象类?<br>保障                                 | 2 性别<br>男            | 年齢<br>72                                | 负责员           |                                                                                                    | 8方式 民住地州<br>81 比路与 <u>上</u> | 审批状态<br>口长》 已审批                          |                      |
| 3 4                   |                     |                                              |                      |                                         |               |                                                                                                    |                             |                                          | 5                    |
| 5                     |                     |                                              |                      |                                         |               |                                                                                                    |                             |                                          | 0                    |
| 7 8                   |                     |                                              |                      |                                         |               |                                                                                                    |                             |                                          | 6                    |
| 9 10                  |                     |                                              |                      |                                         |               |                                                                                                    |                             |                                          | 8                    |
| 11<br>12              |                     |                                              |                      |                                         |               |                                                                                                    |                             |                                          |                      |
| 13<br>14              |                     |                                              |                      |                                         |               |                                                                                                    |                             |                                          |                      |
| 15                    |                     |                                              |                      |                                         |               |                                                                                                    |                             |                                          |                      |
| 17                    |                     |                                              |                      |                                         |               |                                                                                                    |                             |                                          |                      |
| 19                    |                     |                                              |                      |                                         |               |                                                                                                    |                             |                                          |                      |
| 20 21                 |                     |                                              |                      |                                         |               |                                                                                                    |                             |                                          |                      |
| 22 23                 |                     |                                              |                      |                                         |               |                                                                                                    |                             |                                          |                      |
| 24<br>25              |                     |                                              |                      |                                         |               |                                                                                                    |                             |                                          |                      |
| 26                    |                     |                                              |                      |                                         |               |                                                                                                    |                             | 5                                        | ф 🤊 🍨 🗃 📽 👪          |
|                       |                     |                                              |                      |                                         |               |                                                                                                    |                             |                                          | 000                  |

### 3.2 离世服务对象

数据来源:展示当前服务组织内所有操作离世的老人信息;列表展示离世老人的编号、姓名、 性别、离世时间和操作离世的员工和时间;

| 9.20               | 直 首页 / 服务对象 / 高世服务对象 |                     |          |             |           | ட்கு க ப 🔊 .        |
|--------------------|----------------------|---------------------|----------|-------------|-----------|---------------------|
| <b>48</b> 4 首页     | 算页 育世服务对象 × 高世对象审批   | 。 服务対象管理 · 服务対象洋備 · |          |             |           |                     |
| ▲ 服务对象 ^           | 服务对象编号 请给入服务对象编号     | 服务对象名称 请输入服务对象名称    | 性别 请选择性别 | ◇ ○ 金崩 ◎ 重整 |           |                     |
| 殷务对象管理             | 服务对象编号               | 服务对象名称              | 性知       | 离世时间        | 操作人       | 操作时间                |
| □ 新聞対象演批           | 3                    | 保障测试2 保険            | 女        | 2022-09-21  | 9.20      | 2022-09-21 09:46:47 |
| ① 修改对象审批           |                      |                     |          |             | 共1条 10条/页 | ◇ 〈 1 〉 前往 1 页      |
| 図 离世对象审批           |                      |                     |          |             |           |                     |
| 南世服务对象             |                      |                     |          |             |           |                     |
| fill H-RollERdes V |                      |                     |          |             |           |                     |

#### 【查询】

输入对应筛选项的关键字,系统支持模糊查询,点击"查询"按钮,即可查询; 若需要恢复默认展示的数据,点击"重置"即可;

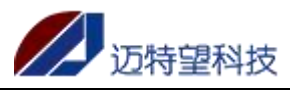

| ge∰£2                                       | 前页 / 服务对象 / 高世服务对象                     |                            |            |           | ட்கு 🛛 🕄 🖓 .        |
|---------------------------------------------|----------------------------------------|----------------------------|------------|-----------|---------------------|
| 48 前页                                       | 首页 新潜对象审批 · 服务对象管理 · 新增服               | 8对象 · 高世服务对象 · 服务对象详情 · 类型 | 安距审批 ·     |           |                     |
| ▲ 服务对象 ^                                    | <b>取与对象编号</b> 请输入服务对象编号 <b>取与对象</b> 合称 | : 订输入服务对象实际 性别 请选择性别       |            |           |                     |
| 鼠                                           | 服务对象编号                                 | 服务对象名称 性别                  | 离世时间       | 握作人       | 操作时间                |
| □ 新増対象审批                                    | 0731000000598                          | 何沅君 傳達                     | 2022-11-03 | gei⊞iR2   | 2022-11-11 09:27:01 |
|                                             | 0731000000594                          | 冷粉曼 社会                     | 2022-11-11 | getBIR2   | 2022-11-11 09:22:01 |
| C THUCASBERTS                               | 0731000000586                          | 理想的 社会                     | 2022-11-11 | mtw123    | 2022-11-11 09:20:13 |
| 2 离世对象审批                                    | 0731000000581                          | 條死 保護                      | 2022-11-01 | ge#B892   | 2022-11-11 09:22:50 |
| 副 类型变更审批                                    |                                        |                            |            | 共4条 10条/页 | ◇ 〈 1 〉 前往 1 页      |
| 斋世服务对象                                      |                                        |                            |            |           |                     |
| 四 计划服务 ·                                    |                                        |                            |            |           |                     |
| ▲ 员工管理                                      |                                        |                            |            |           |                     |
| ത്ര ഈ കേരം പ                                |                                        |                            |            |           |                     |
| w aoma                                      |                                        |                            |            |           |                     |
| □ 订单管理 ~~~~~~~~~~~~~~~~~~~~~~~~~~~~~~~~~~~~ |                                        |                            |            |           |                     |
|                                             |                                        |                            |            |           |                     |
|                                             |                                        |                            |            |           |                     |
|                                             |                                        |                            |            |           |                     |
|                                             |                                        |                            |            |           |                     |
|                                             |                                        |                            |            |           |                     |
|                                             | I                                      |                            |            |           |                     |

## 3.3 新增对象审批

#### 【待审批】

服务组织新增的需要审批的服务对象,进入新增服务对象审批-待审批列表; 点击"详情"按钮,支持查看审批数据详情,审批在管理平台进行审批;

| 理发        | 三 首页 / | 服务对象/  | 新增对象审批 |              |        |     |       |                    |      |         |                  | Ċ C | TT 25 A | <b>M</b> . |
|-----------|--------|--------|--------|--------------|--------|-----|-------|--------------------|------|---------|------------------|-----|---------|------------|
| 484 首页    | 首页 服   | 务对象管理。 | 新增服务对  | R × Biterian | RHL ×  |     |       |                    |      |         |                  |     |         |            |
| LN 服务对象 △ | 服务对象编号 | 诸输入服   | 各对象编号  | 服务对象名称       | 请输入服务实 | 象名称 | 性别    | ) 遺法择性別 シ          | 联系电话 | 實驗入联系电话 | Q <del>重</del> 词 |     |         |            |
| 局 服务对象管理  | □ 待审批  | E E#   | 批      |              |        |     |       |                    |      |         |                  |     |         |            |
|           | 服务)    | 的数编号   | 服务对象名  | 8 健康状态       | 2 性別   | 年的  | 联系方式  | 发起时间               |      | 居住地址    | 审批初              | ð   | 操作      |            |
| 印服务对象审批   | 07310  | 2 2    | 张星河 保  |              | 男      | 72  | 13655 | 2022-08-30 10:21:3 | 36   |         | B交 审批:           | ŧ   | 详细      |            |
| □ 计划服务 🗸  | 07310  | 2 2    | 张星洛 保  | 自建           | 男      | 72  | 1.    | 2022-08-30 10:13:0 | D6 ₭ |         | . 审批:            | Þ   | 详细      |            |
| 圆 服务内容 ── |        |        |        |              |        |     |       |                    |      | 共2条     | 10条/页 >          | 1 > | 前住      | 1 页        |
| 14 员工管理   |        |        |        |              |        |     |       |                    |      |         |                  |     |         |            |
| 這 订单管理 →  |        |        |        |              |        |     |       |                    |      |         |                  |     |         |            |
|           |        |        |        |              |        |     |       |                    |      |         |                  |     |         |            |
|           |        |        |        |              |        |     |       |                    |      |         |                  |     |         |            |
|           |        |        |        |              |        |     |       |                    |      |         |                  |     |         |            |
|           |        |        |        |              |        |     |       |                    |      |         |                  |     |         |            |
|           |        |        |        |              |        |     |       |                    |      |         |                  |     |         |            |

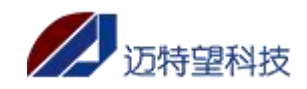

| 理发            | 三 首页 / 服务对象 / 新增和 | 服务对象资料                                                                                                    |             |        | × |
|---------------|-------------------|----------------------------------------------------------------------------------------------------|-------------|--------|---|
| 484 首页        | 首页 服务对象管理 ·       |                                                                                                    |             |        |   |
| <b>北</b> 服务对象 | 服务对象编号 建输入服务对象    | 服务对象                                                                                                    |             |        |   |
| 局 服务对象管理      | 日 待审批 图 已审批       | 1875-773 8801                                                                                                    | 8t.tr./J.Sv | 300    |   |
| □ 新增过金市批      | 服务对象编号            | 12.BJ                                                                                                    |             |        |   |
| III 服务对象审批    | 0731000000210 5   | * 服务对象分类                                                                                                    |             |        |   |
| □ 计划服务        |                   |                                                                                                    | 前日 第十七区 ~   | ×      |   |
| 圓 服务内容        |                   | <ul> <li>APL</li> <li>私の</li> <li>私の</li> <l< th=""><th></th><th></th><th></th></l<></ul> |             |        |   |
| A 员工管理        |                   | * 户籍<br>长2                                                                                                    |             |        |   |
| □ 订单管理 👋      |                   | 家属                                                                                                    |             |        |   |
|               |                   | 与对*联系人                                                                                                    |             | 11月21月 |   |
|               |                   | 改星                                                                                                    | 136591      |        |   |
|               |                   |                                                                                                    |             |        |   |
|               |                   |                                                                                                    |             |        |   |
|               |                   |                                                                                                    |             |        |   |

#### 【已审批】

已审批的数据在新增对象审批-已审批页面可查看历史记录;同样可以查看详情数据和审批 结果;同样支持修改后重新发起审批;

| 理发                                          | 三                                                                                                    | д <sup>9</sup> ۹ ж п 🌅 , ј    |
|---------------------------------------------|----------------------------------------------------------------------------------------------------|-------------------------------|
| 48 首页                                       | 首页 新聞対象审批 -                                                                                              |                               |
| ▲ 服务对象                                      | <b>服务对象编号</b> 诺纳入服务对象编号 服务对象名称 诺纳入服务对象名称 性别 西西岸性别                                                        | → 联系电话 遗输入联系电话                |
| □ 服务对象管理                                    | の置きに、「「「」」の目的では、「」の目的では、「」の目的では、「」の目的では、「」の目的では、「」の目的では、「」の目的では、「」の目的では、「」の目的では、「」の目的では、「」の目的では、「」の目的では、 |                               |
| 11 新增对象审批                                   | □ 待审批 ■ <b>已审批</b>                                                                                       |                               |
| 11 服务对象审批                                   | 服务对象编号 服务对象名称 健康状况 性别 年龄 联系方式 发起时间                                                                       | 居住地" 审批状态 操作                  |
| □ 计划服务 →                                    | 07 100212 可保障 問題 男 72 80 2022-08-30 10;;;;;                                                              | ····· 盛世 审批通过 详情              |
| ♪ 员工管理                                      | 07310 210 3 (2) 130 130 101330                                                                           | 盛世… 审批级回 详情 重新改起审批            |
| ▣ 服务内容 ~                                    |                                                                                                    | 共2条 10条/页 〈 <b>1</b> 〉 前往 1 页 |
| 這 订单管理 ~~~~~~~~~~~~~~~~~~~~~~~~~~~~~~~~~~~~ |                                                                                                    |                               |
|                                             |                                                                                                    |                               |
|                                             |                                                                                                    |                               |
|                                             |                                                                                                    |                               |
|                                             |                                                                                                    |                               |

#### 【重新发起审批】

针对己审批-审批驳回,被审批驳回的服务对象,可以点击详情,查看驳回原因 点击"重新发起审批",修改资料后,重新发起服务对象审批;

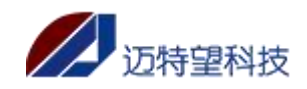

| 理发         | 三 首页 / 服务对象 /                   | 服务对象资料                                                                     | ×   |
|------------|---------------------------------|----------------------------------------------------------------------------|-----|
| 499 首页     | 首页 新增对象审批                       | ★ 市地不豐过                                                                    | i   |
| ▶ 服务对象 ^   | 服务对象编号 语输入                      | 第二時有良,重新党交           1000年1月の第11                                           |     |
| 原 服务对象管理   |                                 |                                                                            |     |
| II 新增对象审批  | 日待审批 日日                         |                                                                            |     |
| []] 服务对象审批 | 10个对象编号                         |                                                                            |     |
| □ 计划服务 · · | 07 X00212                       | 23<br>*所屬納明細訳 * 爲 分类 *所語 * 員                                               |     |
| 11 员工管理    | 07 210                          | v i v B v f v                                                              |     |
| 團 服务内容     |                                 |                                                                            |     |
| 這 订单管理 👘   |                                 | • 中唱所在地                                                                    |     |
|            |                                 |                                                                            |     |
|            |                                 | 家属资料                                                                       |     |
|            |                                 | •与刘象关系 •联系人 •联系电话 职业                                                       |     |
|            |                                 | v ^ t                                                                      |     |
| 理发         | 三 首页 / 服务対象 /                   | / 新期対象由批 🗘 🗘 🕄 🗃 🎢                                                         | . 1 |
| 489 首页     | 首页新增对象审批                        | 4                                                                          |     |
| ▶ 服务对象 ^   | 服务对象编号 清榆入制                     | 路对最编号 <b>服务对象名称</b> 谐编入服务对象名称 性别 语态评任别 >> <b>联系电话</b> 语编入联系电话              |     |
| ♀ 服务对象管理   |                                 |                                                                            |     |
| □ 新增对象审批   | 日 待审批 🔳 🖪                       | 前北                                                                         |     |
| 11 服务对象审批  | 服务*******                       | 服务对象名称 健康状况 性别 年龄 影""方式 发起时间 居住地址 审批状态 操作                                  |     |
| 問 计划服务 →   | 07310 212                       | 可 🙀 目題 男 72 136 80 2022-08-30 10:21:3 ************************************ |     |
| ▲ 员工管理     | 07310 210                       | 3 保健 自理 男 72 136 81 2022-08-30 10:13:06 芙蓉北路与蓝世… 审批按回 详情 医腋发起甲炎            |     |
| ● 服矢内突 ▽   |                                 |                                                                            |     |
|            |                                 | 共2 会 10 财双 > < 1 > 朝任 1 贝                                                  |     |
| 一 以中居庄     |                                 |                                                                            |     |
|            |                                 |                                                                            |     |
|            |                                 |                                                                            |     |
|            |                                 |                                                                            |     |
| 神经         |                                 |                                                                            |     |
| a +T       | 主 首次 7 8000 A186 7<br>首页 新增对象审批 | 服务对象资料                                                                     | ×   |
|            | 服务对象编号 违编入制                     | 服务对象资料                                                                     | Í   |
| ▶ 服务对象     | の主約の正置                          |                                                                            |     |
| R 服务対象管理   | 日待审批 日日                         | t 44 H 1889X                                                               |     |
| ① 新增対象审批   | 服务初步编号                          |                                                                            |     |
| □ 服务对象审批   | 0731000000212                   |                                                                            |     |
| □ 计划服务     | 0731000000210                   | EXOLU-                                                                     |     |
| ▶ 员工管理     |                                 | 100人にものが7                                                                  |     |
| 團 服务内容 👋   |                                 | 沙市                                                                         |     |
| □ 订单管理 ~   |                                 | 资料                                                                         |     |
|            |                                 | *▲*** * 受ぎ人 * 联系电话 职业                                                      |     |
|            |                                 | ◆ 【 1 1 1 1 1 1 1 1 1 1 1 1 1 1 1 1 1 1                                    |     |
|            |                                 |                                                                            | ,   |

#### 【查询】

输入对应筛选项的关键字,系统支持模糊查询,点击"查询"按钮,即可查询; 若需要恢复默认展示的数据,点击"重置"即可;

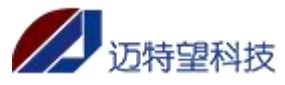

| ge组织2                                                                                                    | 一 首页 / 服务对象 /                                                                                                    | 新增对象审批                                                                                                    |                                                                                                    |                                                                                                    |                                                                                                    |                                                                                                  |                                                                                                    |                                                 |                                                                                                    |                                                                                                    |                                                                                                    |                                                                                                    | 0 <sup>78</sup> q ;:                                                                      | ६ न 🇖                                                                                                 | 1.      |
|----------------------------------------------------------------------------------------------------|----------------------------------------------------------------------------------------------------|----------------------------------------------------------------------------------------------------|----------------------------------------------------------------------------------------------------|----------------------------------------------------------------------------------------------------|----------------------------------------------------------------------------------------------------|--------------------------------------------------------------------------------------------------|----------------------------------------------------------------------------------------------------|-------------------------------------------------|----------------------------------------------------------------------------------------------------|----------------------------------------------------------------------------------------------------|----------------------------------------------------------------------------------------------------|----------------------------------------------------------------------------------------------------|-------------------------------------------------------------------------------------------|----------------------------------------------------------------------------------------------------|---------|
|                                                                                                    | 首页 服务对象管理。                                                                                                    | 斋世对象审批 ×                                                                                                    | 新增对象审批 ×                                                                                                    | 服务对象详情。                                                                                                    | 停改汉                                                                                                    | 「象事批 ・ 共日                                                                                        | 型交更审批 。                                                                                                    |                                                 |                                                                                                    |                                                                                                    | _                                                                                                    |                                                                                                    |                                                                                           |                                                                                                    |         |
| ▲ 服务对象 ^                                                                                                    | 服务对象调号 语输入服务                                                                                                    | 対象領号                                                                                                    | 劳对象名称 计输入服务                                                                                                    | 对象名称                                                                                                    | 性别                                                                                                    | 请选择性别                                                                                            | ∨ 联系电话 请输入联系电                                                                                                    | fi 🗌                                            | 〇 重樹                                                                                                    | 0 <u>88</u>                                                                                                    |                                                                                                    |                                                                                                    |                                                                                           |                                                                                                    |         |
| 用 服务对象管理                                                                                                    | 日待审批 日日审                                                                                                    | tt.                                                                                                    |                                                                                                    |                                                                                                    |                                                                                                    |                                                                                                  |                                                                                                    |                                                 |                                                                                                    |                                                                                                    |                                                                                                    |                                                                                                    |                                                                                           |                                                                                                    |         |
|                                                                                                    | 服务对象编号                                                                                                    | 服务对象名称                                                                                                    | 6 健康状况                                                                                                    | 性别                                                                                                    | 年龄                                                                                                    | 联系方式                                                                                             | 发起时间                                                                                                    |                                                 | 居住地址                                                                                                    |                                                                                                    | ដ                                                                                                    | 审批状态                                                                                                    | 援任                                                                                        | ۲.                                                                                                    |         |
| □ 修改对象审批                                                                                                    |                                                                                                    |                                                                                                    |                                                                                                    |                                                                                                    |                                                                                                    |                                                                                                  | 暂无数据                                                                                                    |                                                 |                                                                                                    |                                                                                                    |                                                                                                    |                                                                                                    |                                                                                           |                                                                                                    |         |
| 2 商世对象审批                                                                                                    |                                                                                                    |                                                                                                    |                                                                                                    |                                                                                                    |                                                                                                    |                                                                                                  |                                                                                                    |                                                 |                                                                                                    |                                                                                                    |                                                                                                    |                                                                                                    |                                                                                           |                                                                                                    | -       |
| 副 类型交更审批                                                                                                    |                                                                                                    |                                                                                                    |                                                                                                    |                                                                                                    |                                                                                                    |                                                                                                  |                                                                                                    |                                                 |                                                                                                    |                                                                                                    |                                                                                                    |                                                                                                    |                                                                                           |                                                                                                    |         |
| 斋世服务対象                                                                                                    |                                                                                                    |                                                                                                    |                                                                                                    |                                                                                                    |                                                                                                    |                                                                                                  |                                                                                                    |                                                 |                                                                                                    |                                                                                                    |                                                                                                    |                                                                                                    |                                                                                           |                                                                                                    |         |
| □ 计划 <b>报</b> 4                                                                                                    |                                                                                                    |                                                                                                    |                                                                                                    |                                                                                                    |                                                                                                    |                                                                                                  |                                                                                                    |                                                 |                                                                                                    |                                                                                                    |                                                                                                    |                                                                                                    |                                                                                           |                                                                                                    |         |
| • BTwm                                                                                                    |                                                                                                    |                                                                                                    |                                                                                                    |                                                                                                    |                                                                                                    |                                                                                                  |                                                                                                    |                                                 |                                                                                                    |                                                                                                    |                                                                                                    |                                                                                                    |                                                                                           |                                                                                                    |         |
| -<br>-                                                                                                    |                                                                                                    |                                                                                                    |                                                                                                    |                                                                                                    |                                                                                                    |                                                                                                  |                                                                                                    |                                                 |                                                                                                    |                                                                                                    |                                                                                                    |                                                                                                    |                                                                                           |                                                                                                    |         |
| ◎ 服务内容 ×                                                                                                    |                                                                                                    |                                                                                                    |                                                                                                    |                                                                                                    |                                                                                                    |                                                                                                  |                                                                                                    |                                                 |                                                                                                    |                                                                                                    |                                                                                                    |                                                                                                    |                                                                                           |                                                                                                    |         |
| Ξ 订单管理 👋                                                                                                    |                                                                                                    |                                                                                                    |                                                                                                    |                                                                                                    |                                                                                                    |                                                                                                  |                                                                                                    |                                                 |                                                                                                    |                                                                                                    |                                                                                                    |                                                                                                    |                                                                                           |                                                                                                    |         |
|                                                                                                    |                                                                                                    |                                                                                                    |                                                                                                    |                                                                                                    |                                                                                                    |                                                                                                  |                                                                                                    |                                                 |                                                                                                    |                                                                                                    |                                                                                                    |                                                                                                    |                                                                                           |                                                                                                    |         |
|                                                                                                    |                                                                                                    |                                                                                                    |                                                                                                    |                                                                                                    |                                                                                                    |                                                                                                  |                                                                                                    |                                                 |                                                                                                    |                                                                                                    |                                                                                                    |                                                                                                    |                                                                                           |                                                                                                    |         |
|                                                                                                    |                                                                                                    |                                                                                                    |                                                                                                    |                                                                                                    |                                                                                                    |                                                                                                  |                                                                                                    |                                                 |                                                                                                    |                                                                                                    |                                                                                                    |                                                                                                    |                                                                                           |                                                                                                    |         |
|                                                                                                    |                                                                                                    |                                                                                                    |                                                                                                    |                                                                                                    |                                                                                                    |                                                                                                  |                                                                                                    |                                                 |                                                                                                    |                                                                                                    |                                                                                                    |                                                                                                    |                                                                                           |                                                                                                    |         |
|                                                                                                    |                                                                                                    |                                                                                                    |                                                                                                    |                                                                                                    |                                                                                                    |                                                                                                  |                                                                                                    |                                                 |                                                                                                    |                                                                                                    |                                                                                                    |                                                                                                    |                                                                                           |                                                                                                    |         |
|                                                                                                    |                                                                                                    |                                                                                                    |                                                                                                    |                                                                                                    |                                                                                                    |                                                                                                  |                                                                                                    |                                                 |                                                                                                    |                                                                                                    |                                                                                                    |                                                                                                    |                                                                                           |                                                                                                    |         |
| ge#149.2                                                                                                    | 三 首页 / 服务对象 /                                                                                                    | 新增对象审批                                                                                                    |                                                                                                    |                                                                                                    |                                                                                                    |                                                                                                  |                                                                                                    |                                                 |                                                                                                    |                                                                                                    |                                                                                                    |                                                                                                    | 4 <mark>0</mark> 0 ک                                                                      | र न 🎮                                                                                                 | <br> -  |
| <b>ge组织2</b><br>路 前页                                                                                                    | 王 前页 / 服务对象 /<br>前页 服务对象管理。                                                                                                    | 新增对象审批<br>案世对象事批 。                                                                                                    | 新爆动象审批 。                                                                                                    | 服务对象详情、                                                                                                    | #22                                                                                                    | 1歳事批 - 一売                                                                                        | 202夏年此 -                                                                                                    |                                                 |                                                                                                    |                                                                                                    |                                                                                                    |                                                                                                    | ¢ <sup>®</sup> q ;                                                                        | ित 🎦                                                                                                  | .<br> . |
| ge#11412<br>48 前页<br>48 副53对象                                                                                                    | <ul> <li>              前页 / 服务対象 /             前页 / 服务対象 /             前页 服务対象编号             部前入最多      </li> </ul>                                                                                                    | 新增对象率批<br>高世对象率批。<br>对象编号 图                                                                                                    | 新期刊象审批。<br>第211象名称 研输入服务                                                                                                    | 服务对象详情。<br>对像实际                                                                                                    | 停設了                                                                                                    | 1歲车批 · 一类                                                                                        | 22夏季約 ·<br>·  ·  ·  ·  ·  ·  ·  ·  ·  ·  ·  ·  ·                                                                                                    | ek 📄                                            | Q 查谢                                                                                                    |                                                                                                    |                                                                                                    |                                                                                                    | ¢ <sup>88</sup> ۹ ;                                                                       | र न 🎢                                                                                                 | ) .<br> |
| <b>ge前1512</b><br>命 首页<br><b>北</b> 版的对象 へ<br>〇 国内对象管理                                                                                                    | <ul> <li>2 前页 / 影力対象 /</li> <li>第 服力 ( 影力) ( 影力) ( 影力) ( 影力) ( 影力) ( 影力) ( 影力) ( 影力) ( 影力) ( 影力) ( 影力) ( 影力) ( 影力) ( 影力) ( いいいいいいいいいいいいいいいいいいいいいいいいいいいいいいいいいいい</li></ul>                                                                                                    | 新聞対象 中批<br>高世対象中批。<br>対象描号 翻                                                                                                    | 新期18余年此 ·<br>例对象名称 前指入期3                                                                                                    | <b>服先对象详情 ×</b><br>5对象实际                                                                                                    | 傳改。<br>性别                                                                                                    | i拿事批。                                                                                            | → 製造电話 「前回入目前中」                                                                                                    | Ξ.                                              | <u>ර මම</u>                                                                                                    | つ 重選                                                                                                    |                                                                                                    |                                                                                                    | <b>₽</b> <sup>60</sup> α ;;                                                               | ६ न 🅐                                                                                                 | •       |
| get###12<br>48 直贞<br>1 配务对象 へ<br>回 服务对象管理<br>11 面或对象本能                                                                                                    | <ul> <li>         ・          ・         ・</li></ul>                                                                                                    | 新聞対象事能<br>高型対象事能。<br>対象事号<br>能<br>名柄                                                                                                    | 新田式会中社 -<br>列列永石称 初始入副列<br>F 92384572                                                                                                    | 服务对象详情。<br>可含素研<br>性别                                                                                                    | (#207<br>(性别)<br>年齢                                                                                                    | 1金平社 -                                                                                           | 202月年秋 -<br>✓ 秋东电话 (380人早高电)<br>7022399                                                                                                    | Ξ.                                              | Q 重調<br>原住地知                                                                                                    |                                                                                                    | 1                                                                                                    | 审批状态                                                                                                    | Д <sup>60</sup> Q ();                                                                     | с т 死                                                                                                 |         |
| gefilt512           40         與贝           1         副历列绘世祖           1         副历列绘世祖           1         劉昭列绘世祖           1         劉昭列绘世祖           1         劉昭列绘世祖           1         劉昭列绘世祖                                                                                                    | <ul> <li>         ・ 単页 / 取分対象 /         ・ 単页         ・ 取分対象 /         ・ 単页         ・ 取分対象 /         ・ 取分対象 /         ・ 取分対象 /         ・ 取分対象 /         ・ 取分対象 /         ・ 取分対象 /         ・ ・         ・ 取分対象 /         ・ ・         ・ ・         ・ ・</li></ul>                                                                                                    | 新規25歳年記<br>寛世7歳年記 -<br>第25歳号 部<br>記<br>ま<br>日<br>二<br>5 126                                                                                              | - 3534<br>- 3535<br>- 3535<br>- 3535<br>- 3535<br>- 3535<br>- 3555<br>- 355<br>- 355<br>- 355 | 服務対象評構。                                                                                                    | (特決ス<br>(住用)<br>年齢<br>32                                                                                                    | 1金平批。 炭<br>通泡学社部                                                                                 | 上交展事務 -<br>-<br>-<br>-<br>-<br>-<br>-<br>-<br>-<br>-                                                                                                    | iš                                              | Q 重制<br>M住地以                                                                                                    |                                                                                                    | ा<br>ब                                                                                                    | 筆批状态                                                                                                    | ↓ <sup>60</sup> Q ;                                                                       | ि ना 🌌                                                                                                |         |
| ge能性2           ● 施页           ● 施茨均差           ● 施茨均差           ● 加労均差性提           ● 加労均差性提           ● 自労均差中提           ● 自営が差中提                                                                                                    | <ul> <li>         ・ 単页 / 取分対象 /         ・         ・         ・</li></ul>                                                                                                    | 新聞対象:中記<br>東世対象:平記 -<br>対象:県号<br>数<br>2<br>1<br>1<br>1<br>1<br>1<br>1<br>1<br>1<br>1<br>1<br>1<br>1<br>1                                                 | 新聞が急生た。<br>・ 新聞が急生た。<br>・ 新聞の会社の<br>・ 新聞の会社の<br>・ 新聞の会社の<br>・ 新聞の会社の                                                                                                    | 服兵刃象洋情。<br>(対象文称                                                                                                    | <ul> <li>博改2</li> <li>性勤務</li> <li>年齢</li> <li>32</li> <li>32</li> </ul>                                                                                                    | 1歳年社 - 地区<br>第25月1日<br>113<br>18                                                                 | B2英単称。                                                                                                    | ži<br>Na se se se se se se se se se se se se se | Q 2回<br>原住地山                                                                                                    |                                                                                                    | и<br>а Я<br>D Я                                                                                                  | <b>新批状态</b><br>毛着索批<br>毛质索批                                                                                                    | _ <sup>€®</sup> Q ;<br>                                                                   | ६ ना 🏴<br>१                                                                                           |         |
| genttetz           ●         単元           ●         単元の表示           □         単元の表示           □         単元の表示           □         単元の表示                                                                                                    | <ul> <li>         ・ 単页 / 影力対象 /         ・         ・         ・</li></ul>                                                                                                    | 新聞打論中記<br>実世打象中記<br>に<br>な<br>ま<br>た<br>・<br>の<br>ま<br>た<br>・<br>の<br>の<br>の<br>の<br>の<br>の<br>の<br>の<br>の<br>の<br>の<br>の<br>の                           | - 354-61(2)<br>998/4392 - 354-61(2)<br>998/4392 - 355-61(2)<br>998/4392 - 355-61(2)<br>998 - 355-61(2)<br>998                                                                                                    | 服気対象評情。<br>対象気容<br>(1)<br>引<br>の<br>の<br>の<br>の<br>の<br>の<br>の<br>の<br>の<br>の<br>の<br>の<br>の<br>の<br>の<br>の<br>に<br>情<br>、<br>の<br>の<br>の<br>の<br>の<br>の<br>の<br>の<br>の<br>の<br>の<br>の<br>の<br>の<br>の<br>の<br>の<br>の                                                                                                    | 傳設3<br>住期                                                                                                    | 18472 - 93<br>1847451<br>18<br>13<br>18                                                          | L2英単語 ·<br>・<br>・<br>・<br>・<br>・<br>・<br>・<br>・<br>・<br>・<br>・<br>・<br>・                                                                                                    |                                                 | <ul> <li>1</li> <li>1</li></ul>                                                                                                    |                                                                                                    | іі<br>а Я<br>D Я<br>Я                                                                                            | <b>軒批状态</b><br>毛需 東批<br>毛需 東批                                                                                                    | A 22 A 2<br>14<br>14<br>14<br>14<br>14<br>14<br>14<br>14<br>14<br>14<br>14<br>14<br>14    | ६ न <b>ग</b><br>१<br>१                                                                                |         |
| gefilt512           46         曲页           18         勤劳对金           11         勤劳对金           11         勤劳对金           12         勤劳对金           13         勤劳对金           14         勤劳对金           15         勤劳对金           16         助劳对金           17         勇世对金本地           18         美型全型电池           19         美型全型电池                                                                                                    | <ul> <li>         ・ ● ● ○ / 三 ○ ○ ○ ○ ○ ○ ○ ○ ○ ○ ○ ○ ○ ○ ○ ○ ○</li></ul>                                                                                                    | H10138-445<br>R12728-465                                                                                                    | NUMARY         NUMARY           NUMARY         NUMARY           NUMARY         NUMARY           NUMARY         NUMARY           NUMARY         NUMARY           NUMARY         NUMARY           NUMARY         NUMARY           NUMARY         NUMARY           NUMARY         NUMARY           NUMARY         NUMARY           NUMARY         NUMARY                                                                                                    | 磁鉄対象評情                                                                                                    | (特定27<br>(生形)<br>年齢<br>32<br>32<br>67<br>71                                                                                                    | 19-112 - 95<br>10-151<br>13<br>13<br>13<br>14                                                    | 主要要素 →<br>一                                                                                                    |                                                 |                                                                                                    | C 重重<br>:<br>                                                                                                    | а<br>а Я<br>D Я<br>Я                                                                                             | <b>非批状态</b><br>毛唇 泰批<br>毛唇 泰批<br>毛唇 泰批<br>毛唇 泰批<br>毛唇 泰批                                                                                                    | ф <sup>60</sup> Q 5<br>194<br>194<br>194<br>194<br>194<br>194<br>194<br>194<br>194<br>194 | द ना 🎢                                                                                                |         |
| pentitici           40         前页           51         勤劳对金           62         勤劳对金           63         勤劳对金           64         勤劳对金           65         勤劳对金           66         勤劳对金           67         勤劳对金           68         勤労労金           69         勇世対金率地           69         勇世対金率地           69         勇世致多本地           69         勇世致易本地                                                                                                    | <ul> <li>         ・ 第四 / 第四338 / /         ・</li> <li>         ・ 第四 / 第回338 / /         ・</li> <li>         ・</li> <li>         ・<th>NIR 2726-0426</th><th>NUMARY         NUMARY           NUMARY         NUMARY           NUMARY         NUMARY           NUMARY         NUMARY           NUMARY         NUMARY           NUMARY         NUMARY           NUMARY         NUMARY           NUMARY         NUMARY           NUMARY         NUMARY           NUMARY         NUMARY           NUMARY         NUMARY</th><th><ul> <li>2500余年</li> <li>2500余年</li></ul></th><th><ul> <li>博設2</li> <li>生助</li> <li>年齢</li> <li>32</li> <li>32</li> <li>67</li> <li>71</li> <li>76</li> </ul></th><th>12-742 - 043<br/>7023-1643.31<br/>13<br/>13<br/>14<br/>14</th><th>主要要素 →<br/>一<br/>一<br/>一<br/>一<br/>一<br/>総価が<br/>一<br/>2022-11-29 1532-00<br/>2022-11-25 14A7:55<br/>2022-11-25 14A7:55<br/>2022-11-11 18:46.46<br/>2022-11-11 18:46.03<br/>2022-11-11 18:16.03</th><th></th><th>Q 五田<br/>派任地出<br/>「和国<br/>「和国</th><th>O 重型<br/>2<br/>4<br/>3<br/>3<br/>3<br/>3<br/>3<br/>3<br/>3<br/>3<br/>3<br/>3<br/>3<br/>3<br/>3<br/>3<br/>3<br/>3<br/>3<br/>3</th><th>а<br/>а Я<br/>D Я<br/>Я<br/>Я<br/>Я</th><th>#批状态 后需审批 后需审批 后需审批 后需审批 后需审批 后需审批</th><th>Д<sup>60</sup> Q 2<br/>194<br/>194<br/>194<br/>194<br/>194<br/>194<br/>194<br/>194<br/>194<br/>194</th><th>ि नी <b>ग</b>ि<br/>१<br/>१<br/>१<br/>१</th><th></th></li></ul> | NIR 2726-0426                                                                                                    | NUMARY         NUMARY           NUMARY         NUMARY           NUMARY         NUMARY           NUMARY         NUMARY           NUMARY         NUMARY           NUMARY         NUMARY           NUMARY         NUMARY           NUMARY         NUMARY           NUMARY         NUMARY           NUMARY         NUMARY           NUMARY         NUMARY                                                                                                    | <ul> <li>2500余年</li> <li>2500余年</li></ul>                                                                                                    | <ul> <li>博設2</li> <li>生助</li> <li>年齢</li> <li>32</li> <li>32</li> <li>67</li> <li>71</li> <li>76</li> </ul>                                                                                                    | 12-742 - 043<br>7023-1643.31<br>13<br>13<br>14<br>14                                             | 主要要素 →<br>一<br>一<br>一<br>一<br>一<br>総価が<br>一<br>2022-11-29 1532-00<br>2022-11-25 14A7:55<br>2022-11-25 14A7:55<br>2022-11-11 18:46.46<br>2022-11-11 18:46.03<br>2022-11-11 18:16.03                                                                                                    |                                                 | Q 五田<br>派任地出<br>「和国<br>「和国                                                                                                    | O 重型<br>2<br>4<br>3<br>3<br>3<br>3<br>3<br>3<br>3<br>3<br>3<br>3<br>3<br>3<br>3<br>3<br>3<br>3<br>3<br>3                                                                                                    | а<br>а Я<br>D Я<br>Я<br>Я<br>Я                                                                                   | #批状态 后需审批 后需审批 后需审批 后需审批 后需审批 后需审批                                                                                                    | Д <sup>60</sup> Q 2<br>194<br>194<br>194<br>194<br>194<br>194<br>194<br>194<br>194<br>194 | ि नी <b>ग</b> ि<br>१<br>१<br>१<br>१                                                                   |         |
| peffiltetz           46         前页           16         随穷对余           17         配穷对余           18         配穷对余           11         同常对余           12         風空切余未記           13         風空切余未記           14         風空切余未記           15         東空立印本           16         東空立印本           17         東空立印本           18         東空立印本                                                                                                    | <ul> <li>         ・ 前四 / 第回対象 / /         ・ 第回 / 第回対象 / /         ・ 第回 / 第回 / 第回 / 第回 / 第回 / 第回 /</li></ul>                                                                                                    | N 10726-042.<br>N 10726-042.<br>2726-0470<br>8                                                                                                    | - 354-500 P                                                                                                    | B555金米情。<br>575金米米       113       113       113       113       113       113       113       113       113       113       113       113       113       113       113       113       113       113       113       113       113       113       113       113       113       113       113       113       113       113       113       113       113       113       113       113       113       113       113       113       113       113       113       113       113       113       113       113       113       113       113       113       113       113       113       113       113       113       113       113       113       113       113 <t< th=""><th>(#20)<br/>(世期)<br/>(年齢)<br/>32<br/>32<br/>32<br/>67<br/>71<br/>76<br/>71</th><th>19442 - 93<br/>30399331<br/>13<br/>13<br/>14</th><th>主要要求 -</th><th></th><th>Q 233<br/>原住地站<br/>[福]<br/>[福]<br/>[福]<br/>[福]</th><th></th><th>а<br/>а 5<br/>D 5<br/>5<br/>5<br/>5<br/>5<br/>5<br/>5<br/>5<br/>5</th><th><b>新批状态</b><br/>毛质南南批<br/>毛质南南批<br/>毛质南南批<br/>毛质南南批<br/>毛质南南批<br/>毛质南南批</th><th>2 2 2 2 2 2 2 2 2 2 2 2 2 2 2 2 2 2 2</th><th>C T 200</th><th></th></t<>                                                                                                    | (#20)<br>(世期)<br>(年齢)<br>32<br>32<br>32<br>67<br>71<br>76<br>71                                                                                                    | 19442 - 93<br>30399331<br>13<br>13<br>14                                                         | 主要要求 -                                                                                                    |                                                 | Q 233<br>原住地站<br>[福]<br>[福]<br>[福]<br>[福]                                                                                                    |                                                                                                    | а<br>а 5<br>D 5<br>5<br>5<br>5<br>5<br>5<br>5<br>5<br>5                                                          | <b>新批状态</b><br>毛质南南批<br>毛质南南批<br>毛质南南批<br>毛质南南批<br>毛质南南批<br>毛质南南批                                                                                                    | 2 2 2 2 2 2 2 2 2 2 2 2 2 2 2 2 2 2 2                                                     | C T 200                                                                                               |         |
| peffittetz           45         前页           16         前页目本           17         配方対象           18         販力対象           11         同気対象           12         の気力な表示           13         東空力本本           14         東空力本本           15         東空力本本           16         東空力本本           17         東空力本本           18         東空力本本                                                                                                    | <ul> <li>         ・ 単四 / 単四分数 /<br/>・ 単四 / 単四分数 /<br/>・ 単四 / 単四分数 /<br/>・ 単四 /<br/>・ 単四 /<br/>・ 単一 /<br/>・ 単四 /<br/>・ 単四 /<br/>・ 単一 /<br/>・ 単一 /<br/>・ 単一 /<br/>・ 単一 /<br/>・ 単一 /<br/>・ 単一 /<br/>・ 単一 /<br/>・ 単一 /<br/>・ 単一 /<br/>・ 単一 /<br/>・ 単一 /<br/>・ 単一 /<br/>・ 単一 /<br/>・ 単一 /<br/>・ 単一 /<br/>・ 単一 /<br/>・ 単一 /<br/>・ 単一 /<br/>・ 単一 /<br/>・ 単一 /<br/>・ 単一 /<br/>・ 単一 /</li></ul>                                                                                                    | N 10726-042.<br>N 10726-042.<br>2726-0470<br>8<br>2726-0470<br>2<br>2<br>2<br>2<br>2<br>2<br>2<br>2<br>2<br>2<br>2<br>2<br>2                             | - 3348000 1 3488000 1 3488000 1 3488000 1 3488000 1 3488000 1 348000 1 3480000 1 3480000 1 3480000 1 34800000 1 348000000000000000000000000000000000000                                                                                                    | 服務対象対像 ·<br>対象対象<br>対象対象                                                                                                    | <ul> <li>(株式)</li> <li>(株式)</li> <li>(北)</li> <li>(北)</li> <li>(北)<th>2条号法 - 死<br/>第1日の19日3日<br/>13<br/>13</th><th>2020年9年 -<br/>「 秋田中田」 新田人花5500</th><th></th><th>0 1544<br/>Avtexetur<br/>Frail<br/>Frail<br/>Frail</th><th><ul> <li>○ 重査</li> <li>・</li> <li>・<!--</th--><th>1<br/>電… 万<br/>万<br/>一 万<br/>万<br/>万<br/>万<br/>万<br/>万<br/>万<br/>万<br/>万<br/>万<br/>万<br/>万<br/>万<br/>万<br/>万<br/>万<br/>万</th><th><b>創批状态</b><br/>毛着 本批<br/>毛着 本批<br/>毛着 本批<br/>毛着 本批<br/>毛着 本批<br/>毛馬 本批<br/>毛馬 本批</th><th>2 2 2 2 2 2 2 2 2 2 2 2 2 2 2 2 2 2 2</th><th>ि ना 🥐<br/>१<br/>१<br/>१<br/>१<br/>१<br/>१<br/>१<br/>१<br/>१<br/>१<br/>१<br/>१<br/>१<br/>१<br/>१<br/>१<br/>१<br/>१<br/>१</th><th></th></li></ul></th></li></ul>                                                                                                    | 2条号法 - 死<br>第1日の19日3日<br>13<br>13                                                                | 2020年9年 -<br>「 秋田中田」 新田人花5500                                                                                                    |                                                 | 0 1544<br>Avtexetur<br>Frail<br>Frail<br>Frail                                                                                                    | <ul> <li>○ 重査</li> <li>・</li> <li>・<!--</th--><th>1<br/>電… 万<br/>万<br/>一 万<br/>万<br/>万<br/>万<br/>万<br/>万<br/>万<br/>万<br/>万<br/>万<br/>万<br/>万<br/>万<br/>万<br/>万<br/>万<br/>万</th><th><b>創批状态</b><br/>毛着 本批<br/>毛着 本批<br/>毛着 本批<br/>毛着 本批<br/>毛着 本批<br/>毛馬 本批<br/>毛馬 本批</th><th>2 2 2 2 2 2 2 2 2 2 2 2 2 2 2 2 2 2 2</th><th>ि ना 🥐<br/>१<br/>१<br/>१<br/>१<br/>१<br/>१<br/>१<br/>१<br/>१<br/>१<br/>१<br/>१<br/>१<br/>१<br/>१<br/>१<br/>१<br/>१<br/>१</th><th></th></li></ul> | 1<br>電… 万<br>万<br>一 万<br>万<br>万<br>万<br>万<br>万<br>万<br>万<br>万<br>万<br>万<br>万<br>万<br>万<br>万<br>万<br>万            | <b>創批状态</b><br>毛着 本批<br>毛着 本批<br>毛着 本批<br>毛着 本批<br>毛着 本批<br>毛馬 本批<br>毛馬 本批                                                                                                    | 2 2 2 2 2 2 2 2 2 2 2 2 2 2 2 2 2 2 2                                                     | ि ना 🥐<br>१<br>१<br>१<br>१<br>१<br>१<br>१<br>१<br>१<br>१<br>१<br>१<br>१<br>१<br>१<br>१<br>१<br>१<br>१ |         |
| pettersz           40         前页           10         配分加金で用           11         配分加金で用           12         同間の金の           13         配分加金で用           14         の回の金の           15         配の加金の           16         回回の金の           17         回回の金の           18         広田電の           19         正常電           10         正常電           11         正常電           12         正常電           13         正常電                                                                                                    | <ul> <li>         ・ 単次 / 単分分数 /          ・ 単次 / 単分分数 /          ・ 単次         ・ 単次         ・ ・         ・ 単次         ・ ・         ・ ・         ・ ・</li></ul>                                                                                                    | NE 107 204-1012                                                                                                    |                                                                                                    | 総称対象(学術 -<br>)<br>)<br>)<br>)<br>)<br>)<br>)<br>)<br>)<br>)<br>)<br>)<br>)                                                                                                    | (#20)<br>生態<br>年齢<br>32<br>32<br>57<br>71<br>76<br>71<br>71<br>71<br>71<br>70                                                                                                    | 20-112 - 202<br>                                                                                 | 2022年9日 -                                                                                                    |                                                 | 9 <b>20 1</b><br><b>1</b><br><b>1</b><br><b>1</b><br><b>1</b><br><b>1</b><br><b>1</b><br><b>1</b><br><b>1</b><br><b>1</b>                                                                                                    | <ul> <li>回回回回回回回回回回回回回回回回回回回回回回回回回回回回回回回回回回回回</li></ul>                                                                                                    | а<br>а                                                                                                    | 細状态の「小小小小小小小小小小小小小小小小小小小小小小小小小小小小小小小小小小小小                                                                                                    | 2 2 2 2 2 2 2 2 2 2 2 2 2 2 2 2 2 2 2                                                     | C T 200                                                                                               |         |
|                                                                                                    | <ul> <li>         ・ 単次 / 単分分数 /          ・ 単次 / 単分分数 /          ・ 単次 / 単分分数 /          ・ 単次 / 単分分数 /          ・ 単次 /          ・ 単次 /          ・ ・・・・・・・・・・・・・・・・・・・・・・・・・</li></ul>                                                                                                    | NE 107 204-1012                                                                                                    |                                                                                                    | B5対象(時・<br>対象気候)<br>1対象気候<br>1対象気候<br>1対象気候<br>1対象気候<br>1対象気候<br>1対象気候<br>1対象気候<br>1対象気候<br>1対象気候<br>1対象気候<br>1対象気候<br>1対象気候<br>1対象気候<br>1対象気候<br>1対象気候<br>1対象気候<br>1対象気候<br>1対象気候<br>1対象気候<br>1対象気候<br>1対象気候<br>1対象気候<br>1<br>1<br>1<br>1<br>1<br>1<br>1<br>1<br>1<br>1<br>1<br>1<br>1<br>1<br>1<br>1<br>1<br>1<br>1                                                                                                    | (特定)2<br>生気)<br>年気)<br>年数<br>年数<br>年数<br>年数<br>年数<br>年数<br>年数<br>年数<br>日<br>二<br>日<br>二<br>二<br>二<br>二<br>二<br>二<br>二<br>二<br>二<br>二<br>二<br>二<br>二                                                                                                    | 20-114 - 95<br>10-19-131<br>13<br>15<br>10<br>10<br>10<br>10<br>10<br>10<br>10<br>10<br>10<br>10 | とは実現まれ。                                                                                                    |                                                 | 0 1249<br>INGENEL<br>7981<br>7981<br>7981                                                                                                    |                                                                                                    | 「<br>確… み<br>の… み<br>ろ<br>ろ<br>ろ<br>ろ<br>ろ<br>ろ<br>ろ<br>ろ<br>ろ<br>ろ<br>ろ<br>ろ<br>ろ<br>ろ<br>ろ<br>ろ<br>ろ<br>ろ<br>ろ | 編載水る 電音能 電音能 電音能 電音能 電音能 電音能 電音能 電音能 電音能 電音能                                                                                                    | 2 2 2 2 2 2 2 2 2 2 2 2 2 2 2 2 2 2 2                                                     | ि नी 🎆<br>२<br>२<br>२<br>२<br>२<br>२<br>२<br>२<br>२<br>२<br>२<br>२<br>२<br>२<br>२<br>२<br>२<br>२<br>२ |         |
|                                                                                                    | <ul> <li>         ・ 単次 / 単分分数 /          ・ 単次 / 単分分数 /          ・ 単次 / 単分分数 /          ・ 単次 /          ・ 単次 /          ・ ・         ・ ・         ・ ・</li></ul>                                                                                                    | NE 107 204-1012 - 1<br>2720-1010 - 2<br>2720-1010 - 2<br>2720-1010 - 2<br>2720-1010 - 2<br>2<br>2<br>2<br>2<br>2<br>2<br>2<br>2<br>2<br>2<br>2<br>2<br>2 |                                                                                                    | BBXX金>>>省<br>(Y)金太和<br>1133<br>373<br>4133<br>373<br>4133<br>373<br>4133<br>373<br>4133<br>373<br>4133<br>373<br>4133<br>4133<br>4133<br>4133<br>4133<br>4133<br>4133<br>4134<br>4134<br>4 | <b>特徴</b> 2<br>1<br>1<br>1<br>1<br>1<br>1<br>1<br>1<br>1<br>1<br>1<br>1<br>1                                                                                                    |                                                                                                  | 上に見事社。 ※ 転用地話 新加入和3444 2022-11-29 15:32:00 2022-11-29 15:32:00 2022-11-29 15:32:00 2022-11-29 15:32:00 2022-11-21 18:46:35 2022-11-11 18:46:36 2022-11-11 18:46:36 2022-11-11 18:16:03 2022-11-11 18:16:03 2022-11-11 18:16:03 2022-11-11 18:16:03 2022-11-11 18:16:03 2022-11-11 18:16:03 2022-11-11 18:16:03 2022-11-11 18:16:03                                                                                                    |                                                 | C 201                                                                                                    |                                                                                                    | 1 1<br>7 3<br>7 3<br>7 3<br>7 3<br>7 3<br>7 3<br>7 3<br>7 3<br>7 3<br>7 3                                        | 編載状态の<br>に留本社<br>に留本社<br>に留本社<br>に四本社<br>に四本社<br>に四本社<br>に四本社<br>に四本社<br>に四本社<br>に四本社<br>に四                                                                                                    | 2 2 2 2 2 2 2 2 2 2 2 2 2 2 2 2 2 2 2                                                     | ि नी <b>ग</b> ि<br>त<br>त<br>त<br>त<br>त<br>त<br>त                                                    |         |
|                                                                                                    |                                                                                                    |                                                                                                    |                                                                                                    | Bassawin - 1<br>3358.chi<br>日日<br>日日<br>日日<br>日日<br>日日<br>日日<br>日日<br>日日<br>日日<br>日日<br>日日<br>日日<br>日日                                                                                                    | 御歌27<br>1<br>1<br>1<br>1<br>1<br>1<br>1<br>1<br>1<br>1<br>1<br>1<br>1                                                                                                    |                                                                                                  | E22要単数・ ※ 転用地話 部22-2014年 2022-11-29 15:32:00 2022-11-29 15:32:00 2022-11-29 15:32:00 2022-11-29 15:42:50 2022-11-11 18:46:46 2022-11-11 18:46:46                                                                                                    |                                                 | <ul> <li>2 単体</li> <li>2 単体</li> <li2 li="" 単<=""> <li>2 単</li> <li2< th=""><th></th><th>1 4<br/>74 7<br/>73 7<br/>73 7<br/>73 7<br/>73 7<br/>73 7<br/>73 7<br/>73</th><th><ul> <li>総状态</li> <li>近海市池</li> <li>ご海市池</li> <li>ご海市池</li> <li>ご海市池</li> <li>ご海市池</li> <li>ご海市池</li> <li>ご海市池</li> <li>ご海市池</li> <li>ご海市池</li> <li>ご海市池</li> <li>ご海市池</li> <li>ご海市池</li> <li>ご海市池</li> <li>二</li> <li>(二)</li> <li>(二)</li>     &lt;</ul></th><th></th><th>τ Τ T</th><th></th></li2<></li2></ul> |                                                                                                    | 1 4<br>74 7<br>73 7<br>73 7<br>73 7<br>73 7<br>73 7<br>73 7<br>73                                                | <ul> <li>総状态</li> <li>近海市池</li> <li>ご海市池</li> <li>ご海市池</li> <li>ご海市池</li> <li>ご海市池</li> <li>ご海市池</li> <li>ご海市池</li> <li>ご海市池</li> <li>ご海市池</li> <li>ご海市池</li> <li>ご海市池</li> <li>ご海市池</li> <li>ご海市池</li> <li>二</li> <li>(二)</li> <li>(二)</li>     &lt;</ul> |                                                                                           | τ Τ T                                                                                                 |         |
| a         約月           b         約月           b         約月           b         約月           b         約月           c         秋日           c         秋日                                                                                                    |                                                                                                    |                                                                                                    |                                                                                                    | Resource and a constraint of the second second seco                                                                                                    | <ul> <li>(株式)</li> <li>(株式)</li> <li>(北)</li> <li>(北)</li> <li>(北)<th></th><th>2022年3社 -<br/>、<br/>東田・田浦 新知人知道(1)<br/>2022-11-29 15:32:00<br/>2022-11-29 15:32:00<br/>2022-11-29 15:32:00<br/>2022-11-21 18:46:46<br/>2022-11-11 18:46:46<br/>2022-11-11 18:46<br/>2022-11-11 18:46<br/>2022-11-11</th><th></th><th>12 単称     12 単称     12 単称</th><th></th><th>1 1<br/>74 7<br/>75 7<br/>7<br/>7<br/>7<br/>7<br/>7<br/>7<br/>7<br/>7<br/>7<br/>7<br/>7<br/>7<br/>7<br/>7<br/>7<br/>7</th><th>編集状态<br/>に用事化<br/>に用事化<br/>に二単一化<br/>に二単一の<br/>に二単一の<br/>に二単一の<br/>に<br/>二単一の<br/>に<br/>二単一の<br/>に<br/>二<br/>二<br/>二<br/>二<br/>二<br/>二<br/>二<br/>二<br/>二<br/>二<br/>二<br/>二<br/>二<br/>二<br/>二<br/>二<br/>二<br/>二</th><th></th><th>t 1 2 2 2 2 2 2 2 2 2 2 2 2 2 2 2 2 2 2</th><th></th></li></ul> |                                                                                                  | 2022年3社 -<br>、<br>東田・田浦 新知人知道(1)<br>2022-11-29 15:32:00<br>2022-11-29 15:32:00<br>2022-11-29 15:32:00<br>2022-11-21 18:46:46<br>2022-11-11 18:46:46<br>2022-11-11 18:46<br>2022-11-11 18:46<br>2022-11-11 |                                                 | 12 単称     12 単称                                                                                                    |                                                                                                    | 1 1<br>74 7<br>75 7<br>7<br>7<br>7<br>7<br>7<br>7<br>7<br>7<br>7<br>7<br>7<br>7<br>7<br>7<br>7<br>7              | 編集状态<br>に用事化<br>に用事化<br>に二単一化<br>に二単一の<br>に二単一の<br>に二単一の<br>に<br>二単一の<br>に<br>二単一の<br>に<br>二<br>二<br>二<br>二<br>二<br>二<br>二<br>二<br>二<br>二<br>二<br>二<br>二<br>二<br>二<br>二<br>二<br>二                                                                                                    |                                                                                           | t 1 2 2 2 2 2 2 2 2 2 2 2 2 2 2 2 2 2 2                                                               |         |
| ・         ・         ・         ・         ・         ・         ・         ・         ・         ・         ・         ・         ・         ・         ・         ・         ・         ・         ・         ・         ・         ・         ・         ・         ・         ・         ・         ・         ・         ・         ・         ・         ・         ・         ・         ・         ・         ・         ・         ・         ・         ・         ・         ・         ・         ・         ・         ・         ・         ・         ・         ・         ・         ・         ・         ・         ・         ・         ・         ・         ・         ・         ・         ・         ・         ・         ・         ・         ・         ・         ・         ・         ・         ・         ・         ・         ・         ・         ・         ・         ・         ・         ・         ・         ・         ・         ・         ・         ・         ・         ・         ・         ・         ・         ・         ・         ・         ・         ・         ・         ・         ・         ・         ・         ・         ・         ・ | ■ ● ● ● ● ● ● ● ● ● ● ● ● ● ● ● ● ●                                                                                                    |                                                                                                    |                                                                                                    | Ekstering of the second second s                                                                                                    | (特定2)<br>生活日<br>年齢<br>22<br>32<br>57<br>71<br>76<br>71<br>71<br>76<br>68<br>65                                                                                                    |                                                                                                  | 2022年初年、<br>、<br>東浜地話 部金入球活化<br>2022-11-29 15:32:00<br>2022-11-29 15:32:00<br>2022-11-29 15:32:00<br>2022-11-29 15:32:00<br>2022-11-11 18:46:45<br>2022-11-11 18:46:45<br>2022-11-11 18:46<br>2022-11-11 18:46<br>2                                                                                                    |                                                 | 1400 C                                                                                                    | 0 重要           1           1           1           1           1           1           1           1           1           1           1           1           1           1           1           1           1           1           1           1           1           1           1           1           1           1           1           1           1           1           1           1           1           1           1           1           1           1           1           1           1           1           1           1           1           1           1           1           1           1           1           1           1 <th>1 4<br/>1 4<br/>1 7<br/>1 7<br/>1 7<br/>1 7<br/>1 7<br/>1 7<br/>1 7<br/>1 7</th> <th>#課状名<br/>(信本社<br/>(信本社<br/>(信本社<br/>(信本社<br/>(信本社<br/>(信本社<br/>(信本社<br/>(信本社</th> <th></th> <th>t ( ) ( ) ( ) ( ) ( ) ( ) ( ) ( ) ( ) (</th> <th></th>                                                                                                    | 1 4<br>1 4<br>1 7<br>1 7<br>1 7<br>1 7<br>1 7<br>1 7<br>1 7<br>1 7                                               | #課状名<br>(信本社<br>(信本社<br>(信本社<br>(信本社<br>(信本社<br>(信本社<br>(信本社<br>(信本社                                                                                                    |                                                                                           | t ( ) ( ) ( ) ( ) ( ) ( ) ( ) ( ) ( ) (                                                               |         |

#### 【消息通知】

各类型的审批每次通过或者驳回,系统都会有消息通知; 包括新增对象审批、修改对象审批、离世对象审批、类型变更审批;

| 理发                                   | 三                                                       | Ф 🛛 т 猊 , ј                            |
|--------------------------------------|---------------------------------------------------------|----------------------------------------|
| <b>43</b> 首页                         | 普页 新婚沈金寺北 ・                                             | 新增服务对象审批通知                             |
| ▶ 服务对象                               | <b>服务对象编号</b> 测量入量的对象编号 服务对象名称 谱输入量的对象名称 性别 前选择性别       | 2022-08-30 10:28:54<br>新增服务对象审批通知 查看详情 |
| □ 服务对象管理                             | Q. 查询 2. 里西                                             | 2022-08-30 10:24:47<br>新增服务对象审批通知 查查评情 |
| 11 新增对象审批                            | □ 待审批                                                   | 2022-08-30 10:24:31                    |
| □ 服务对象审批                             | 服务对象编号 *****对象名称 健康状况 性别 年龄 联系方式 发起时间                   | < 1 >                                  |
| □□□□□□□□□□□□□□□□□□□□□□□□□□□□□□□□□□□□ | 31000000212 河 保障 画理 男 72 180 2022-08-30 10:21:36        | 芙蓉北祖 世 审批通过 详情                         |
|                                      | 31000000210  四音 🙀  用理 男 72 136  131 2022-08-30 10:13:06 | 芙蓉 谣世 驳回终止 详情                          |
|                                      | 31000000213 📲 國際 局理 男 72 136 🔜 81 2022-08-30 10:28:13   | 路与盛世 审批通过 洋橋                           |
| ■ 服务内容 ~                             | •                                                       |                                        |
| 這 订单管理                               |                                                         | 共3条 10魚/页 > < 1 > 前往 1 页               |
|                                      |                                                         |                                        |
|                                      |                                                         |                                        |
|                                      |                                                         |                                        |

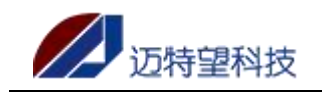

## 3.4 修改对象审批

#### 【待审批】

员工在【服务对象管理】修改服务对象的信息后,需要审批的数据在【修改对象审批-待审批】菜单展示,支持查看审批信息详情;审批在管理平台进行审批;

| 理发                                           | 三 首页 / 服务对象 / 服务对象 中批                                        | д <sup>9</sup> q 😫 п 🌌 . |
|----------------------------------------------|--------------------------------------------------------------|--------------------------|
| 48. 首页                                       | 查页 新街对最审批。 國際对最實施 · 國際对最管理 · 审批学语 ·                          |                          |
| ▲ 服务对象 ^                                     | ● 侍布靴 □ 日本批                                                  |                          |
| R 服务对象管理                                     | 服务対象編号 読給入屋防対金編号 服务対象合称 読給入屋防対金合称 服务対象类型 読売存留防対金供型 > 修改人联系方式 | 请输入你改人联系方式               |
| II 新增对象审批                                    | ○ 查询 ○ 里云 ★ 得益                                               |                          |
| 11 服务对象审批                                    | 服务对象编号 服务对象名称 修改人 修改组织 修改人联系方式 修改时间                          | 操作                       |
| 問 计划服务 · · · · · · · · · · · · · · · · · · · | 0731000000213 🖗 2022-08-30 10:37:10                          | 2. 详情                    |
| ▲ 员工管理                                       | 共1条 10船/页 ∨ <                                                | 1 > 前往 1 页               |
| ■ 服务内容 ~                                     |                                                              |                          |
| 這 订单管理 ~~~~~~~~~~~~~~~~~~~~~~~~~~~~~~~~~~~~  |                                                              |                          |
|                                              |                                                              |                          |
|                                              |                                                              |                          |
|                                              |                                                              |                          |
|                                              |                                                              |                          |

点击"详情"可以查看审批状态,变更前信息、变更后信息、佐证信息,同时包括操作人和 服务对象的信息;

| 建发                                          | 董页 / 服务対象 / 审批详情        |                 | ф <sup>8</sup> Q 53 | п 🌅 . ј |
|---------------------------------------------|-------------------------|-----------------|---------------------|---------|
| <b>88</b> 9 首页                              | 首页 新增对象审批 服务对象审批 服务对象管理 | * 审批洋病 *        |                     |         |
| <b>业服务</b> 对象 ^                             | 服务对象资料变更审批              |                 |                     |         |
| ◎ 服务对象管理                                    | ● 東批中                   |                 |                     |         |
|                                             | 交更前                     | 变更后             | 修改人                 | э       |
|                                             | 服务对象名称 张星灿              | 服务対象名称 张星環 建築地本 | 修改人联系方式             | 5       |
|                                             | 建原伏亚 巨庄                 | 建康认公            | 服务组织                | ž       |
| □ 计划服务 >>>>>>>>>>>>>>>>>>>>>>>>>>>>>>>>>>>> |                         |                 | 服务对象名称              | 星灿      |
| ▲ 员工管理                                      |                         |                 |                     |         |
| ▣ 服务内容 ~                                    | (朱)正1                   | /FIJE2          |                     |         |
| ≔ 订单管理 ~                                    |                         |                 |                     |         |
|                                             |                         |                 |                     |         |

#### 【已审批】

已审批的数据在修改对象审批-已审批页面可查看历史记录;同样可以查看详情数据;

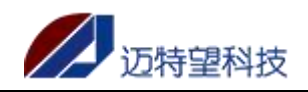

| 三 首页 / 服务对象 / 服务对象 + 服务对象 + 批                                          | д <sup>0</sup> ч и т 🌇 .                                                                                                    |
|------------------------------------------------------------------------|----------------------------------------------------------------------------------------------------|
| 當页 新港讨会审批 · 研究讨会审批 · 研究讨会管理 ·                                          |                                                                                                    |
| D 待审批 D 目前批                                                            |                                                                                                    |
| 服务対象場号 読能入服务対象信号 脱务対象合称 読品入服务対象合称 読品入服务対象合称 脱务対象类型 読記等服务対象类型 ◆ 修改人联系方式 | 请输入你改人联系方式                                                                                                    |
|                                                                        |                                                                                                    |
| 服务对象编号 服务对象名称 修改人 修改组织 修改人联系方式 审批时间 修改时间                               | 审批人 操作                                                                                                    |
| 0.                                                                     | 化 详情                                                                                                    |
|                                                                        | ▶<br>1 → 前往 1 页                                                                                                    |
|                                                                        |                                                                                                    |
|                                                                        |                                                                                                    |
|                                                                        |                                                                                                    |
|                                                                        |                                                                                                    |
|                                                                        |                                                                                                    |
|                                                                        | 王 直久 終初後年秋         展気が後年秋         展気が後年秋         展気が後年秋         展気が後年秋         展気が後年秋         展気が後年秋         展気が後年秋         ●         ●         ●         ●         ●         ●         ●         ●         ●         ●         ●         ●         ●         ●         ●         ●         ●         ●         ●         ●         ●         ●         ●         ●         ●         ●         ●         ●         ●         ●         ●         ●         ●         ●         ●         ●         ●         ●         ●         ●         ●         ●         ●         ●         ●         ●         ●         ●         ●         ●         ●         ●         ●         ●         ●         ●         ●         ●         ●         ●         ●         ●         ●         ●         ●         ●         ●         ●         ●         ●         ●         ●         ●         ●         ●         ●         ●         ●         ●         ●         ●         ●         ●         ●         ●         ●         ●         ●         ●         ●         ●         ●         ●         ●         ●         ●         < |

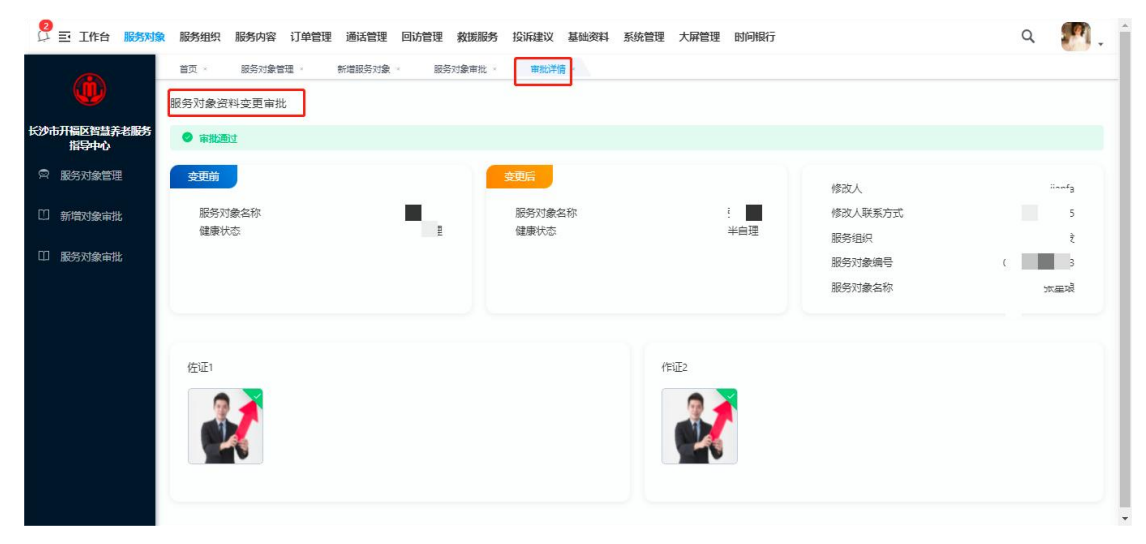

#### 【查询】

输入对应筛选项的关键字,系统支持模糊查询,点击"查询"按钮,即可查询; 若需要恢复默认展示的数据,点击"重置"即可;

| ge组织2                                       | 首页 / 服务对象 / 修改对象审批      |                |                |             |                           | Q. 60            | ੇ ਪ ਮ ਜ 🌅 . |
|---------------------------------------------|-------------------------|----------------|----------------|-------------|---------------------------|------------------|-------------|
|                                             | 首页 服务对象管理 · 產世对象率批      | < 新增对象审批 × 服务对 | 象详情 · 修改对象审批 · |             |                           |                  |             |
| ▲ 服务对象 ^                                    | ● 待審批 □ 已审批             |                |                |             |                           |                  | _           |
| 服务对象管理                                      | <b>服务对象编号</b> 请输入服务对象编号 | 服务对象名称 请输入服务对  | 8/587 服务对象类型   | 请选择服务对象类型 > | <b>修改人联系方式</b> 请输入修改人联系方式 | ○ 査約 ○ 重置   主 特出 |             |
| □ 新聞対象审批                                    | 服务对象编号                  | 服务对象名称         | 修改人            | 修改组织        | 修改人联系方式                   | 修改时间             | 操作          |
|                                             |                         |                |                | 暫无数据        |                           |                  |             |
| 🖄 高世对象审批                                    |                         |                |                |             |                           |                  |             |
| 同 <u>类型变更</u> 审批                            |                         |                |                |             |                           |                  |             |
|                                             |                         |                |                |             |                           |                  |             |
| □ 计划服务 ~                                    |                         |                |                |             |                           |                  |             |
| \$L 员工管理                                    |                         |                |                |             |                           |                  |             |
| · 服务内容 ·                                    |                         |                |                |             |                           |                  |             |
| 這 订单管理 ~~~~~~~~~~~~~~~~~~~~~~~~~~~~~~~~~~~~ |                         |                |                |             |                           |                  |             |
|                                             |                         |                |                |             |                           |                  |             |
|                                             |                         |                |                |             |                           |                  |             |
|                                             |                         |                |                |             |                           |                  |             |
|                                             |                         |                |                |             |                           |                  |             |
|                                             | L                       |                |                |             |                           |                  |             |

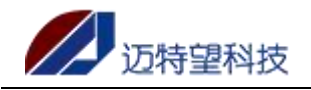

| ge#1912          | 三 間以 / 服务対象 / 特徴の | 対象审批             |          |                  |        |       |                     |                     |        |           | 4 Q   | 25 T 🕐 |
|------------------|-------------------|------------------|----------|------------------|--------|-------|---------------------|---------------------|--------|-----------|-------|--------|
| 189 前页           | 首页 服务对象管理 ×       | 憲世对象审批 · · · · · | 新增对象审批 、 | 服务对象详情。          | 修改对象审批 |       |                     |                     |        |           |       |        |
| 医多对象 ^           | D 待审批 D 已审批       |                  |          |                  |        |       |                     |                     |        |           |       |        |
| 局 服务对象管理         | 服务对象编号 清给入服务对     | (水油号 服务)         | 对象名称 诗语  | 入服务对象名称          | 服务对象类  | 型<br> | 地质指数另对象类型 > 体改人联系   | 方式 请输入修改人联系方式       | 审批结理   | l 请选择审批结果 | ~     |        |
| □ 新聞对象审批         |                   | 2 931            |          |                  |        |       |                     |                     |        |           |       |        |
|                  | 服务对象编号            | 服务对象名称           | 修改人      | 修改组织             | 修改人联系  | 方式    | 审批时间                | 修改时间                | 审批人    | 驳回原因      | 审批状态  | 操作     |
| ② 育世对象审批         | 0731000000614     | (F)#             | 若依       | get <u>B</u> 892 |        |       |                     | 2022-11-29 16:40:13 |        | 大飒飒的      | 无需审批  | 2 洋橋   |
| 同 <u>类型变更</u> 审批 | 0731000000625     | 保護               | 若依       | ge組织2            |        |       |                     | 2022-11-29 16:34:07 |        |           | 无需审批  | 之 洋情   |
| 前世最多対象           | 073100000625      | 992              | ge细织2    | ge組织2            | 1      | 45    | 2022-11-25 16:41:20 | 2022-11-25 15:33:00 | 若依     |           | 東批通过  | 之 洋橋   |
| 1 计划服务 💛         | 0731000000643     | 《 社会             | gei组织2   | ge組织2            | 1      | .45   |                     | 2022-11-25 15:30:54 |        |           | 无需审批  | 2 洋橋   |
| 5 员工管理           | 0731000000632     | 中保障              | 若依       | ge组织2            |        |       |                     | 2022-11-21 15:26:29 |        |           | 无需审批  | 2 洋橋   |
| ിതെ കേത          | 0731000000598     | 君保護              | ge#组织2   | ge組织2            | 1      | -45   | 2022-11-11 09:11:10 | 2022-11-11 09:10:51 | mtw123 |           | 軍批選过  | 2 洋橋   |
|                  | 0731000000598     | 君 (712)          | mtw123   | ge细印2            |        |       |                     | 2022-11-10 17:47:05 |        |           | 无覆审批  | 2. 洋橋  |
| ∃ 订单管理 ──        | 073100000582      | 苗保障              | 若依       | get组织2           |        |       |                     | 2022-11-10 16:45:16 |        |           | 无關审批  | 2. 洋橋  |
|                  | 073100000585      | 1 社会             | get组织2   | getB892          |        |       |                     | 2022-11-10 16:32:19 |        |           | 无需审批  | 之 洋情   |
|                  | 0731000000585     | 社会               | ge组织2    | ge組织2            |        | -45   |                     | 2022-11-10 16:32:10 |        |           | 无需审批  | 么 谨慎   |
|                  |                   |                  |          |                  |        |       |                     |                     | 共 13 張 | 10条/页 ~ < | 1 2 > | 前往 1 页 |
|                  |                   |                  |          |                  |        |       |                     |                     |        |           |       |        |

#### 【导出】

导出分为待审批导出和已审批导出,支持分别导出待审批数据和已审批数据 点击对应页面"导出"按钮后,系统会自动下载数据到本地,请在本地文件夹进行查看;

| 入修改人联系方式                    |
|-----------------------------|
|                             |
| 操作                          |
| 么 详情                        |
| > 前往 1 页                    |
|                             |
|                             |
|                             |
|                             |
|                             |
|                             |
| <sup>0</sup> 0 M T <b>(</b> |
| × 23 TI                     |
|                             |
| ) 統治 / 研究力学                 |
| 1000070000000               |
|                             |
| 申346人 3来TF                  |
|                             |
| > 前往 1 页                    |
|                             |
|                             |
|                             |
|                             |
|                             |
|                             |

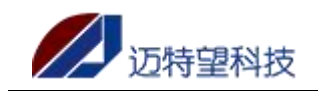

### 3.5 离世对象审批

#### 【待审批】

政府保障服务对象在服务对象详情页面点击离世后,需在【离世对象审批-待审批】页面进 行审批;审批在管理平台进行审批;

| ge细织2    | 董页 / 服务对象 / 两世对象审批                         |                                           |                          |
|----------|--------------------------------------------|-------------------------------------------|--------------------------|
|          | 田页 报告对象管理。 <u>再世对象审批</u> 。 射電对象审批。 服务对象评情。 |                                           |                          |
| 1 BENR   | □ 停市找 □ 日本批                                |                                           |                          |
| 展 服务対象管理 | 服务对象编号 当输入服务对象编号 服务对象名称 讲输入服务对象名称          | 服劳对象类型 済造焊股防对象关型 > <mark>0 盒夠</mark> 0 重量 |                          |
| □ 新聞対象审批 | 服务对象编号                                     | 服务对象名称 操作人                                | 操作时间                     |
| □ 修改对象审批 | 0731000000633                              | 即和平 Gitte get组织2                          | 2022-11-29 16:42:56      |
|          |                                            |                                           | 共1張 10振/页 · < 1 → 前往 1 页 |
| ■ 类型支更审批 |                                            |                                           |                          |
| 南世服务対象   |                                            |                                           |                          |
| □ 计划服务 ~ |                                            |                                           |                          |
| 12 员工管理  |                                            |                                           |                          |
| 圖 服务内容 🗸 |                                            |                                           |                          |
| Ξ 订单管理   |                                            |                                           |                          |
|          |                                            |                                           |                          |
|          |                                            |                                           |                          |
|          |                                            |                                           |                          |
|          |                                            |                                           |                          |
|          |                                            |                                           |                          |

#### 【已审批】

已审批的数据在离世对象审批-已审批页面可查看历史记录;同样可以查看详情数据和审批 结果;通过可以针对被驳回的数据进行修改重新提交审批;

| D 待审批  | 🖸 已审批     |        |           |                     |             |                     |                                           |            |          |
|--------|-----------|--------|-----------|---------------------|-------------|---------------------|-------------------------------------------|------------|----------|
| 服务对象编号 | 请输入服务对象编号 | 服务对象名称 | 请输入服务对象名称 | 服务对象类型              | 请选择服务对象类型 > | 审批结果 请选择审批结果        | ◇ (1) (1) (1) (1) (1) (1) (1) (1) (1) (1) |            |          |
| 163    | 务对象编号     | 服务对象名称 | 操作人       | 操作时间                | 审批人         | 审批时间                | 發回原因                                      | 审批状态       | 操作       |
| 0731   | 100000633 | 陈和平 保護 | ge組织2     | 2022-11-29 16:42:56 | 若依          | 2022-11-29 16:46:32 | 1111                                      | 审批不通过      | 之 修改     |
| 0731   | 100000598 | 何沅君保護  | ge組织2     | 2022-11-11 09:27:01 | mtw123      | 2022-11-11 09:27:24 |                                           | 审批通过       |          |
| 0731   | 100000581 | 修尧保隆   | ge组织2     | 2022-11-11 09:22:50 | mtw123      | 2022-11-11 09:23:11 |                                           | 审批通过       |          |
|        |           |        |           |                     |             |                     | 共3条 1                                     | 0条/页 > < 1 | › 前往 1 页 |

#### 【修改】

点击"修改"按钮,即可查看上次填写的离世时间和离世证明,支持重新上传正确的信息,点击"确定"重新发起审批;

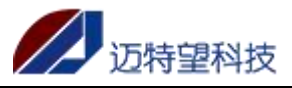

| ge组织2               | 前页 / 服务对象 / 高世対象审批      |                       |                     |           |                     |             | р <sup>76</sup> | ९ ४ न 🌇 . |
|---------------------|-------------------------|-----------------------|---------------------|-----------|---------------------|-------------|-----------------|-----------|
| 489 首页              | 首页 服务对象管理 家世对象审测        | t · 新增对象审批 · 服务对象详情 · |                     |           |                     |             |                 |           |
| ▶ 服务对象 ^            | 白 待审批                   |                       |                     |           |                     |             |                 |           |
| 局 服务对象管理            | <b>服务对象编号</b> 请输入服务对象编号 | 服务对象名称 清临入服务对象名称      | 服务对象类型 请选择部         | 防对使规型 > 审 | 批结果 请选择审批结果 ~       | Q 100 C 111 |                 |           |
| 印 新電对象审批            | 服务对象编号                  | 服务对象名称 操作人            | 操作时间                | 审批人       | 审批时间                | 驳回原因        | 审批状态            | 操作        |
| 印修改对象审批             | 073100000633            | 陈和平 ge/组织2            | 2022-11-29 16:42:56 | 若依        | 2022-11-29 16:46:32 | 1111        | 审批不通过           | 之 橡政      |
| ② 离世对象审批            | 0731000000598           | 何沅君 保護 ge組织2          | 2022-11-11 09:27:01 | mtw123    | 2022-11-11 09:27:24 |             | 审批通过            |           |
| 一 类型交更审批            | 0731000000581           | 修亮 <b>另加</b> ge组织2    | 2022-11-11 09:22:50 | mtw123    | 2022-11-11 09:23:11 |             | 审批通过            |           |
| 斋世服务対象              |                         |                       |                     |           |                     | 共3条 105     | \$/页 · · · 1    | > 前往 1 页  |
| □ 计划服务 ·            |                         |                       |                     |           |                     |             |                 |           |
| 18 员工管理             |                         |                       |                     |           |                     |             |                 |           |
| ◎ 服务内容 <sup>∨</sup> |                         |                       |                     |           |                     |             |                 |           |
| Ξ 订单管理 👋            |                         |                       |                     |           |                     |             |                 |           |
|                     |                         |                       |                     |           |                     |             |                 |           |
|                     |                         |                       |                     |           |                     |             |                 |           |
|                     |                         |                       |                     |           |                     |             |                 |           |
|                     |                         |                       |                     |           |                     |             |                 |           |
|                     |                         |                       |                     |           |                     |             |                 |           |

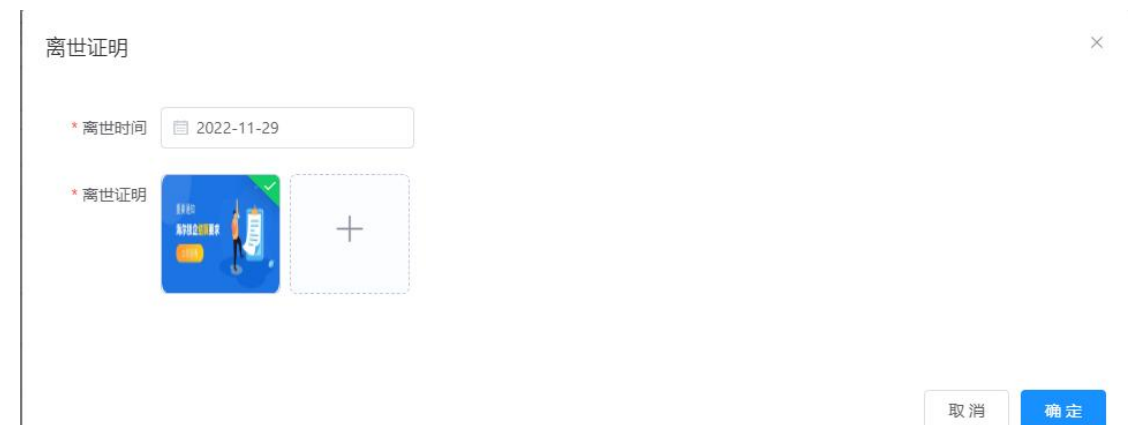

#### 【查询】

输入对应筛选项的关键字,系统支持模糊查询,点击"查询"按钮,即可查询; 若需要恢复默认展示的数据,点击"重置"即可;

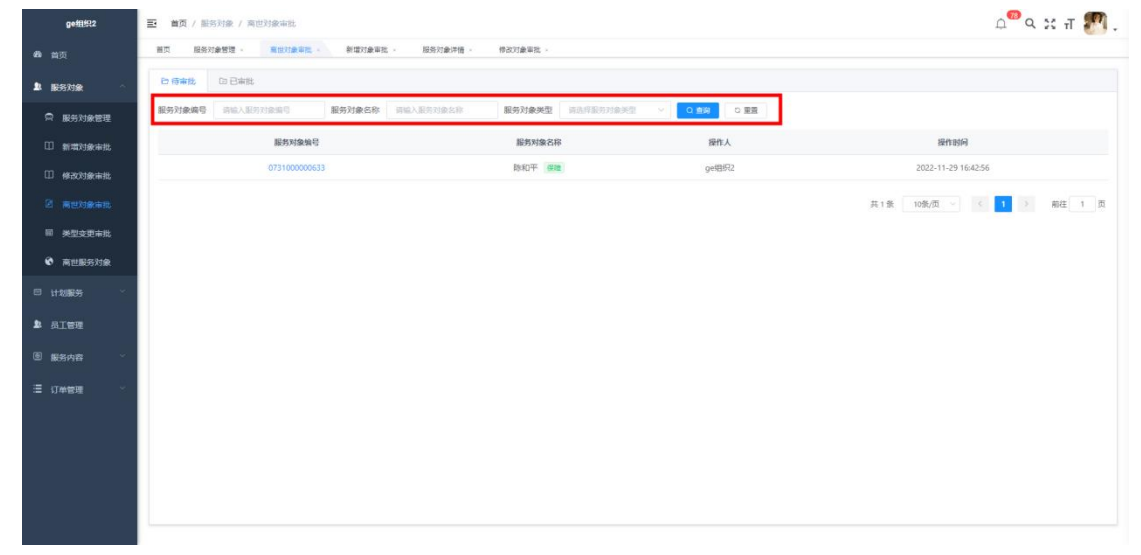

| #租织2    | 首页 / 服务对象 / 高世对象审批      |             |            |                     |               |                     |                      | Д       | 9 ж п  |
|---------|-------------------------|-------------|------------|---------------------|---------------|---------------------|----------------------|---------|--------|
|         | 首页 服务对象管理 × 高世对象        | 事批 · 新增对象审批 | · 服务对象详情 · | 停改对象审批。             |               |                     |                      |         |        |
| ~       | □ 待审批 □ 已审批             |             |            |                     |               |                     |                      |         |        |
| 时象管理    | <b>服务对象编号</b> 请输入服务对象编号 | 服务对象名称      | 游输入服务对象名称  | 服务对象类型 前选择的         | 167710天型 > 16 | a批结果 请选择审批结果        | ~ <b>Q 100 Q 200</b> |         |        |
| 象审批     | 服务对象编号                  | 服务对象名称      | 操作人        | 操作时间                | 审批人           | 审批时间                | 發回應因                 | 审批状态    | 操作     |
| 审批      | 0731000000598           | 何沅君 保護      | geitäi??2  | 2022-11-11 09:27:01 | mtw123        | 2022-11-11 09:27:24 |                      | 電動通过    |        |
| (审批     | 0731000000581           | 修発 保障       | ge细纪2      | 2022-11-11 09:22:50 | mtw123        | 2022-11-11 09:23:11 |                      | 审批通过    |        |
| 「事批     |                         |             |            |                     |               |                     | 共2条 10条              | 页 ~ < 1 | > 前往 1 |
| z 9:149 |                         |             |            |                     |               |                     |                      |         |        |
| - ANKA  |                         |             |            |                     |               |                     |                      |         |        |
|         |                         |             |            |                     |               |                     |                      |         |        |
|         |                         |             |            |                     |               |                     |                      |         |        |
| ~       |                         |             |            |                     |               |                     |                      |         |        |
| ~       |                         |             |            |                     |               |                     |                      |         |        |
|         |                         |             |            |                     |               |                     |                      |         |        |
|         |                         |             |            |                     |               |                     |                      |         |        |
|         |                         |             |            |                     |               |                     |                      |         |        |
|         |                         |             |            |                     |               |                     |                      |         |        |
|         |                         |             |            |                     |               |                     |                      |         |        |

## 3.6 类型变更审批

#### 【待审批】

当用户在【服务对象管理】页面针对一般社会的服务对象进行"转为社会保障"操作后,审 批数据可在类型变更审批页面进行查看,也可进行取消变更操作;

审批在管理平台进行审批;

| ge组织2                                          | 前页 / 服务对象     | / 类型变更审批   |                         |            |         |              |         |                     | Q 18 (  | २ ३६ न 🄊 . |
|------------------------------------------------|---------------|------------|-------------------------|------------|---------|--------------|---------|---------------------|---------|------------|
| 486 前页                                         | 首页 服务对象管理     | < 高世对象审批 × | 新增对象审批 · 服务对象详情         | - 伊政对象审批 - | 後型支更审批。 |              |         |                     |         |            |
| ▲ 服务对象 ^                                       | 待审批 已审批       |            |                         |            |         |              |         |                     |         |            |
| 局 服务对象管理                                       | 服务对象名称 请属     | 入服务对象名称    | <b>囊服务组织简称</b> 请输入所属服务! | 自然简称 审批状态  | 请选择审批状态 | 0.1119 0.111 | R       |                     |         |            |
| ① 新聞対象审批                                       | 服务对象编号        | 所属服务组织     | 所属服务组织简称                | 服务对象名称     | 变更前类型   | 变更后类型        | 提交人     | 提交时间                | 审批状态    | 操作         |
| [] 修改对象审批                                      | 0731000000647 | getBIR2    | getBIR2                 | 奥杭访        | 一般社会    | 政府保護         | getB892 | 2022-11-29 17:01:44 | 审批中     | 和消費更       |
| 2 离世对象审批                                       |               |            |                         |            |         |              |         | 共1条 10条/页           | v < 1 > | 前往 1 页     |
| ■ 类型变更审批                                       |               |            |                         |            |         |              |         |                     |         |            |
| 斋世服务对象                                         |               |            |                         |            |         |              |         |                     |         |            |
| □□ 计划服务 · ·                                    |               |            |                         |            |         |              |         |                     |         |            |
| \$1 员工管理                                       |               |            |                         |            |         |              |         |                     |         |            |
| · 图 服务内容 · · · · · · · · · · · · · · · · · · · |               |            |                         |            |         |              |         |                     |         |            |
| ≡ 订单管理 👋                                       |               |            |                         |            |         |              |         |                     |         |            |
|                                                |               |            |                         |            |         |              |         |                     |         |            |
|                                                |               |            |                         |            |         |              |         |                     |         |            |
|                                                |               |            |                         |            |         |              |         |                     |         |            |
|                                                |               |            |                         |            |         |              |         |                     |         |            |
|                                                |               |            |                         |            |         |              |         |                     |         |            |
| 【取消变】                                          | 更】            |            |                         |            |         |              |         |                     |         |            |

针对申请错误的变更,支持点击"取消变更"进行操作撤回审批;

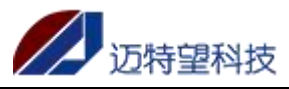

| ge组织2     | 前页 / 服务对象 / 类型支更审批   |                    |           |          |       |         |                     | 2 <sup>60</sup> Q | ਲ ਜ 🌅 . |
|-----------|----------------------|--------------------|-----------|----------|-------|---------|---------------------|-------------------|---------|
| 489 前页    | 首页 服务对象管理 。 离世对象审批 。 | 新增对象审批 · 服务对象评情 ·  | 停改对象审批。   | 类型交更审批 × |       |         |                     |                   |         |
| L 服务对象 ^  | <b>待棄批</b> 已棄批       |                    |           |          |       |         |                     |                   |         |
| R 服务对象管理  | 服务对象名称 请输入服务对象名称     | 所属服务组织简称 请输入所属服务组织 | (前称) 审批状态 | 请选择审批状态  |       |         |                     |                   |         |
| □ 新電対象审批  | 服务对象编号 所属服务组         | 织 所属服务组织简称         | 服务对象名称    | 变更前类型    | 变更后类型 | 提交人     | 提交时间                | 审批状态              | 操作      |
| 11 修改对象审批 | 073100000647 getE892 | getBR2             | 奥杭访       | 一般社会     | 政府保護  | getB892 | 2022-11-29 17:01:44 | 审批中               | 和消突更    |
| ② 育世对象审批  |                      |                    |           |          |       |         | 井1条 10等/西           |                   | 前件 1 页  |
| ■ 类型交更审批  |                      |                    |           |          |       |         |                     |                   |         |
| 斋世服务対象    |                      |                    |           |          |       |         |                     |                   |         |
| □ 计划服务 🌱  |                      |                    |           |          |       |         |                     |                   |         |
| 14 员工管理   |                      |                    |           |          |       |         |                     |                   |         |
| 图 服务内容 ~  |                      |                    |           |          |       |         |                     |                   |         |
| ☰ 订单管理    |                      |                    |           |          |       |         |                     |                   |         |
|           |                      |                    |           |          |       |         |                     |                   |         |
|           |                      |                    |           |          |       |         |                     |                   |         |
|           |                      |                    |           |          |       |         |                     |                   |         |
|           |                      |                    |           |          |       |         |                     |                   |         |
|           |                      |                    |           |          |       |         |                     |                   |         |

#### 【已审批】

已审批的数据在类型变更审批-已审批页面可查看历史记录;同样可以查看详情数据和审批 结果;同样支持撤销变更;

| ge细织2      | 主 首页 / 服务对象 / 当 | 國立軍审批      |                         |           |                 |          |            |                     | Q 10  | ९ 💥 न 🌅 .   |
|------------|-----------------|------------|-------------------------|-----------|-----------------|----------|------------|---------------------|-------|-------------|
| 486 前页     | 首页 服务对象管理 ×     | 高世对象审批 · 新 | 增对象审批 · 服务对象详情 ·        | 停改对象审批 -  | <u>美型交更审批</u> > |          |            |                     |       |             |
| 12 服务对象。 ^ | 待审批 已审批         |            |                         |           |                 |          |            |                     |       |             |
| இ 服务对象管理   | 服务对象名称 请输入部     | 時对象名称 所属目  | <b>R务组织简称</b> 闭始入所周期务组织 | (前称) 审批状态 | 请选择审批状态 ~       | Q 1000 0 | <b>王</b> 四 |                     |       |             |
| □ 新增对象审批   | 服务对象编号          | 所属服务组织     | 所属服务组织简称                | 服务对象名称    | 丧更前类型           | 丧更后类型    | 提交人        | 提交时间                | 审批状态  | 操作          |
| 口 修改对象审批   | 0731000000586   | getBIR2    | getBR2                  | 瑞歷約       | 一般社会            | 政府保護     | ge组织2      | 2022-11-11 09:12:26 | 撤销通过  | <b>2710</b> |
| 2 离世对象审批   | 0731000000586   | ge#BIR2    | ge#B8R2                 | 瑞慧钧       | 一般社会            | 政府保護     | ge细织2      | 2022-11-11 09:14:37 | 审批通过  | 报纳定更 评情     |
| ■ 类型交更审批   |                 |            |                         |           |                 |          |            | 共2条 10条/页           | × < 1 | ) ## 1 T    |
| 斋世服务対象     |                 |            |                         |           |                 |          |            |                     |       |             |
| □ 计划服务     |                 |            |                         |           |                 |          |            |                     |       |             |
| ▲ 员工管理     |                 |            |                         |           |                 |          |            |                     |       |             |
| 圖 服务内容     |                 |            |                         |           |                 |          |            |                     |       |             |
| ≔ 订单管理 ~   |                 |            |                         |           |                 |          |            |                     |       |             |
|            |                 |            |                         |           |                 |          |            |                     |       |             |
|            |                 |            |                         |           |                 |          |            |                     |       |             |
|            |                 |            |                         |           |                 |          |            |                     |       |             |
|            |                 |            |                         |           |                 |          |            |                     |       |             |
|            |                 |            |                         |           |                 |          |            |                     |       |             |
| 【撤销变       | <b>車</b> 】      |            |                         |           |                 |          |            |                     |       |             |

撤销变更需要填写撤销原因,撤销成功后,该变更无效;

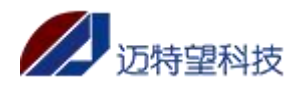

| 服务对象类型  | 撤销变更  | < |
|---------|-------|---|
| 服务对象名称  | 瑶楚钧   |   |
| 变更前对象类型 | 一般社会  |   |
| 变更后对象类型 | 政府保障  |   |
| 变更原因    | 大阿斯顿  | , |
| * 撤销原因  |       |   |
| 撤销原因佐证  | +     |   |
|         | 确定 取消 |   |

#### 【查询】

输入对应筛选项的关键字,系统支持模糊查询,点击"查询"按钮,即可查询; 若需要恢复默认展示的数据,点击"重置"即可;

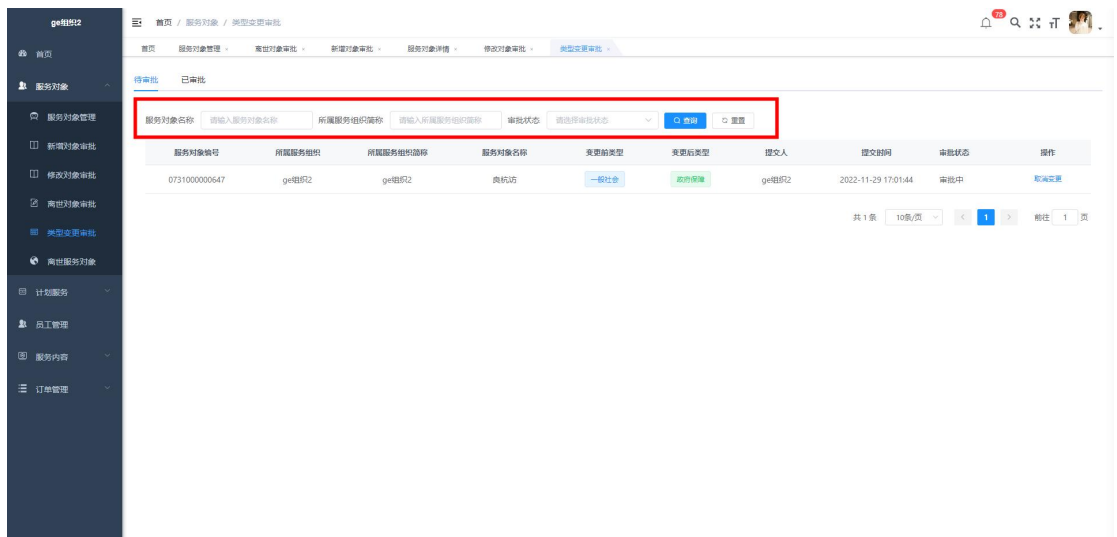

|           | 迈特望和             | 妆           |                 |                    | 智慧         | <b><sup> </sup></b> | 指导中      | 心平台 V1.0            | 用户搏              | 操作手册      |
|-----------|------------------|-------------|-----------------|--------------------|------------|---------------------|----------|---------------------|------------------|-----------|
| geffiff?2 | 王 前页 / 服务対象 / 美型 | 2变更审批       |                 |                    |            |                     |          |                     | ́л <sup>78</sup> | ९ 🛛 न 🌅 . |
| 48 前页     | 首页 服务对象管理 >      | 產世对象审批 · 新雄 | III象审批 · 服务对象详情 | 使改对象审批。            | 樊型变更审批 ×   |                     |          |                     |                  |           |
| L 服务对象 ^  | 待审批 已审批          |             |                 |                    |            |                     |          |                     |                  |           |
| □ 服务对象管理  | 服务对象名称 清输入服务     | 対象名称 所属服    | 务组织简称 请输入所属服务   | 5258 <b>#211</b> 5 | 183章审批状态 ~ | 0.111               | 22       |                     |                  |           |
| 11 新增对象审批 | 服务对象编号           | 所属服务组织      | 所属服务组织简称        | 服务对象名称             | 变更前类型      | 变更后类型               | 提交人      | 提交时间                | 审批状态             | 操作        |
| 印 修改对象审批  | 0731000000586    | ge组织2       | ge组织2           | 瑞歷約                | 一般社会       | 政府保護                | getEl992 | 2022-11-11 09:12:26 | 撤销通过             | 洋塘        |
| ② 商世对象审批  | 0731000000586    | ge#B#R2     | ge相织2           | 瑶燈钩                | 一般社会       | 政府保護                | ge組织2    | 2022-11-11 09:14:37 | 审批通过             | 滚纳空更 洋情   |
| ■ 类型变更审批  |                  |             |                 |                    |            |                     |          | 共2条 10条/页           | v < 1            | > 前往 1 页  |
| 南世服务対象    |                  |             |                 |                    |            |                     |          |                     |                  |           |
| □ 计划服务 、  |                  |             |                 |                    |            |                     |          |                     |                  |           |
| 点 员工管理    |                  |             |                 |                    |            |                     |          |                     |                  |           |
| 图 服务内容 👋  |                  |             |                 |                    |            |                     |          |                     |                  |           |
| ☰ 订单管理    |                  |             |                 |                    |            |                     |          |                     |                  |           |
|           |                  |             |                 |                    |            |                     |          |                     |                  |           |
|           |                  |             |                 |                    |            |                     |          |                     |                  |           |
|           |                  |             |                 |                    |            |                     |          |                     |                  |           |
|           |                  |             |                 |                    |            |                     |          |                     |                  |           |
|           |                  |             |                 |                    |            |                     |          |                     |                  |           |

## 4.服务内容

## 4.1 服务内容管理

#### 【新增】

服务组织需要维护自己的服务内容,即可以对外提供的服务。服务组织新增的服务内容需要 管理平台进行审批;

| 理发                                 | 三 首页 | / 服务内容 / 服务    | 内容管理                  |               |    |              | Д <sup>6</sup> | ९ ж п 🎦 . |
|------------------------------------|------|----------------|-----------------------|---------------|----|--------------|----------------|-----------|
| 489 首页                             | 首页   |                | 务内容管理。                |               |    |              |                |           |
| ▶ 服务对象<br>●                        | 服务内容 | 请输入服务内容        | 审批状态                  | Kō v 0 123    |    |              |                |           |
| □□ <del>计划服务</del> <sup>&gt;</sup> | + 新建 | ■ 发起申批<br>服务内容 | ★ 导出<br>政府保障服务对象价格(元) | 一般社会服务对象价格(元) | 单位 | 服务内容详情       | 审批状态           | 操作        |
| ▲ 员工管理                             |      | 染发             | 0                     | 30            | 小时 | 染发3小时—次,提前预约 | 审批通过           | 禁用 编辑 勤除  |
| ■ 服务内容 ^                           |      | 头部理疗           | 5                     | 10            | 小时 | 头部治疗         | 审批通过           | 黨用 编辑 删除  |
| © 服务内容管理                           |      | 理发计划服务         | 20                    | 40            | 次  | 理发一次         | 审批通过           | 取消计划服务    |
| ☐ 订单管理 >>                          | 4    |                |                       |               |    | 共3条          | 10象页 > 《 ]     | → 前往 1 页  |

填写服务内容信息(名称、单位、价格,详情等) 注:一般社会组织,只有一般社会服务对象服务价格,政府协议组织才有政府保障对象价格;

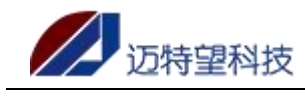

确定

取消

X

新建

| * 服务内容:        | 请输入服务内容   |          |
|----------------|-----------|----------|
| * 单位:          | 请选择单位     | $\sim$   |
| 政府保障服务对象价格(元): | 0.00      | ~ ~      |
| —般社会服务对象价格(元): | 0.00      | <u>^</u> |
| *服务内容详情:       | 请输入服务内容详情 |          |

#### 【发起审批】

新增成功,新增的服务内容为待发起审批状态,需要发起审批,审核通过后才能使用; 点击"发起审批"按钮,服务内容数据状态变为审批中,等待审批 发起审批支持单个的发起审批,也支持批量的发起审批;

| 理发                                           | 亘 首页 | / 服务内容 / 服     | 5月内容管理                | 金成功           |      |              | ្ 🔍 🔍 ជ 🖓 🖓 |                 |  |  |  |
|----------------------------------------------|------|----------------|-----------------------|---------------|------|--------------|-------------|-----------------|--|--|--|
| 489 首页                                       | 首页   | 员工管理           | 服务内容管理。               | B14993        |      |              |             |                 |  |  |  |
| ▶ 服务对象 · · · · · · · · · · · · · · · · · · · | 服务内容 | 请输入服务内容        | 审批状态 请远辉审             | 版状态 ~ Q #     | 森の重要 |              |             |                 |  |  |  |
| 問 计划服务 · ·                                   | + 新建 | ■ 发起电批<br>服务内容 | ≥ 特出<br>政府保障服务对象价格(元) | 一般社会服务对象价格(元) | 单位   | 服务内容详情       | 审批状态        | 操作              |  |  |  |
| ♪ 员工管理                                       |      | 烫发             | 0                     | 30            | 小时   | 烫发时间较长需要提前预约 | 特发起审批       | 发起审批编辑 勤除       |  |  |  |
| 图服务内容。 ^                                     |      | 染发             | 0                     | 30            | 小时   | 染发3小时一次,提前预约 | 审批通过        | <b>禁用 網櫃 删除</b> |  |  |  |
| © 服务内容管理                                     |      | 头部理疗           | 5                     | 10            | 小时   | 头部治疗         | 审批通过        | 禁用 编辑 删除        |  |  |  |
| 這订单管理 ~                                      |      | 理发计划服务         | 20                    | 40            | 次    | 理发一次         | 审批通过        | 取得计划服务          |  |  |  |
|                                              | 4    |                |                       |               |      | 共4条          | 10条/页 >   < | →<br>前往1页       |  |  |  |

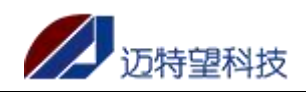

| 理发         | 首页 / 服务内容 / 服务内容管理                     |                                      |                    | ू <sup>©</sup> ९ % त 🌌 . |
|------------|----------------------------------------|--------------------------------------|--------------------|--------------------------|
| 494 首页     | 首页 员工管理 · 服务内容管理 ·                     |                                      |                    |                          |
| ▲ 服务对象 🌱   | <b>服务内容</b> 通输入服务内容 审批状态 振荡            | 日本記状态 マ Q 検索 3 重量                    |                    |                          |
| 〇 计划服务 · · | + 新建 = 发起明批 - 生 製出<br>服务内容 政府保護服务对条价格行 | <ol> <li>一般社会服务对象价格(元) 单位</li> </ol> | 服务内容详情             | 南批状态 操作                  |
|            | □ 烫发 0                                 | 30 (JR)                              | 烫发时间较长需要提前预约       |                          |
| ■ 服务内容     | □ 染发 0 温馨                              | 提示                                   | × 3小时一次,提前预约       |                          |
| ◎ 服务内容管理   | 头部理疗 5                                 | 角认发起审批?                              | 头部治疗               | 中批通过 禁用 编辑 删除            |
| 這 订单管理     | 理发 计划服务 20                             | 取消                                   | <del>定。</del> 理发一次 | 审批通过 取消计划服务              |
|            | 2                                      |                                      | 共4条 10%/5          | ・<br>                    |

#### 【撤销审批】

若已经发起审批的数据,支持撤销审批;

| 理发                                          | 董页 / 服务内容  | /服务内容管理          | 成功发起审批!       |      | 요 <sup>6</sup> ९ ж п 🌌 . |          |          |  |  |
|---------------------------------------------|------------|------------------|---------------|------|--------------------------|----------|----------|--|--|
| <b>49</b> 首页                                | 首页 员工管理。   | 服务内容管理           |               |      |                          |          |          |  |  |
| ▲ 服务对象 ×                                    | 服务内容 请输入服务 | 内容 审批状态 语远译      |               | 藤の重置 |                          |          |          |  |  |
| 筒 计划服务 ~                                    | + 新建 Ξ 发起雨 | 主 時出             |               |      |                          |          |          |  |  |
|                                             | 服务内        | 內容 政府保障服务对象价格(元) | 一般社会服务对象价格(元) | 单位   | 服务内容详情                   | 审批状态     | 操作       |  |  |
| ▲ 员工管理                                      | 通 透发       | ξ O              | 30            | 小时   | 烫发时间较长需要提前预约             | 审批中      | 撤明审批     |  |  |
| ■ 服务内容 ^                                    | - 染发       | ξ 0              | 30            | 小时   | 染发3小时一次,提前预约             | 审批通过     | 禁用 编辑 删除 |  |  |
| <sup>®</sup> 服务内容管理                         | ● 头部理      | 疗 5              | 10            | 小时   | 头部治疗                     | 审批通过     | 禁用编辑的除   |  |  |
| 這 订单管理 ~~~~~~~~~~~~~~~~~~~~~~~~~~~~~~~~~~~~ | 田 理发 计数    | 20               | 40            | 次    | 理发一次                     | 审批通过     | 取消计划服务   |  |  |
|                                             | <          |                  |               |      | 共4条                      | 10条页 > 〈 | → 前往 1 页 |  |  |

#### 【编辑】

审批通过的数据,支持进行编辑,编辑服务内容的信息后,审批状态变为待发起审批,需要 重新发起审批,并且审批通过后才能使用服务内容

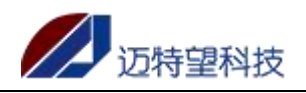

| 理发                                                                                                    | 首页 / 服务内容 /                  | 服务内容管理            |               |       |                        | Ļ.        | ੇ ਪ ਲ ਜ 🍠 .                                    |
|----------------------------------------------------------------------------------------------------|------------------------------|-------------------|---------------|-------|------------------------|-----------|------------------------------------------------|
| 489 首页                                                                                                    | 首页 员工管理。                     | 服务内容管理 •          |               |       |                        |           |                                                |
| ▲ 服务对象 · · · · · · · · · · · · · · · · · · ·                                                                    | 服务内容 请输入服务内                  | 會 审批状态 请远常        | 新批状态 🗸 🔾 🛔    | 産の重要  |                        |           |                                                |
| 問 计划服务 · ·                                                                                                    | + 新建 Ξ 发起雨机                  | <u>* 特出</u>       |               |       |                        |           |                                                |
| ▶ 员工管理                                                                                                    | 服务内容                         | 等 政府保障服务对象价格(元)   | 一般社会服务对象价格(元) | 单位    | 服务内容详情                 | 审批状态      | 操作                                             |
| • 服务内容 ^                                                                                                    |                              | 0                 | 30            | /JNBg | 波波时间较长需要提前预约           | 甲批中       | 110月甲化<br>一一一一一一一一一一一一一一一一一一一一一一一一一一一一一一一一一一一一 |
|                                                                                                    |                              | 7 5               | 10            | /\8t  | 9,485(4)7<br>9,485(4)7 | 审批通过      | 新用 编辑 勤除                                       |
|                                                                                                    | 理发计划                         | 8 <del>第</del> 20 | 40            | 次     | 理发一次                   | 审批通过      | 取消计划服务                                         |
|                                                                                                    | 4                            |                   |               |       |                        |           | ×                                              |
|                                                                                                    |                              |                   |               |       | 共4祭                    | 10条/页 🗸 📢 | ) 前往 1 页                                       |
|                                                                                                    |                              |                   |               |       |                        |           |                                                |
|                                                                                                    |                              |                   |               |       |                        |           |                                                |
|                                                                                                    |                              |                   |               |       |                        |           |                                                |
|                                                                                                    |                              |                   |               |       |                        |           |                                                |
| 理发                                                                                                    | 三 首页 / 服务内容 )                | 「服务内容管理           |               |       |                        | Ļ         | ९ ४ न 🎮 .                                      |
| 499 首页                                                                                                    | 首页 员工管理 ·                    | 编辑                |               |       | ×                      |           | <b>C</b> . <b>F</b> .                          |
| 业 服务对象 ✓                                                                                                    | 服务内容 语输入服务内                  |                   | 26.00         |       |                        |           |                                                |
|                                                                                                    | + 約2 並起的                     | * 服务内容:           | 梁友            |       |                        |           |                                                |
|                                                                                                    | 服务内容                         | * 单位:             | 小时            |       |                        | 审批状态      | 操作                                             |
| ▶ 员工管理                                                                                                    | <b>一</b> 烫发                  | *政府保障服务对象价格(元):   | 0.00          | \$ Y  |                        | 审批中       | 撤销审批                                           |
| 图服务内容 ^                                                                                                    |                              | ■一般社会服务对象价格(元):   | 30.00         |       |                        | 审批通过      | 第月 開設 副除                                       |
| ® 服务内容管理                                                                                                    | ● 头部理的                       | •服务内容详情:          | 染发3小时一次,提前预约  |       |                        | 审批通过      | 新用 编辑 删除                                       |
| 這 订单管理                                                                                                    | 理发 计划                        |                   |               |       | æ                      | 审批通过      | 取消计划服务                                         |
|                                                                                                    |                              |                   |               |       | 确定 取消                  | 105/0     | 前件 1 页                                         |
|                                                                                                    |                              |                   |               |       |                        |           | enz i x                                        |
|                                                                                                    |                              |                   |               |       |                        |           |                                                |
|                                                                                                    |                              |                   |               |       |                        |           |                                                |
|                                                                                                    |                              |                   |               |       |                        |           |                                                |
| in the second second second second second second second second second second second second second second second |                              | _                 |               |       |                        |           |                                                |
| 埋发                                                                                                    | 主 首页 / 服务内容 /<br>首页 - 品工等研 · |                   | 多改成功          |       |                        | Ŭ         | Ч 25 П 🏹 .                                     |
| <b>29</b> 3 首页                                                                                                  | 副次 (以上 日本)<br>副祭内突 法論入 服名は   |                   |               | 赤の音響  |                        |           |                                                |
| ▶ 服务对象<br>×                                                                                                    | + 新建 三 发起期                   |                   |               |       |                        |           |                                                |
| 問 计划服务 · `                                                                                                    | 日服务内容                        | ¥ 政府保障服务对象价格(元)   | 一般社会服务对象价格(元) | 单位    | 服务内容详情                 | 审批状态      | 操作                                             |
| 员工管理                                                                                                    | <b>通</b> 透发                  | o                 | 30            | 小时    | 烫发时间较长需要提前预约           | 审批中       | 撤销审批                                           |
| ■ 服务内容 ^                                                                                                    | □ 染发                         | D                 | 59            | 小时    | 染发3小时一次,提前预约           | 特发起审批     | 发起审批 编辑 删除                                     |
| ⑧ 服务内容管理                                                                                                    | > 头部理师                       | 7 5               | 10            | 小时    | 头部治疗                   | 审批通过      | 禁用 编辑 删除                                       |
| 這订单管理 ~                                                                                                    | 理发 计划                        | 8务 20             | 40            | 次     | 理发一次                   | 审批通过      | 取消计划服务                                         |
|                                                                                                    | 4                            |                   |               |       |                        |           | •                                              |
|                                                                                                    |                              |                   |               |       | 共4条                    | 10条/页 🗸 🧹 | > 前往 1 页                                       |
|                                                                                                    |                              |                   |               |       |                        |           |                                                |
|                                                                                                    |                              |                   |               |       |                        |           |                                                |
|                                                                                                    |                              |                   |               |       |                        |           |                                                |

#### 【驳回】

审批驳回再次发起审批,被客服审批驳回的服务内容,点击审批状态,显示驳回原因

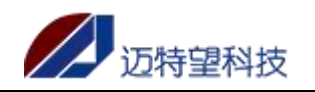

| 理发                                           | 三 首页 / 服务内容       | 容 / 服务内容管理               |               |        |              |             | ф <sup>®</sup> | 9. ж. न 🌇 . |
|----------------------------------------------|-------------------|--------------------------|---------------|--------|--------------|-------------|----------------|-------------|
| 269 首页                                       | 首页  员工管理          | 服务内容管理 -                 |               |        |              |             |                |             |
| ▶ 服务对象 · · · · · · · · · · · · · · · · · · · | 服务内容 请输入服         | 务内容 审批状态                 | 请远挥审批状态       | ~ Q 推获 | C 重图         |             |                |             |
| □ 计划服务 ×                                     | + 新建 至 发展<br>服务内容 | 3年載 主导出<br>政府保障服务对象价格(元) | 一般社会服务对象价格(元) | 单位     | 服务内容详情       | 审批状态        | 状态             | 操作          |
| ▲ 员工管理                                       | 烫发                | 0                        | 30            | 小时     | 烫发时间较长需要提前预约 | 审批通过        | 启用             | 禁用 編編 勤除    |
| ■ 服务内容 ^                                     | 染发                | 0                        | 59            | 小时     | 染发3小时一次,     | 审批驳回        |                | 编辑 删除       |
| © 服务内容管理                                     | 头部理疗              | 5                        | 10            | 小时     | 头部治疗         | 审批通过        | 启用             | 禁用 编辑 删除    |
| 這订单管理 ~                                      | 理发计划服务            | 20                       | 40            | 次      | 理发一次         | 审批通过        | 启用             | 取消计划服务      |
|                                              | •                 |                          |               |        |              | 共4箓 10祭/页 ∨ | < 1            | → 前往 1 页    |

#### 点击"编辑"编辑按钮,编辑后重新待发起审批:

| 理发        | 更 首页 | 页 / 服务内容 /          | 服务内容管理             |              |          |      | Ļ         | 🖲 २ ४ त 🌇 🚬                     |
|-----------|------|---------------------|--------------------|--------------|----------|------|-----------|---------------------------------|
| 289 首页    | 首页   | 员工管理 ·              | 编辑                 |              |          | ×    |           |                                 |
| ▲ 服务对象 ~  | 服务内容 | 运输入服务内<br># 4940000 | * 服务内容:            | 染发           |          |      |           |                                 |
| 問 计划服务 ** | 1    | 服务内容                | * 单位:              | 小时           |          |      | 审批状态      | 操作                              |
| ▲ 员工管理    |      | 烫发                  | * 政府保障服务对象价格 (元):  | 0.00         |          |      | 审批通过      | 禁用 编辑 删除                        |
| 图 服务内容 ^  |      | 染发                  | " 一般社会服务对象价格 (元) : | 40.00        | <u>^</u> |      | 审批批图      | 編編 動除                           |
| ② 服务内容管理  |      | 头部理疗                | • 服务内容详情:          | 染发3小时一次,提前预约 |          |      | 审批通过      | 禁用 编辑 删除                        |
| 這 订单管理 ~  |      | 理发计划                |                    |              | 10       |      | 审批通过      | 取得计划服务                          |
|           | <    |                     |                    |              |          |      |           | ×                               |
|           |      |                     |                    |              |          | 确定取消 | 10条/页 ~ < | 1 > 前往 1 页                      |
|           |      |                     |                    |              |          |      |           |                                 |
|           |      |                     |                    |              |          |      |           |                                 |
|           |      |                     |                    |              |          |      |           | <b>&gt;</b> # ', • <b>= * :</b> |
|           |      |                     |                    |              |          |      |           |                                 |

| 理发                  | 董页 / 服务内容 | 容 / 服务内容管理    | ◎ 修改成功        |        |              |             | Q  | ९ छ न 🌅 . |
|---------------------|-----------|---------------|---------------|--------|--------------|-------------|----|-----------|
| <b>49</b> 首页        | 首页 员工管理   | - 服务内容管理 -    |               |        |              |             |    |           |
| ▲ 服务对象 <sup>×</sup> | 服务内容 请输入服 | 勝內容 审批状态      | 诸选择审批状态       | ∨ Q 搜索 | 四世辺          |             |    |           |
| 茴 计划服务              | + 新建 Ξ 发表 | 3. <b>新田</b>  |               |        |              |             |    |           |
|                     | 服务内容      | 政府保障服务对象价格(元) | 一般社会服务对象价格(元) | 单位     | 服务内容详情       | 审批状态        | 状态 | 操作        |
| ▲ 员工管理              | 烫发        | 0             | 30            | 小时     | 烫发时间较长需要提前预约 | 审批通过        | 启用 | 禁用 编辑 勤除  |
| 图服务内容               | 染发        | 0             | 40            | 小时     | 染发3小时一次,提前预约 | 特发起审批       |    | 发起审批编辑 删除 |
| © 服务内容管理            | 头部理疗      | 5             | 10            | 小时     | 头部治疗         | 审批通过        | 启用 | 禁用 编辑 删除  |
| 這订单管理 ~             | 理发计划服务    | 20            | 40            | 次      | 理发一次         | 审批通过        | 启用 | 取消计划服务    |
|                     |           |               |               |        |              | 共4条 10魚/页 ∨ | <  | > 前往 1 页  |

#### 【设置为计划服务】

政府保障的服务组织可以设置一个计划服务项,点击"设置为计划服务"后,即可对该服务 内容进行计划设置;

注:一般社会的服务组织不可设置,且政府保障组织仅可设置一个;

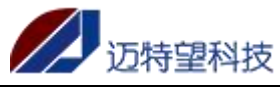

-

| ge组织2    | Ē 前页   | / 服务内容 / 服务内容 | 管理                |                                                              |          |          |         | ф <sup>6</sup> | ੇ 🗙 ਜ 🌅 .           |
|----------|--------|---------------|-------------------|--------------------------------------------------------------|----------|----------|---------|----------------|---------------------|
| 484 前页   | 前页     | 服务对象管理 · 南甘   | 时象审批 · 新增对象审批 · 股 | 5对象详情。  传改对象审批。                                              | 供型交更审批 、 | 服务内容管理 × |         |                |                     |
| 服务对象 ~   | 服务内容   | 请输入服务内容       | 审批状态 请选择审批状态      | <ul> <li>&lt; 0.88€</li> <li>○.88€</li> <li>○.88€</li> </ul> |          |          |         |                |                     |
| □ 计划服务 ~ | + #132 | = 212#R * •   | 923 - C           |                                                              |          |          |         |                |                     |
|          |        | 服务内容          | 政府保障服务对象价格(元)     | 一般社会服务对象价格(元)                                                | 单位       | 服务内容详情   | 审批状态    | 状态             | 操作                  |
|          |        | 洗澡            | 10                | 30                                                           | 次        | 洗澡       | 审批通过    | 扁用             | 然用 網編 勤除<br>设置为计划服务 |
| 图 服务内容 个 |        |               |                   |                                                              |          |          |         |                | 20 (21) (0)         |
| © 服务内容管理 |        | 喂饭            | 1                 | 10                                                           | 次        | 環版       | 审批通过    | 扁用             | 设置为计划服务             |
| Ξ 订单管理 🗸 |        |               |                   |                                                              |          |          | tt o de | nde /75 v      | x ## 1 T            |
|          |        |               |                   |                                                              |          |          | *2*     |                | · 刷住 贝              |
|          |        |               |                   |                                                              |          |          |         |                |                     |
|          |        |               |                   |                                                              |          |          |         |                |                     |
|          |        |               |                   |                                                              |          |          |         |                |                     |
|          |        |               |                   |                                                              |          |          |         |                |                     |
|          |        |               |                   |                                                              |          |          |         |                |                     |
|          |        |               |                   |                                                              |          |          |         |                |                     |
|          |        |               |                   |                                                              |          |          |         |                |                     |
|          |        |               |                   |                                                              |          |          |         |                |                     |
|          |        |               |                   |                                                              |          |          |         |                |                     |
|          |        |               |                   |                                                              |          |          |         |                |                     |

#### 【取消计划服务】

若该服务项无需在设置为计划服务,点击"取消计划服务"即可取消:

| ge组织2    | 三 首页 | / 服务内容 / 服务内 | 的容管理     |            |         |            |          |          |      |                | Ф Ч 🗄 П 🎦 . |
|----------|------|--------------|----------|------------|---------|------------|----------|----------|------|----------------|-------------|
| 489 前页   | 首页   | 服务对象管理 ×     | 高世对象审批 、 | 新增对象审批。    | 服务对象详情。 | 停放对象审批。    | 类型交更审批 > | 服务内容管理 × |      |                |             |
| ▲ 服务対象 ~ | 服务内容 | 请输入服务内容      | 审批状态     | 请选择审批状态    | Y Q     |            |          |          |      |                |             |
| 日计划服务    | + 新建 | ≅ 22起审批      | * 粉出     |            |         |            |          |          |      |                |             |
| •        |      | 服务内容         | 政府       | 保障服务对象价格(元 | ) 一般社(  | 全服务对象价格(元) | 单位       | 服务内容详情   | 审批状态 | 状态             | 操作          |
| ■ 员工管理   |      | 洗澡           |          | 10         |         | 30         | 次        | 洗澡       | 审批通过 | 腐用             | 禁用 編編 勤除    |
| ⑧ 服务内容 ^ |      | 喂饭 计划服务      |          | 1          |         | 10         | 次        | 喂饭       | 审批通过 | 屈用             | 取到自计划用设备    |
| ② 服务内容管理 |      |              |          |            |         |            |          |          | #    | 2 45 1045/75 \ | (1)前件1页     |
| 逼 订单管理 ~ |      |              |          |            |         |            |          |          |      |                |             |
|          |      |              |          |            |         |            |          |          |      |                |             |
|          |      |              |          |            |         |            |          |          |      |                |             |
|          |      |              |          |            |         |            |          |          |      |                |             |
|          |      |              |          |            |         |            |          |          |      |                |             |
|          |      |              |          |            |         |            |          |          |      |                |             |
|          |      |              |          |            |         |            |          |          |      |                |             |
|          |      |              |          |            |         |            |          |          |      |                |             |
|          |      |              |          |            |         |            |          |          |      |                |             |
|          |      |              |          |            |         |            |          |          |      |                |             |
|          |      |              |          |            |         |            |          |          |      |                |             |
|          |      |              |          |            |         |            |          |          |      |                |             |

#### 【禁用】

点击"禁用"按钮即可禁用该服务内容,即该服务组织不提供该服务:

| ge###2      | ■ 前页 / | ( 服务内容 / 服务内容管理 |                   |                |          |          |         | 4          | Р 🗙 н 🌌 .   |
|-------------|--------|-----------------|-------------------|----------------|----------|----------|---------|------------|-------------|
| 48 前页       | 11页    | 服务对象管理 · 高世对象   | 审批 × 新增对象审批 × 服務3 | 1象详情。  停改对象审批。 | 类型交更审批 > | 服务内容管理 × |         |            |             |
| ▲ 服务対象 ×    | 服务内容   | 请输入服务内容         | 审批状态 请选择审批状态      |                |          |          |         |            |             |
| m seemaan v | + #32  | = Meant * 911   | l)                |                |          |          |         |            |             |
| L1 408673   |        | 服务内容            | 政府保障服务对象价格(元)     | 一般社会服务对象价格(元)  | 单位       | 服务内容详情   | 审批状态    | 状态         | 操作          |
| ▲ 员工管理      |        | 洗澡              | 10                | 30             | 次        | 洗澡       | 审批通过    | <b>出</b> 用 | 然用 森城 激励    |
| 图 服务内容 个    |        | 喂饭 计划服务         | 1                 | 10             | 次        | 喂饭       | 审批通过    | 扁用         | 取得计划服务      |
| © 服务内容管理    |        |                 |                   |                |          |          | +       | 8 m        |             |
| ≔ 订单管理 ~    |        |                 |                   |                |          |          | H238 10 | 24(14      | A MICE 1 DR |
|             |        |                 |                   |                |          |          |         |            |             |
|             |        |                 |                   |                |          |          |         |            |             |
|             |        |                 |                   |                |          |          |         |            |             |
|             |        |                 |                   |                |          |          |         |            |             |
|             |        |                 |                   |                |          |          |         |            |             |
|             |        |                 |                   |                |          |          |         |            |             |
|             |        |                 |                   |                |          |          |         |            |             |
|             |        |                 |                   |                |          |          |         |            |             |
|             |        |                 |                   |                |          |          |         |            |             |
|             |        |                 |                   |                |          |          |         |            |             |
|             |        |                 |                   |                |          |          |         |            |             |
| 【删除】        |        |                 |                   |                |          |          |         |            |             |

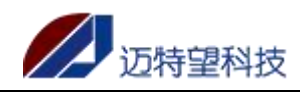

当服务组织不在提供该服务时,点击删除按钮,删除服务内容

| 理发         | 董页 / 服务内容 / 服务   | 另內容管理                          |                 | д <sup>0</sup> ч ж п 🌌 .        |
|------------|------------------|--------------------------------|-----------------|---------------------------------|
| 484 首页     | 首页 员工管理 -        | 8等內容管理 -                       |                 |                                 |
| ▲ 服务对象 🌱   | 服务内容 通输入服务内容     | <b>审批状态</b>                    | の推査             |                                 |
| 問 计划服务 · · | + 新建 三 发起即批 服务内容 | 主导出<br>政府保障服务对象价格(元) 一般社会服务对象价 | 恪(元) 单位 服务内容详情  | <b>南批状态</b> 操作                  |
| 员工管理       |                  | 0 30                           | 小时 烫发时间较长需要提前预约 |                                 |
| ■ 服务内容 ^   | 「                | 0 温馨提示                         | × 3小时一次,提前预约    | 带拉中 脱结带批                        |
| 服务内容管理     | 头部理疗             | 5 🦺 确定删除?                      | 头部治疗            | 审批通过 禁用 编辑 删除                   |
| 這 订单管理     | 理发计划服务           | 20                             | 取消 建发一次         | <b>東松風</b> 过 取消计划服务             |
|            | 4                |                                | 英4              | ・<br>後 1086/(反 ~) < 1 > #9注 1 耳 |

#### 【查询】

输入对应筛选项的关键字,系统支持模糊查询,点击"查询"按钮,即可查询; 若需要恢复默认展示的数据,点击"重置"即可;

| ge组织2               | Ξ 前页                                                                                                    | / 服务内容 / 服务 | 内容管理         |          |         |           |          |         |      |      |           | ρ°ς:  | ९ स 🌄 .          |
|---------------------|----------------------------------------------------------------------------------------------------|-------------|--------------|----------|---------|-----------|----------|---------|------|------|-----------|-------|------------------|
| 48 前页               | 首页                                                                                                    | 服务对象管理。     | 高世对象审批 · 新增对 | 診療事能、    | 服务对象评情。 | 停放对象审批。   | 类型交更审批 - | 服务内容管理。 |      |      |           |       |                  |
| ▲ 服务对象 ~            | 服务内容                                                                                                    | 请输入服务内容     | 审批状态 词言      | 选择审批状态   | V Q 88  |           |          |         |      |      |           |       |                  |
| Ph Lindar V         | 11 年 - 11 日本 - 11 日本 - | = 202978    | * 母出         |          |         |           |          |         |      |      |           |       |                  |
| LT XIMEST           |                                                                                                    | 服务内容        | 政府保障服        | 镌对象价格(元) | 一般社会部   | ]务对象价格(元) | 单位       | 服务      | 的容详情 | 审批状态 | 状态        | 1     | 現作               |
| A 员工管理              |                                                                                                    | 洗澡          |              | 10       |         | 30        | 次        |         | 洗澡   | 审批通过 | <b>倉用</b> | 熟用    | <b>414 19</b> 19 |
| 图 服务内容 ^            |                                                                                                    | 戰版 计划服务     |              | 1        |         | 10        | 次        |         | 喂饭   | 审批通过 | 黨用        | NZ.IN | 计划程序             |
| <sup>6</sup> 服务内容管理 |                                                                                                    |             |              |          |         |           |          |         |      |      |           |       |                  |
| 鼍 订单管理 ~            |                                                                                                    |             |              |          |         |           |          |         |      | 共2號  | 1099(32   |       | MHE 1 D          |
|                     |                                                                                                    |             |              |          |         |           |          |         |      |      |           |       |                  |
|                     |                                                                                                    |             |              |          |         |           |          |         |      |      |           |       |                  |
|                     |                                                                                                    |             |              |          |         |           |          |         |      |      |           |       |                  |
|                     |                                                                                                    |             |              |          |         |           |          |         |      |      |           |       |                  |
|                     |                                                                                                    |             |              |          |         |           |          |         |      |      |           |       |                  |
|                     |                                                                                                    |             |              |          |         |           |          |         |      |      |           |       |                  |
|                     |                                                                                                    |             |              |          |         |           |          |         |      |      |           |       |                  |
|                     |                                                                                                    |             |              |          |         |           |          |         |      |      |           |       |                  |
|                     |                                                                                                    |             |              |          |         |           |          |         |      |      |           |       |                  |
|                     |                                                                                                    |             |              |          |         |           |          |         |      |      |           |       |                  |
|                     |                                                                                                    |             |              |          |         |           |          |         |      |      |           |       |                  |

#### 【导出】

系统支持全量导出和筛选导出;

点击"导出"按钮,根据查询结果,导出查询的数据。若不查询,直接点击导出,则直接导出全部数据。

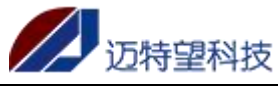

| ge#1152        | Ē 前页   | / 服务内容 / 服务内容 | 管理                  |               |           |          |       | 1     | 🔎 ч ж п 🌇 .     |
|----------------|--------|---------------|---------------------|---------------|-----------|----------|-------|-------|-----------------|
|                | 前页     | 服务对象管理 · 南甘   | 约象审批 × 新增对象审批 × 服务7 | 象详情。 停改对象审批。  | 美型交更审批 >  | 服务内容管理 。 |       |       |                 |
| ▲ 服务对象 ✓       | 服务内容   | 请输入服务内容       | 审批状态 请选择审批状态        |               |           |          |       |       |                 |
| □ 计划服务 ·       | - ense | 服务内容          | 政府保護服务对象价格(元)       | 一般社会服务对象价格(元) | <b>80</b> | 服务内容详情   | 审批状态  | 狀态    | 提作              |
| ▶ 员工管理         |        | 洗澡            | 10                  | 30            | 次         | 洗澡       | 审批通过  | () 周用 | 新用 網織 勤務        |
| 图 服务内容 个       |        | 喂饭 计划服务       | 1                   | 10            | 次         | 喂饭       | 审批通过  | 度用    | 取消计划服务          |
|                |        |               |                     |               |           |          |       |       |                 |
| Ξ 17mm 37m ~ ~ |        |               |                     |               |           |          | 1 234 | 1997  | ▲ 新在 <u>1</u> 月 |

## 5.计划服务

计划服务,根据设置的时间,每天凌晨1点生成当日的计划任务订单。计划任务需要先 设置好服务内容和服务对象,根基实际需要选择是否绑定员工(绑定员工见5员工管理操作)。 注: 只有政府协议组织可以设置计划服务

### 5.1 计划服务管理

#### 【新建计划服务】

点击新建按钮,填写计划服务名称和月份,加\*为必填项,输入正确的信息即可创建计划服务成功;

注: 已设置计划服务的月份不可以再次添加;

| 理发            | 首页 / 计划服务 / 计划服务管理 |           |                  | ட 🖓 🖓 🖓 न 🌮  | 1. |
|---------------|--------------------|-----------|------------------|--------------|----|
| 494 首页        | 首页 员工管理 订单列表 ·     | 新建        | ×                |              |    |
| ▲ 服务对象        | 计划服务名称 通输入计划服务名称   | · <b></b> | 08               |              |    |
|               | + #52 ± 918        | * □ #8    | 5/3<br>= 2022.00 |              |    |
| LTX80005      | 计划服务名称             |           | 2022-09          | 操作           |    |
| 图 计划服务管理      | 8月 20              | 备注<br>(   | 9月计划             | 自用ける 名編編 自動除 |    |
| 問 计划服务总…      |                    |           |                  |              |    |
| <b>》</b> 员工管理 |                    |           | 取消 确定            |              |    |
| 團 服务内容        |                    |           |                  |              |    |
| 🗏 订单管理        |                    |           |                  |              |    |
|               |                    |           |                  |              |    |
|               |                    |           |                  |              |    |
|               |                    |           |                  |              |    |
|               |                    |           |                  |              | •  |
|               |                    |           |                  |              |    |

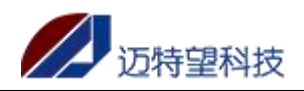

| 理发                                     | 首页 / 计划服务 / 计划服务管理   |                           | 50Th                |      | д <sup>20</sup> ч ж п 🎮 .                                                                             |
|----------------------------------------|----------------------|---------------------------|---------------------|------|----------------------------------------------------------------------------------------------------|
| <b>88</b> 首页                           | 首页 员工管理 · 订单列表 ·     | 计划服务管理                    | 400                 |      |                                                                                                    |
| ▶ 服务对象 🎽                               | 计划服务名称 请编入计划服务名称     | 月份 同选择月份                  | Q 搜索                | 3 重整 |                                                                                                    |
|                                        | + 新建 + 新建            |                           |                     |      |                                                                                                    |
|                                        | 计划服务名称               | 月份                        | 计划完整性               | 备注   | 操作                                                                                                    |
| 图 计划服务管理                               | 9月                   | 2022-09                   | 计划未推满               | 9月计划 | 自己,自己的一个,我们有些有些。<br>自己的是一个,我们们就是一个问题,我们就是一个问题,我们们就是一个问题,我们们就是一个问题,我们们就是一个问题,我们们就是一个问题,我们们就是一个问题,我们们就是 |
| 前 计划服务总…                               | 8月                   | 2022-08                   | 计划未推满               |      | 自己 月计划 化编辑 自己 删除                                                                                      |
| A 员工管理                                 |                      |                           |                     |      | < <b>1</b> >                                                                                          |
| ■ 服务内容 ~                               |                      |                           |                     |      |                                                                                                    |
| 這订单管理 ──                               |                      |                           |                     |      |                                                                                                    |
|                                        |                      |                           |                     |      |                                                                                                    |
|                                        |                      |                           |                     |      |                                                                                                    |
|                                        |                      |                           |                     |      |                                                                                                    |
|                                        |                      |                           |                     |      |                                                                                                    |
|                                        |                      |                           |                     |      |                                                                                                    |
| 理发                                     | 1 首市 / 注意語名 / 注意語名言語 |                           |                     |      | 0 <sup>60</sup> 0 12 T 🍘                                                                              |
| a                                      | 首页 员工管理・ 订单列表・       | ● 2022<br><del>究</del> 7津 | 2-08的服务计划已存在,请勿重复添加 |      |                                                                                                    |
| 666 自贝                                 | 计划服务名称 法输入计划服务名称     | dv1x±                     |                     | _    |                                                                                                    |
| ▲ 服务对象 **                              | + 800                | * 名称                      | 82                  |      |                                                                                                    |
| 曲 计划服务                                 | 计划服务名称               | * 日期                      | 2022-08             |      | 操作                                                                                                    |
| 副 计划服务管理                               | 8月                   | 备注                        |                     |      | 信用计划 化编辑 白色脉                                                                                          |
| 問 计划服务总…                               |                      |                           |                     |      |                                                                                                    |
|                                        |                      |                           | 取                   | 消 确定 | < 1 >                                                                                                 |
| ■ 服务内容                                 |                      |                           |                     |      |                                                                                                    |
|                                        |                      |                           |                     |      |                                                                                                    |
| 111 1111111111111111111111111111111111 |                      |                           |                     |      |                                                                                                    |
|                                        |                      |                           |                     |      |                                                                                                    |
|                                        |                      |                           |                     |      |                                                                                                    |
|                                        |                      |                           |                     |      |                                                                                                    |
|                                        |                      |                           |                     |      |                                                                                                    |

#### 【月计划-日历模式】

点击"月计划"按钮,进入日历模式页面,设置每日计划; 注:只能添加本日以后的计划任务,本日及以前日期的无法添加。

| 理发                  | 三 首页 / 计划服务 / 计划服务 | 务                              |                           | д <sup>20</sup> ч 🛛 🕂 🌅         |
|---------------------|--------------------|--------------------------------|---------------------------|---------------------------------|
| 489 首页              | 首页 员工管理 订单列        | N法·计划服务管理·计划服务·                |                           |                                 |
| ▶ 服务对象 <sup>∨</sup> | 日历模式表格模式           |                                |                           | किल्लाय                         |
| □ 计划服务 ^            | 周四 2022-09-01 ④ 周五 | 5 2022-09-02 ④ 周六 2022-09-03 ④ | 2022-09-04                | 2022-09-06 ④ 低于规定服务次数的服务对象      |
| 图 计划服务管理            |                    |                                |                           | 服务对象各称实际/计划(次)                  |
| 茴 计划服务总…            |                    |                                |                           | 平月 0/3<br>李长春 0/2<br>支长林 0/1    |
| & 员工管理              | 2022-09-07 💿       | 2022-09-08 💿 2022-09-09 💿      | 2022-09-10 ③ 2022-09-11 ④ | 2022-09-12 ③ 李长星 0/4<br>李清水 0/4 |
| ■ 服务内容 ~            |                    |                                |                           | 李凌 0/4                          |
| 這订单管理 ~~            |                    |                                |                           |                                 |
|                     | 2022-09-13 💿       | 2022-09-14 ④ 2022-09-15 ④      | 2022-09-16                | 2022-09-18 ③                    |
|                     |                    |                                |                           |                                 |
|                     |                    |                                |                           |                                 |
|                     | 2022-09-19 ④       | 2022-09-20 ④ 2022-09-21 ④      | 2022-09-22 ③ 2022-09-23 ④ | 2022-09-24 ③                    |

点击可设置日期右上角的添加按钮,选择添加老人设置计划服务,员工为老人绑定的员工(绑 定操作见员工管理),有绑定老人就显示,没有就不显示。点击确定,即可创建成功;

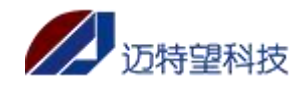

| 服务对象  | 请输入服务对象   | 员工名称   | 请输入员工名称   |      |
|-------|-----------|--------|-----------|------|
| 资对象类型 | 请选择服务对象类型 | ∨ 托养方式 | 请选择托养方式 ~ |      |
| 务对象分类 | 请选择服务对象分类 | ~ 健康状况 | 请选择健康状况 > |      |
| 所属社区  | 请选择所属社区   | ✓ Q 搜索 | 豊重 こ      |      |
| 服务》   | 对象        | 员工名称   | 服务对象类型    | 托养方式 |
| 良杭    | 访社会       | 王员工6   | 一般社会      | 居家养老 |
| WZX   | 社会        | 王员工4   | 一股社会      | 居家养老 |
| 陈和    | 平保障       |        | 政府保障      | 居家养老 |
| 李仲    | 武保障       |        | 政府保障      | 机构寄养 |
| 鄢泽    | 辉保障       |        | 政府保障      | 居家养老 |
| 三金    | 武保障       |        | 政府保障      | 居家养老 |
| 易国    | 强保障       |        | 政府保障      | 居家养老 |
| 张德    | 武保障       |        | 政府保障      | 居家养老 |
| 李立    | 坤 保障      |        | 政府保障      | 居家养老 |
| 廖祥    | 云保障       |        | 政府保障      | 居家养老 |
|       |           |        |           |      |

| 理发                                            | 三直首页/计划服务/计              | N)服务            | ◎ 添加成功            |            |                                |   |            |   | ட 🖉 ۹ 💥 எ 🍠                  |
|-----------------------------------------------|--------------------------|-----------------|-------------------|------------|--------------------------------|---|------------|---|------------------------------|
| 26 首页                                         | 首页 员工管理 -                | 订单列表 计划表另       | 142 · 114280.95 · |            |                                |   |            |   |                              |
| NU 服务对象 · · · · · · · · · · · · · · · · · · · | 日历模式表格模式                 |                 |                   |            |                                |   |            |   | <del>Şun</del> t             |
| 9) 计划服务 ^                                     | 周四 2022-09-01 ④<br>李长星 前 | 周五 2022-09-02 ④ | 周六 2022-09-03 ⊙   | 2022-09-04 | <ul> <li>2022-09-05</li> </ul> | ٢ | 2022-09-06 | ۲ | 低于规定服务次数的服务对象                |
| 圖 计划服务管理                                      | 李长林 回                    |                 |                   |            |                                |   |            |   | 服务对象名称实际/计划(次)               |
| 茴 计划服务总…                                      |                          |                 |                   |            |                                |   |            |   | 平方 0/5<br>李长春 0/2<br>李长春 1/4 |
| <b>》</b> 员工管理                                 | 2022-09-07 ④             | 2022-09-08 ④    | 2022-09-09 ③      | 2022-09-10 | <ul> <li>2022-09-11</li> </ul> | ۲ | 2022-09-12 | ۲ | 李清水 0/4<br>李凌 0/4            |
| ▣ 服务内容 ~~~~~~~~~~~~~~~~~~~~~~~~~~~~~~~~~~~~   |                          |                 |                   |            |                                |   |            |   |                              |
| ■ 订单管理 ~                                      |                          |                 |                   |            |                                |   |            |   |                              |
|                                               | 2022-09-13 ④             | 2022-09-14 ③    | 2022-09-15 ③      | 2022-09-16 |                                | ۲ | 2022-09-18 | ۲ |                              |
|                                               |                          |                 |                   |            |                                |   |            |   |                              |
|                                               | 2022-09-19 ③             | 2022-09-20 ④    | 2022-09-21 ③      | 2022-09-22 | <ul> <li>2022-09-23</li> </ul> | • | 2022-09-24 | • |                              |

#### 【月计划-表格模式】

点击"月计划"按钮,默认进入日历模式页面,点击表格模式进行切换,设置每日计划;

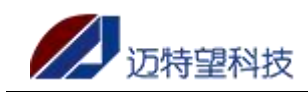

在表格模式中,直接点击服务对象对应日期,就会出现五角星,此时代表对应日期已经设置 计划任务,确认无误后,点击保存计划,服务计划保存成功;

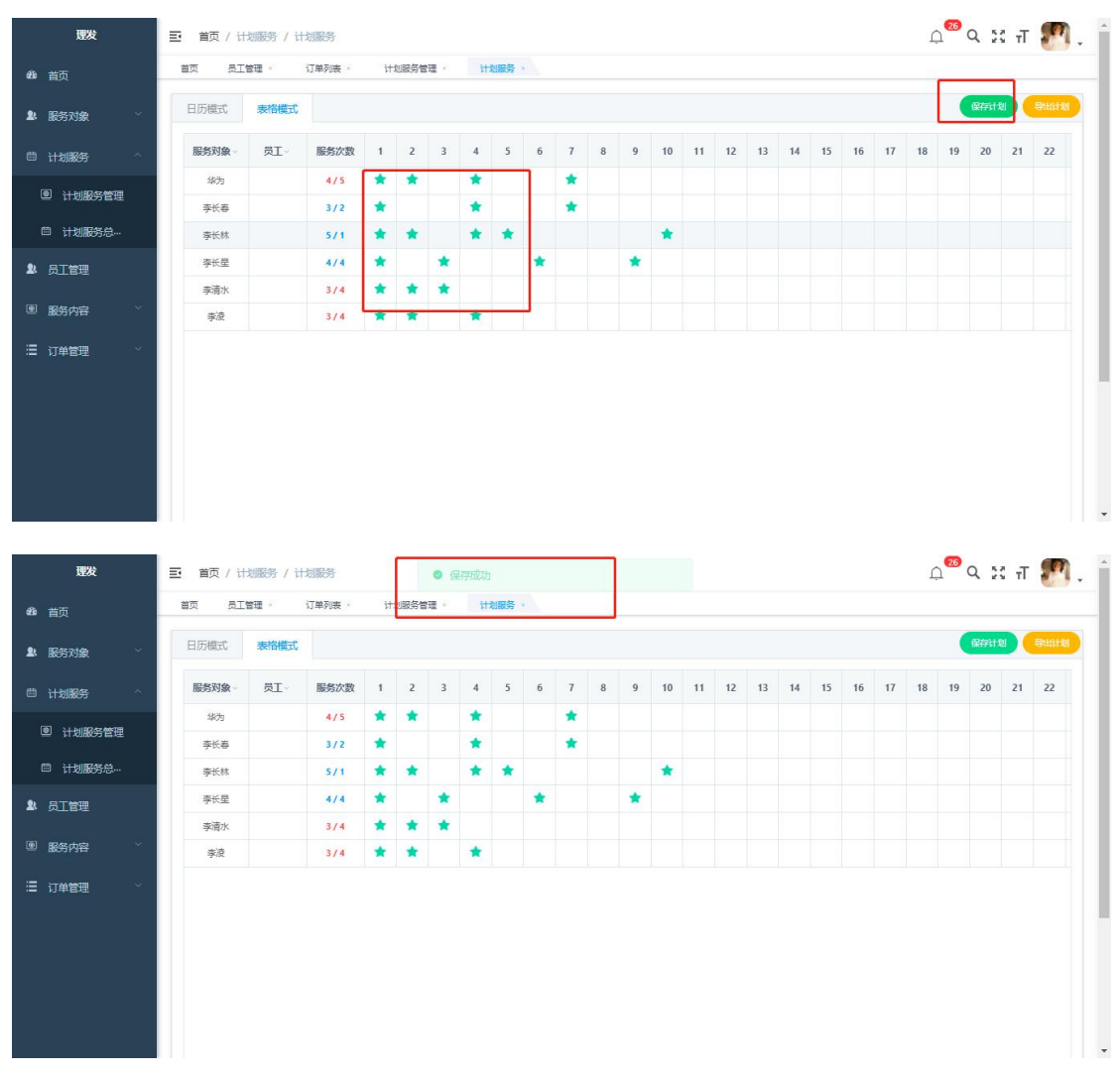

#### 【导出计划】

日历模式和表格模式都支持导出计划,点击"导出计划"按钮,即可导出计划,通过 EXCEL 的形式下载到本地;

注: 日历模式和表格模式下导出都是展示本月的计划数据

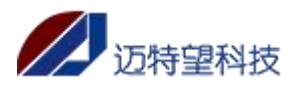

x 😕 (7)MTW-项目交给管理 x 1 🚺 在线身份证号码生成器 x + ~ - 0 × \* \* × 本 长沙市开播区智慧界者服务指导: × 本 智慧界者服务指导中。 \* 0 4 \_ூ ல ஜ எ 🌇 . 首页 / 计划服务 / 计划服务 计划服务管理 首次 订单列表 St a 王员工4 服务对象名称 高速 保護 診務税 化金 秋袋 保護 林線書 保護 休船学 社会 億元岩 保護 環語 保護 館白兰 保護 -⑧ 服务内容 ≔ 订单管理 EBAH 肖徳明 彭祥林 王金言 土苗武 保護 易国張 保護 张徳武 保護 泰立埠 保護 陈和平 保護 2022-12-20 **m**= 廣四 2022-12-22 • 周五 2022-12-23 2022-12-28 • 2022-12-29 · . 2022-12-30 • -100172 全部显示X

#### 【查询】

输入对应筛选项的关键字,系统支持模糊查询,点击"查询"按钮,即可查询; 若需要恢复默认展示的数据,点击"重置"即可;

| ge细织2              |                  |                     |       |      | ட <sup>ு</sup> ல 🛪 🄊 . |
|--------------------|------------------|---------------------|-------|------|------------------------|
| <b>命</b> 首页        | 普页 订单列表 · 计如服务管理 | - 计划服务 -            |       |      |                        |
| 12 服务对象 ~          | 计划服务名称 清输入计划服务名称 | <b>A0</b> (11 8/649 |       |      |                        |
| m ++++++++++++ ~ ~ | + 新羅 主 務団        |                     |       |      |                        |
| - 1140805          | 计划服务名称           | 月份                  | 计划完整性 | 指注   | 提作                     |
| 图 计划服务管理           | 11               | 2022-11             | 计划中部编 | 11   | 四月计划 化编辑 自動除           |
| □ 计划服务总            | 12               | 2022-12             | 计包和推测 | 1212 | 日月け刻 2. 編成 自動除         |
| ▲ 员工管理             |                  |                     |       |      | 16 1                   |
| 圖 嚴躬内容 🗸           |                  |                     |       |      |                        |
| 三 订州管理 🗸           |                  |                     |       |      |                        |
|                    |                  |                     |       |      |                        |
|                    |                  |                     |       |      |                        |
|                    |                  |                     |       |      |                        |
|                    |                  |                     |       |      |                        |
|                    |                  |                     |       |      |                        |
|                    |                  |                     |       |      |                        |
|                    |                  |                     |       |      |                        |
|                    |                  |                     |       |      |                        |
|                    |                  |                     |       |      |                        |
|                    |                  |                     |       |      |                        |
|                    |                  |                     |       |      |                        |

#### 【导出】

系统支持全量导出和筛选导出;

点击"导出"按钮,根据查询结果,导出查询的数据。若不查询,直接点击导出,则直接导出全部数据。

注: 计划服务管理页面的导出的是月份统计

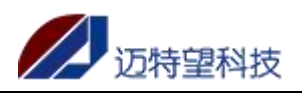

| 理发                                                                                                    | 首页 / 计划服务 / 计划服务                                                                                                    | 管理                                                                                                    |                                                                                                    |                                                                                   |                                                                                                    |                                                                    |                                             |                                                                                                    | Q 26                                                                                                    | Q 23 T                                        | M .                                                                                                    |
|----------------------------------------------------------------------------------------------------|----------------------------------------------------------------------------------------------------|----------------------------------------------------------------------------------------------------|----------------------------------------------------------------------------------------------------|-----------------------------------------------------------------------------------|----------------------------------------------------------------------------------------------------|--------------------------------------------------------------------|---------------------------------------------|----------------------------------------------------------------------------------------------------|----------------------------------------------------------------------------------------------------|-----------------------------------------------|----------------------------------------------------------------------------------------------------|
| 489 首页                                                                                                    | 首页 员工管理 订单列                                                                                                    | 表· 计划服务管理 ·                                                                                                    |                                                                                                    |                                                                                   |                                                                                                    |                                                                    |                                             |                                                                                                    |                                                                                                    |                                               |                                                                                                    |
|                                                                                                    | 计划服务名称 清编入计划服务名称                                                                                                    | 序 月份 自选择用                                                                                                    | G (2)                                                                                                    | C 重置                                                                              |                                                                                                    |                                                                    |                                             |                                                                                                    |                                                                                                    |                                               |                                                                                                    |
| ▶ 服务对象 ×                                                                                                    | + ##                                                                                                    |                                                                                                    |                                                                                                    |                                                                                   |                                                                                                    |                                                                    |                                             |                                                                                                    |                                                                                                    |                                               |                                                                                                    |
| □ <sup>□</sup> 计划服务 ^                                                                                                    | 计划服务名称                                                                                                    | 月份                                                                                                    | 计划完整性                                                                                                    |                                                                                   | 备注                                                                                                    |                                                                    |                                             |                                                                                                    | 捰                                                                                                    | ŧ                                             |                                                                                                    |
| 创服务管理                                                                                                    | 9月                                                                                                    | 2022-09                                                                                                    | 计划未能灌                                                                                                    |                                                                                   | 9月计划                                                                                                    |                                                                    |                                             | 1                                                                                                    | 自用计划 之间                                                                                                    | 病職 ① 删除                                       |                                                                                                    |
| 茴 计划服务总…                                                                                                    | 8月                                                                                                    | 2022-08                                                                                                    | 计拟未能灌                                                                                                    |                                                                                   |                                                                                                    |                                                                    |                                             |                                                                                                    | 自用计划 化                                                                                                    | 编辑 ① 删除                                       |                                                                                                    |
| ▶ 员工管理                                                                                                    |                                                                                                    |                                                                                                    |                                                                                                    |                                                                                   |                                                                                                    |                                                                    |                                             |                                                                                                    |                                                                                                    |                                               |                                                                                                    |
| ്ലെ ജംപേക ∨                                                                                                    |                                                                                                    |                                                                                                    |                                                                                                    |                                                                                   |                                                                                                    |                                                                    |                                             |                                                                                                    |                                                                                                    | <                                             | 1                                                                                                    |
|                                                                                                    |                                                                                                    |                                                                                                    |                                                                                                    |                                                                                   |                                                                                                    |                                                                    |                                             |                                                                                                    |                                                                                                    |                                               |                                                                                                    |
| 這 订单管理 ──                                                                                                    |                                                                                                    |                                                                                                    |                                                                                                    |                                                                                   |                                                                                                    |                                                                    |                                             |                                                                                                    |                                                                                                    |                                               |                                                                                                    |
|                                                                                                    |                                                                                                    |                                                                                                    |                                                                                                    |                                                                                   |                                                                                                    |                                                                    |                                             |                                                                                                    |                                                                                                    |                                               |                                                                                                    |
|                                                                                                    |                                                                                                    |                                                                                                    |                                                                                                    |                                                                                   |                                                                                                    |                                                                    |                                             |                                                                                                    |                                                                                                    |                                               |                                                                                                    |
|                                                                                                    |                                                                                                    |                                                                                                    |                                                                                                    |                                                                                   |                                                                                                    |                                                                    |                                             |                                                                                                    |                                                                                                    |                                               |                                                                                                    |
|                                                                                                    |                                                                                                    |                                                                                                    |                                                                                                    |                                                                                   |                                                                                                    |                                                                    |                                             |                                                                                                    |                                                                                                    |                                               |                                                                                                    |
|                                                                                                    |                                                                                                    |                                                                                                    |                                                                                                    |                                                                                   |                                                                                                    |                                                                    |                                             |                                                                                                    |                                                                                                    |                                               |                                                                                                    |
|                                                                                                    |                                                                                                    |                                                                                                    |                                                                                                    |                                                                                   |                                                                                                    |                                                                    |                                             |                                                                                                    |                                                                                                    |                                               |                                                                                                    |
|                                                                                                    |                                                                                                    |                                                                                                    |                                                                                                    |                                                                                   |                                                                                                    |                                                                    |                                             |                                                                                                    |                                                                                                    |                                               |                                                                                                    |
| 首页 🕑 稻克                                                                                                    | 🛛 长沙开福社服务组织 🖓 🔹                                                                                                    | 5 导出计划表27143                                                                                                    | 12 📮 <mark>5</mark> 导出计划表6                                                                                                    | 83371 📮                                                                           | 5月计划列表_                                                                                                    | 291693 📮                                                           | × +                                         |                                                                                                    |                                                                                                    | 立即登录                                          | ) – 0                                                                                                    |
| 首页 ● 橋売<br>三 文件 ∨ □ □ □ □ □ □                                                                                                    | 図 ¥必开福祉…級券組织 □<br>Q う ご マ (用給) 插入 耳                                                                                                    | 5 导出计划表27143<br>页面布局 公式 数据                                                                                                    | 12 - <b>5</b> 导出计划表                                                                                                    | 83371 🖵<br>会员专享 稻秀                                                                | <mark>5</mark> 月计划列表_<br>5资源 Q 查述                                                                                                    | 291693 🖵<br>沈命令、搜索想                                                | × +                                         |                                                                                                    | ▲ 器                                                                                                    | 文明登录 🙎<br>谷 物作 ご                              | - 日                                                                                                    |
|                                                                                                    | ○ 秋沙开編社 - 服务組织 ○ ○ ○ ○ ○ 一升約 指入 3 末本 ・11 - A <sup>2</sup>                                                                                                    | 5 身出计划表27143<br>面布局 公式 数据<br>A モーニーニー 一                                                                                                    | 2                                                                                                    | 83371 口<br>会员专享 稻病                                                                | <mark>5</mark> 月计划列表<br>-<br>-<br>-<br>-<br>-<br>-<br>-<br>-<br>-<br>-<br>-<br>-<br>-                                                                                                    | 291693 🖵<br>线命令、搜索想                                                | × +<br>版<br>表格样                             |                                                                                                    | 王<br>(3)<br>王<br>(3)<br>王<br>(1)<br>王<br>(1)<br>(1)<br>(1)<br>(1)<br>(1)<br>(1)<br>(1)<br>(1)<br>(1)<br>(1)                                                                                                    | □□□@录<br>2 助作 企<br>A↓ ↓                       | 日 - 日<br>(5)<br>(5)<br>(5)<br>(5)<br>(5)<br>(5)<br>(5)<br>(5)<br>(5)<br>(5)                                                                                                    |
|                                                                                                    | 図 私沙开編社服务組织 □<br>尽 つ ご マ 明治 挿入 耳<br>末体 ・11 - A <sup>4</sup><br>B / 旦 田 - ⑮ - ☆ - A - <                                                                                                    | 日<br>日<br>日<br>日<br>日<br>日<br>初<br>志<br>二<br>27143<br>二<br>27143<br>画<br>本<br>二<br>27143<br>二<br>27143<br>二<br>27143<br>二<br>二<br>27143<br>二<br>二<br>2714<br>二<br>二<br>二<br>二<br>二<br>二<br>二<br>二<br>二<br>二<br>二<br>二<br>二                                                                                                    | 2                                                                                                    | 83371 口<br>会员专享 福売<br>- % 000 ±00 ±00                                             | 5月计划列表<br>話法源 Q 查述<br>· ① · · · · · · · · · · · · · · · · · ·                                                                                                    | 291693 🖵<br>総命令、複素様<br>田田 目<br>条件格式 - 1                            | × +<br>版<br>多 表格样:<br>す 単元格                 | 式 - ∑<br>样式 - 求                                                                                                    |                                                                                                    | ②即登录<br>2 协作 ピ<br>日<br>掛序、填充、                 | → □<br>;分享 :<br>単元格 ~                                                                                                    |
| <ul> <li>該株 →</li> <li>○ 松花夫</li> <li>三 文株 →</li> <li>○ 四 〇 [</li> <li>○ 英制 →</li> <li>▲ 福式明</li> <li>□ 日 →</li> <li>□ 日 →</li></ul>                                                                                                    | ● 新沙开福祉…服务組织 つ<br>る う ご マ (円命) 挿入 耳<br>来林 - 11 - A <sup>*</sup><br>B I 旦 田 - 田 - 田 - タ - く<br>Q fx                                                                                                   | ■ 导出计划表27143<br>頭布局 公式 数据<br>A <sup>*</sup> 〒 ● 単 径 亞<br>A <sup>*</sup> 主 壹 三 酉 酉<br>A <sup>*</sup> 主 壹 三 酉 酉                                                                                                    | 2 <b>9</b> 导出计划表<br>車岡 税图 开发工具<br>田 [司] 常期<br>合井居中、自动执行 ¥                                                                                                    | 83371 口<br>会员专享 紙表<br>· % 000 +00 +0                                              |                                                                                                    | 291693 🖵<br>忧命令、接受想<br>臣曰 目<br>条件格式~↓                              | × +<br>版<br>多 表格样<br>ず 単元格                  | 式 - 2<br>样式 - 來i                                                                                                    | ▲<br>日<br>日<br>日<br>日<br>日<br>日<br>日<br>日<br>日<br>日<br>日<br>日<br>日                                                                                                    | □<br>立即登录<br>2 物作 ご<br>日<br>単<br>東<br>北序、 填充、 | - □<br>;分享 :<br><u> </u><br>単元格 ~                                                                                                    |
| ign                                                                                                    | ● 新設研羅社服务組织 □<br>● 5 ご マ 円給 挿入 耳<br>来林 - 11 - A <sup>*</sup><br>B I 旦田 - 田・田・金・A - <<br>● fx<br>■<br>・<br>・<br>・<br>・<br>・<br>・<br>・<br>・<br>・<br>・<br>・<br>・<br>・                                   | <ul> <li>⑤ 导出计划表27143</li> <li>(項布局 公式 数据<br/>A<sup>-</sup> 〒 ← = ∈ Ξ Ξ</li> <li>☆ - Ξ Ξ Ξ Ξ</li> <li>☆ - Ξ Ξ Ξ Ξ</li> <li>C</li> <li> <u> <u> </u> <u> </u></u></li></ul>                                                                                                    | 2                                                                                                    | 83371 口<br>会员专享 稲法<br>- % 000 to 40                                               | 5月计划列表<br>5方源 Q 查述<br>3 英型转换* G                                                                                                    | 291693 〕<br>此後命令、接受時<br>田田 目<br>多件格式~1<br>H                        | × +<br>版<br>多表格样<br>1                       | 武- ∑<br>样式- 求<br>J                                                                                                  | <ul> <li>④</li> <li>〇</li> <li>未同步</li> <li>〇</li> <li>〇</li> <li>木同步</li> <li>〇</li> <li>〇</li> <li>木同步</li> <li>〇</li> <li>人</li> <li>人</li> <li></li></ul>                                                                                                    | 文即会求<br>② 协作 ピ<br>御<br>本                      | <ul> <li>一 □</li> <li>分享</li> <li>↓</li> <li>↓<!--</th--></li></ul> |
| 百页     ● 板売       三 文件 <     □ 20 日       □     ※ 野切       □     □       □     ○       □     ○       □     □       □     □       □     □       □     □       □     □       □     □       □     □       □     □       □     □       □     □       □     □       □     □       □     □       □     □       □     □       □     □       □     □       □     □                                                                                                    | <ul> <li>● 长沙开福社 編祭相訳 □</li> <li>● ○ マ 可給 挿入 耳</li> <li>未休 ・11 ・ A*</li> <li>B I 旦 田・ □・ △・ △・ ◇</li> <li>Q fx</li> <li>B</li> <li>it 刻月份</li> <li>2022.08</li> </ul>                                | ⑤ 导出计划表27143<br>面布局 公式 数据<br>A <sup>-</sup> 〒 ● = 三 ⊡ 三<br>Q → Ξ Ξ Ξ Ξ Ξ<br>C<br><u>½记</u> 状态<br>计划未推高<br>计划未推高                                                                                                    | 2         9         9         111/10表           車阀         税股         开发工具         第期           (三)         (三)         常期           合井居中、自动除行         半           0         E           ご注         5           9月计划         5 | 83371 口<br>会员专享 福克<br>· % 000 to 400                                              | <ul> <li>5月计划列表</li> <li>5法源</li> <li>3</li> <li>5</li> <li>5</li> <li>5</li> <li>5</li> <li>5</li> <li>5</li> <li>6</li> <li>6</li> </ul>                                                                                                    | 291693 〕<br>忧命令、搜索师<br>田田 昭<br>条件模式~ ↓<br>H                        | × +<br>版<br>夢 表格祥<br>」                      | 式- 乙<br>择式 - 求郑<br>J                                                                                                | <ul> <li>④ 品</li> <li>○ 未同步</li> <li>○ 、</li></ul>                                                                                                    | (文部登表 望<br>2) 初作 ご<br>月↓ ↓<br>掛序、 塩充、<br>し    | → □<br>分享 :<br>単元格、<br>M =                                                                                                    |
| 百页     ● 稻売       三 文件 <     □ 辺 合 [       □     ※ 蜀印       □     公 蜀印       □     日       □     日 </th <th><ul> <li>● 新沙开編社 編祭祖県 □</li> <li>● ○ マ 用始 挿入 厚</li> <li>中本 ・11 ・ A*</li> <li>B / 旦田・臣・益・A・</li> <li>Q fx</li> <li>B</li> <li>→ 長月 月</li> <li>2022.08</li> </ul></th> <th>□ 导出计划表27143<br/>面向局 公式 数据<br/>A<sup>-</sup> □ = □ = □ = □<br/>2 · □ = □ = □<br/>C<br/>込む状态<br/>计划未提高<br/>计划未提高</th> <th>2 日 号出计划表<br/>車间 税恩 开发工具<br/>田 (司) 常規<br/>合井居中・自动施行 羊<br/>0 E<br/>合社<br/>9月计划</th> <th>83371<br/>会员专享 福売<br/>- % 000 ±00 400<br/>F</th> <th><ul> <li>日计划列表</li> <li>111</li> <li>111<th>291693<br/>武命令、禮安勝<br/>田田 昭<br/>豪仲格式~ 1<br/>H</th><th>× +<br/>版<br/>多表格祥:<br/>1</th><th>武- ∑<br/>株式- 來<br/>J</th><th><ul> <li>(二) 品</li> <li>(二) 品</li> <l< th=""><th>文印書表 ♀ ② 助作 ○ ▲】 ↓ 掛序・填充・</th><th>→ □<br/>分享 :</th></l<></ul></th></li></ul></th> | <ul> <li>● 新沙开編社 編祭祖県 □</li> <li>● ○ マ 用始 挿入 厚</li> <li>中本 ・11 ・ A*</li> <li>B / 旦田・臣・益・A・</li> <li>Q fx</li> <li>B</li> <li>→ 長月 月</li> <li>2022.08</li> </ul>                                      | □ 导出计划表27143<br>面向局 公式 数据<br>A <sup>-</sup> □ = □ = □ = □<br>2 · □ = □ = □<br>C<br>込む状态<br>计划未提高<br>计划未提高                                                                                                    | 2 日 号出计划表<br>車间 税恩 开发工具<br>田 (司) 常規<br>合井居中・自动施行 羊<br>0 E<br>合社<br>9月计划                                                                                                    | 83371<br>会员专享 福売<br>- % 000 ±00 400<br>F                                          | <ul> <li>日计划列表</li> <li>111</li> <li>111<th>291693<br/>武命令、禮安勝<br/>田田 昭<br/>豪仲格式~ 1<br/>H</th><th>× +<br/>版<br/>多表格祥:<br/>1</th><th>武- ∑<br/>株式- 來<br/>J</th><th><ul> <li>(二) 品</li> <li>(二) 品</li> <l< th=""><th>文印書表 ♀ ② 助作 ○ ▲】 ↓ 掛序・填充・</th><th>→ □<br/>分享 :</th></l<></ul></th></li></ul> | 291693<br>武命令、禮安勝<br>田田 昭<br>豪仲格式~ 1<br>H                          | × +<br>版<br>多表格祥:<br>1                      | 武- ∑<br>株式- 來<br>J                                                                                                  | <ul> <li>(二) 品</li> <li>(二) 品</li> <l< th=""><th>文印書表 ♀ ② 助作 ○ ▲】 ↓ 掛序・填充・</th><th>→ □<br/>分享 :</th></l<></ul> | 文印書表 ♀ ② 助作 ○ ▲】 ↓ 掛序・填充・                     | → □<br>分享 :                                                                                                    |
| 百页     ● 板表       三 文件 <     □ 辺 合 [       □     ◇ 数切 合       品點      □ 辺 台 [       □     ◇ 数切 合       品點      □ 辺 台 [       □     ○ 数利        私国     ○       □     ○       □     ○       □     ○       □     ○       □     ○       □     ○       □     ○       □     ○       □     ○       □     ○       □     ○       □     ○       □     ○       □     ○       □     ○       □     ○       □     ○       □     ○       □     ○       □     ○       □     ○       □     ○       □     ○       □     ○       □     ○       □     ○       □     ○       □     ○       □     □       □     ○       □     ○       □     ○       □     ○       □     ○       □     ○       □     ○       □                                                                                                    | <ul> <li>● 新沙开福社</li></ul>                                                                                                    | □     导出计划表27143       (面布局)     公式     数据       A <sup>-</sup> □     三     三       公式     数据     三     三       公式     支     三     三       公式     支     三     三       公式     支     三     三       公式     支     三     三       公式     支     三     三       公式     支     三     三       公式     支     三     三       (口)     公     三     三       (口)     公     三     三       (1)     公     (1)     (1)       (2)     公     三     三       (2)     (2)     (2)     (2)       (3)     (2)     (2)     (2)       (4)     (4)     (4)     (4) | 2<br>車间 税图 开发工具<br>田 [코] 常城<br>合井居中。自动施行 羊                                                                                                    | 83371<br>会员专享 植表<br>、<br>、<br>、<br>、<br>、<br>、<br>、<br>、<br>、<br>、<br>、<br>、<br>、 | □ 月计划列表<br>法规源 (章)<br>5<br>5 英型转换。<br>6                                                                                                    | 291693<br>(2404、 建玉輝<br>田田<br>多件格式、 1<br>H                         | × +<br>版<br>多 表格样<br>1                      | ·<br>武 · 2<br>来<br>文<br>王<br>书<br>王<br>王<br>王<br>王<br>王<br>王<br>王<br>王<br>王<br>王<br>王<br>王<br>王<br>王<br>王<br>王<br>王 | <ul> <li>① 品</li> <li>□ 品</li> <li>□ 未同歩</li> <li>○ 未同歩</li> <li>○ 未回歩</li> <li>○ 未回歩</li> <li>○</li></ul>                                                                 | (文田登録) ●<br>2 坊作 ご<br>月】 ↓<br>排序・填充・<br>上     | - □<br>; 分享 :<br>単元格 -<br>M =                                                                                                    |
| 直页     ● 紙表       三文件 <     □ 辺 日       □     ◇<       私助*     □ 辺 日       ●     ○       ●     ○       ●     ○                                                                                                    | <ul> <li>● 長沙开福社服务組织 ○</li> <li>● ○ マ (升給) 挿入 厚</li> <li>末本 - 11 - A*</li> <li>B / 旦田・野・金・ム・</li> <li>● fx</li> <li>■ 15516</li> <li>2022-09</li> <li>2022-08</li> </ul>                             | ⑤ 导出计划表27143<br>画布局 公式 数据<br>A <sup>-</sup> ▼ =                                                                                                    | 2<br>車岡 税图 开发工具<br>田 [記] 常城<br>合井居中・自动旅行 半                                                                                                    | 83371<br>会员专享                                                                     | ■ 月H幼好速<br>設置 Q 重封<br>5 提型時換。                                                                                                    | 291693<br>武命令、強要勝<br>副 目<br>条件構成: ↓ 〕<br>H                         | × +<br>版<br>多表格祥:<br>す<br>単元格:              | ·<br>元 · 2<br>求求 · 元¥J<br>J                                                                                         | ▲ 88<br>④ 未同步<br>至 ○ ★ 第选 +<br>K                                                                                                    |                                               | → □ 分享 :: 単元格 · M =                                                                                                    |
| 百页     ● 紙表       三文件      □ 辺 □       □□     ◇<       私助 ·     □ 辺 □       私助 ·     □ 辺 □       和助 ·     □ 辺 □       和助 ·     □ 辺 □       1     → 刻 ☆       1     → 刻 ☆       2     9月       3     8月       4     5       6     7       7     8       9     10       11                                                                                                    | <ul> <li>● 长沙开福社服务组织 ●</li> <li>Q つ ご マ (升給) 挿入 厚</li> <li>末味 - 11 - A*</li> <li>B I 旦 田 - B - 金 + A + c</li> <li>Q fx</li> <li>B - 日 - B</li> <li>1 - 50 - 20 - 2022.08</li> </ul>                  | ■ 导出计划表27143<br>面布局 公式 数据<br>A <sup>*</sup> ▼ = 三 亞 亞 亞<br>全 主 壹 三 三 □<br>C<br>处理状态<br>计划未推高<br>计划未推高                                                                                                    | 2<br>車岡 税圏 开发工具<br>田 [司] 常城<br>合井居中・自动施行 ¥                                                                                                    | 83371<br>会员专享                                                                     | ■ 月H均列表<br>設備 (雪子)<br>5 世型純泉。                                                                                                    | 291693<br>此命、 擅王時<br>登田<br>新作権式 * 1<br>H                           | × +<br>版<br>す<br>支<br>サ<br>元<br>格<br>に      | ·<br>元 · 2<br>束<br>文<br>工<br>章                                                                                      | <ul> <li>④ 計画</li> <li>○ 未同少</li> <li>○ 大同少</li> <li>○ 大同少</li> <li>○ 大同少</li> <li>K</li> </ul>                                                                                                    | (元田登安)<br>● お 物作 C<br>Al →<br>謝序・境先・          | → □ 分享 :: 単元格・                                                                                                    |
| 百万     ● 概表       三文件      □ 辺 □       □     ※ 既切       □     二       1     ・       1     ・       2     9月       3     8月       4     5       6     7       8     9       10     11       11     12                                                                                                    | <ul> <li>● 长沙开福社服务組织 ●</li> <li>マ ● ご マ 用約 挿入 厚</li> <li>末味 + 11 - A*</li> <li>B / 旦 田・母・金・A + c</li> <li>Q fx</li> <li>B i 長月前</li> <li>2022-09</li> <li>2022-08</li> </ul>                         | ■ 导出计划表27143<br>画布局 公式 数据<br>A <sup>*</sup> 平 三 三 亞 三<br>公 2 主 三 三 二<br>公理状态<br>计划未捐高<br>计划未捐高                                                                                                    | 2                                                                                                    <                                                                        | 83371<br>会员专享 橫元<br>% 000 tgB 40<br>F                                             | ■ 月H幼伊泰<br>設備 Q 章<br>5<br>5 英型純良。                                                                                                    | 291693<br>()<br>()<br>()<br>()<br>()<br>()<br>()<br>()<br>()<br>() | × +<br>版<br>数<br>多<br>表<br>格<br>祥<br>ト      | ·<br>·<br>·<br>·<br>·<br>·<br>·<br>·<br>·<br>·<br>·<br>·<br>·<br>·                                                  | <ul> <li>④ 計画</li> <li>〇 末同参</li> <li>〇 末同参</li> <li>〇 末同参</li> <li>ビーマーダー</li> <li>K</li> </ul>                                                                                                    | (7888年)<br>2 30年 ←<br>月】 →<br>期序、境先・<br>し     | - □<br>分享 :<br>単元偕・<br>M =                                                                                                    |
| 百万     ● 紙表       三文件     □ 辺 □       □ 公 第切     □       福島     □       □ 13     -       ▲     ▲       1     •       ● 月     3       3     8月       4     -       5     6       7     8       9     -       10     11       12     -       14     -                                                                                                    | <ul> <li>● 长沙开編社服务組织 ●</li> <li>Q つ ご マ 刊始 挿入 厚</li> <li>末年 • 11 • A*</li> <li>B / 旦 田・母・金・A • c</li> <li>Q fx</li> <li>B</li> <li>+ 以月的</li> <li>+ 以月の</li> <li>2022.09</li> <li>2022.08</li> </ul> | ● 导出计划表27143<br>面布局 公式 数据<br>A <sup>*</sup> 〒 ● 三 亞 亞 亞<br>公→ 臣 壹 三 三 目<br><sup>*</sup><br><sup>*</sup><br><sup>*</sup><br><sup>*</sup><br><sup>*</sup><br><sup>*</sup><br><sup>*</sup><br><sup>*</sup><br><sup>*</sup><br><sup>*</sup>                                                                                                    | 2     1     导出计划表       审阅 规图 开发工具     一     常规       自用品中、自动施行     半       0     E       音社     9月计划                                                                                                    | 83371 。<br>会员专享 橫元<br>% 090 t <sub>1</sub> 0 -93<br>F                             | ■ 月计划列表<br>100次 ① 章<br>1<br>5 类型纯钱。<br>6 类型纯钱。                                                                                                    | 291693 -<br>(北京大) 建美雄<br>田田                                        | × +<br>版<br>あ<br>み<br>表格年<br>に<br>格<br>ー    | ·<br>·<br>·<br>·<br>·<br>·<br>·<br>·<br>·<br>·<br>·<br>·<br>·<br>·                                                  | ④ 器<br>④ 未同步<br>E ▼<br>N ~ 前透・<br>K                                                                                                    | (7886家) ○ おか作 ご △】 → ▲】 → ##序・塩売・             | - ⑦<br>分享 ::<br>単元唯・<br>M =                                                                                                    |
| 国政     ● 紙表       三文件     □ 辺 □       □ × 戦切     □       和站・□ 复制・格式调       □ 13       ● 月       3       8月       4       5       6       7       8       9       10       11       12       13       14       15                                                                                                    | ○ 长沙开編社服务組织 ○ Q つ ご マ 伊治 挿入 厚 末本 • 11 • A* B / 旦 田・母・金・A・ Q Q fx B i+从月的 14 月日 2022-08                                                                                                    | ■ 导出计划表27143<br>面布局 公式 数据<br>A <sup>*</sup> 〒 ● = 三 亞 亞<br>公→ 三 三 三 三 □<br>・<br>・<br>父母状态<br>・<br>计划未推高<br>・<br>计划未推高                                                                                                    | 2     1     导出计划表       审阅 规图 开发工具     一     一       (司)     (司)     常規       合井居中 ~ 目初除行     半       0     E       音注     9月计划                                                                                                | 83371<br>会员专享                                                                     | □ 月计划列表<br>比选择 (章)<br>〕<br>〕<br>〕<br>日<br>二<br>〕<br>、<br>二<br>〕<br>、<br>二<br>〕<br>、<br>章<br>」<br>、<br>章<br>」<br>、<br>○<br>章<br>」<br>○<br>章<br>」<br>○<br>章<br>○<br>章                                                                                                    | 291693<br>(北京会、 證実題<br>田田<br>名件指式 + 1<br>H                         | × +<br>版<br>扱<br>多<br>み<br>路<br>格<br>に<br>ト | 武 -                                                                                                    | ④ 器<br>④ 未同步<br>至 ▼<br>和 * 筛选 *<br>K                                                                                                    | (7期後末) ●<br>3 初作 ご<br>月】 →<br>指序、現先、          | - □<br>分享 ::<br>単元格・<br>M =                                                                                                    |

### 5.2 计划服务总统计

#### 【数据统计】

计划服务统计,默认展示本月数据,可以查看之前月份的数据,但不可以查看未来月份的数据;

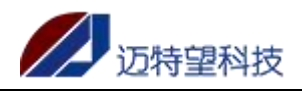

| 理发                                          | Ð  | <b>顷 / 计</b> 划 | 服务 / 计划 | 服务总统计 |        |          |         |            |            | ې <mark>ه</mark> ې د | с ж. न 🌇 🚬  |
|---------------------------------------------|----|----------------|---------|-------|--------|----------|---------|------------|------------|----------------------|-------------|
| 489 首页                                      | 首页 | 5.184          | 1 × 10  | 单列表。  | 计划服务管理 | · 计划服务 · | 计划服务总统计 |            |            |                      |             |
| L SE ST ST ST ST ST ST ST ST ST ST ST ST ST | 月份 | iii 2022-08    | 0       |       |        |          |         |            |            |                      |             |
| □ 计划服务 ^                                    | 全전 | «              | 202     | 2年    | »      |          |         |            |            |                      |             |
| 图 计划服务管理                                    | RE | 一月             | 二月      | 三月    | 四月     | 规定服务次数   | 实际服务次数  | 规定服务时长 (h) | 实际服务时长 (h) | 备注                   | 操作          |
| 問 计划服务总…                                    |    | 五月             | 六月      | 七月    | 八月     | 4        | 0       | 12         | 0          |                      | 添加會注        |
| ▲ 员工管理                                      | -  |                | +8      | +8    | +      | 2        | 0       | 8          | 0          |                      | 滚加备注        |
| ■ 服务内容 ~                                    | -  |                |         |       |        | 1        | 0       | 10         | 0          |                      | <b>添加酱注</b> |
| 這订单管理 ~                                     |    |                |         |       |        |          |         |            | 共3 条 10条/  | σ · · •              | 前往 1 页      |
|                                             |    |                |         |       |        |          |         |            |            |                      |             |
|                                             |    |                |         |       |        |          |         |            |            |                      |             |
|                                             |    |                |         |       |        |          |         |            |            | E                    | 中 🔸 🍨 📟 🍟 👪 |
|                                             |    |                |         |       |        |          |         |            |            | -                    |             |

统计按照服务对象,统计服务次数和服务时长等信息。实际服务次数,为服务对象本月内, 评价过的服务累计。实际服务时长为,所有实际服务次数,签到至签退的时间累计。

| 三 目贝 / 计划服务 / | / 计划服务总统计  |             |        |        |            |            | <u></u>                | 23 т 🦉 |
|---------------|------------|-------------|--------|--------|------------|------------|------------------------|--------|
| 首页 计划服务总统计    | † ×        |             |        |        |            |            |                        |        |
| 月份 📄 2022-08  |            |             |        |        |            |            |                        |        |
| 全部低于规定服       | 成务次数 低于规定的 | 服务时长        |        |        |            |            |                        |        |
| 服务对象编号        | 服务对象名称     | 负责员工        | 规定服务次数 | 实际服务次数 | 规定服务时长 (h) | 实际服务时长 (h) | 备注                     | 操作     |
| 299           | 张三丰        | WZX         | 4      | 1      | 12         | 552        |                        | 添加备注   |
| 300           | 张大美        | boss        | 4      | H      | 12         | 528        |                        | 添加备注   |
| 301           | 张新         | wzx-xin     | 6      | 1      | 14         | 1          |                        | 添加备注   |
| 302           | 张晓宇        | mtw-agentPc | 6      | 1      | 14         | 576        |                        | 添加备注   |
| 303           | 李莉         | 1111        | 4      | 1      | 12         | 96         | 33、去去去——2022-08-25 00: | 添加备注   |

#### 【保障订单】

#### 注: 政府保障的服务对象,订单由所属服务组织服务的订单为保障订单;

| gef组织2   | 三 首页 / 计划服务 / 计划 | 服务总统计         |                 |        |            |            | 4                                | ° 🤉 ж п 🌇 . |
|----------|------------------|---------------|-----------------|--------|------------|------------|----------------------------------|-------------|
| 48 前页    | 首页 订单列表 计        | ·刘服务管理 · 计划服务 | e - Hannach - B | 11世建 - |            |            |                                  |             |
| ▲ 服务对象 × | 月份 🖹 2022-11     | (保障订单         |                 |        |            |            |                                  |             |
| 口计划服务    | * 92             |               |                 |        |            |            |                                  |             |
| ◎ 计划服务管理 | 全部低于规定服务次数       | 女 低于规定服务时长    |                 |        |            |            |                                  |             |
|          | 服务对象编号           | 服务对象名称        | 负责员工规定服务次表      | 文际服务次数 | 规定服务时长 (h) | 实际服务时长 (h) | 畜注                               | 操作          |
|          | 0731000000571    | 高速 長期         | 1               | 0      | 9.         | 0          | 1、阿斯顿发送到发斯蒂芬 2022-11-30 09:45:46 | 液加量注        |
| ♪▲ 员工管理  | 0731000000572    | 治惑者 展開        | 0               | 0      | 0          | 0          |                                  |             |
| 圖 服务内容   | 0731000000573    | 前赛路社会         | 1               | 0      | 1          | 0          | 1、備注信息 2022-11-30 09:52:42       | 源加量注        |
| ভ 订单管理 ~ | 0731000000574    | 鱼用秋 社会        | 0               | 0      | 0          | 0          |                                  |             |
|          | 0731000000575    | 问意深 展進        | 0               | 0      | 0          | 0          |                                  |             |
|          | 0731000000577    | 谷翠社会          | 0               | 0      | 0          | 0          |                                  |             |
|          | 0731000000579    | 林以保障          | 0               | 0      | 0          | 0          |                                  |             |
|          | 0731000000580    | 秋藤 保護         | Li i            | ō      | н          | 0          |                                  | 源加醫注        |
|          | 0731000000581    | 修尧 保護         | 1               | 0      | 1          | 0          |                                  | 添加辦注        |
|          | 0731000000582    | 冷藏菡 保護        | 0               | 0      | 0          | 0          |                                  |             |
|          |                  |               |                 |        |            |            | 共39条 10条/页 v 〈 <b>1 2 3</b>      | 4 > 前往 1 页  |

#### 【添加备注】

支持添加订单对应的备注,添加备注后会自动显示备注内容和添加备注的日期:

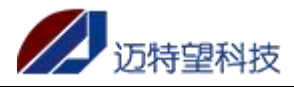

| ge <u>filf</u> 2 | 三 首页 / 计划服务 / 计划      | 服务总统计                                 |                      |              |        |            |            | ф <sup>66</sup>                      | ੇ ਪ 🛪 🌄 .  |
|------------------|-----------------------|---------------------------------------|----------------------|--------------|--------|------------|------------|--------------------------------------|------------|
| 48 前页            | 首页 订单列表 计划            | 11服务管理 · 计划服                          | 务 计划服务               | Bueit · 员工管理 |        |            |            |                                      |            |
| 1 52712 V        | 月份 🗎 2022-11          | (保障订单                                 |                      |              |        |            |            |                                      |            |
| ••• 08C73/38K    | * <del>9</del> 出      |                                       |                      |              |        |            |            |                                      |            |
| □ 计划服务 ^         | 全部 低于规定服务次数           | 低于规定服务时长                              |                      |              |        |            |            |                                      |            |
| 图 计划服务管理         | 服务对象编号                | 服务对象名称                                | 负责员工                 | 规定服务次数       | 实际服务次数 | 規定服务时长 (h) | 实际服务时长 (b) | 香注                                   | 操作         |
| 回 计划服务总          | 0731000000571         | 200 ALIO                              | 10000                | 1            | 0      | 1          | 0          | 1. 阿爾爾爾基金特等至於金麗語 2022-11-30.09-45-46 | 通知要注       |
| A 员工管理           | 073100000572          | ····································· |                      | 0            | 0      | 0          | 0          |                                      |            |
| 图 服务内容           | 0731000000572         | aniati in 1000                        |                      |              | 0      | 3          | 0          |                                      | (Stratit   |
|                  | 0731000000573         | th mile such                          |                      | 0            | 0      | 0          | 0          |                                      | CONSTRUCT  |
| 二 11年管理          | 0731000003574         |                                       |                      | 0            | 0      | 0          | 0          |                                      |            |
|                  | 073100000577          | 2022 3444                             |                      | 0            | 0      | 0          | 0          |                                      |            |
|                  | 0731000000579         | 林以保護                                  |                      | 0            | 0      | 0          | 0          |                                      |            |
|                  | 0731000000580         | 秋22 母間                                |                      | 1            | 0      | 1          | 0          |                                      | 添加普注       |
|                  | 0721000000591         | 12.25 (910)                           |                      | 1            | 0      | 4          | 0          |                                      | (K108)2    |
|                  | 073100000587          | 10-10 000                             |                      | 0            | 0      | 0          | 0          |                                      | 100000     |
|                  |                       | 177,66103                             |                      | U            | v      | 0          | 0          |                                      |            |
|                  |                       |                                       |                      |              |        |            |            | 共39条 10条/页 🗸 🚺 2 3 4                 | > 前往 1 页   |
|                  |                       |                                       |                      |              |        |            |            |                                      |            |
|                  |                       |                                       |                      |              |        |            |            |                                      |            |
|                  |                       |                                       |                      |              |        |            |            |                                      |            |
|                  | I 首页 / 计划服务 / 计划图     |                                       |                      |              |        |            |            | <u>д</u>                             | О∷ат 70.   |
|                  | 新页 订单则表 计划            | 18月1日 - 计划程                           | <del>* · · ·</del> 液 | 加备注          |        |            | ×          |                                      |            |
|                  | 月份 == 2022-11         | (1918)3单                              |                      | Constant     |        |            | _          |                                      |            |
|                  | A. R.B.               |                                       |                      | · 倫注 备注信息    |        |            |            |                                      |            |
|                  | 全部 低于规定服务次数           | 低于规定服务时长                              | 2                    |              |        |            |            |                                      |            |
|                  | 服务对象编号                | 服务对象名称                                | 负责员工                 |              |        |            | · 例明长 (b)  | Mit                                  | 提作         |
| □ 计划服务总-         | 0731000000571         | 商合 保護                                 |                      |              |        |            | 0          | 1、阿斯顿波达斯阿波斯蒂芬 2022-11-30 09:45:46    | 通知保证       |
|                  | 0731000000572         | 1855 GB                               |                      |              |        | 取消         | 确定 0       |                                      |            |
|                  | 0731000000573         | 約直路 社会                                |                      | 4            | 0      | 1          | 0          |                                      | 活动使注       |
|                  | 0731000000574         | 金用秋 杜参                                |                      | 0            | 0      | o          | 0          |                                      |            |
|                  | 0731000000575         | 问意识 (##)                              |                      | 0            | 0      | 0          | 0          |                                      |            |
|                  | 0731000000577         | 6 <b>2</b> 26                         |                      | 0            | 0      | o          | 0          |                                      |            |
|                  | 0731000000579         | 16121 (1930)                          |                      | 0            | 0      | 0          | 0          |                                      |            |
|                  | 0731000000580         | 6430 (S/M)                            |                      |              | 0      |            | 0          |                                      | 海加黄性       |
|                  | 0731000000581         | 48-78 (File)                          |                      |              | 0      |            | 0          |                                      | 源加制注       |
|                  | 0731000000582         | 消毒器 病國                                |                      | 0            | 0      | 0          | o          |                                      |            |
|                  |                       |                                       |                      |              |        |            |            |                                      |            |
|                  |                       |                                       |                      |              |        |            |            | 共39条 10款/页 - 6 1 2 3 4               | > 前往 1 页   |
|                  |                       |                                       |                      |              |        |            |            |                                      |            |
|                  |                       |                                       |                      |              |        |            |            |                                      | G          |
| ne#3402          |                       | BS 向纳计                                |                      |              |        |            |            | 0                                    | ом т 🕅     |
| -                | #四 (丁単列車 ) 149        | 1924210100 / 14-0192                  | 5 . H1995            | ◎ 添加         | 成功     |            |            |                                      | S 8 11 61. |
| 484 前贞           | 849 (8 2022.11        | (DIN) Tes                             |                      |              |        |            |            |                                      |            |
| ▲ 服务对象 ×         |                       | CHONE CO 444                          |                      |              |        |            |            |                                      |            |
| □ 计划服务 ^         |                       | /of Talling REPORT                    |                      |              |        |            |            |                                      |            |
| 图 计划服务管理         | Ler Ind Manual Conten | 101 2 7004E300.73 # 2 1-5             |                      |              |        |            |            |                                      |            |
| 回 计划服务总…         | 服务对象编号                | 服务对象名称                                | 负责员工                 | 规定服务次数       | 实际服务次数 | 规定服务时长 (h) | 实际服务时长 (h) | 畜注                                   | 操作         |
| R STYR           | 0731000000571         | 高遼保羅                                  |                      | 1            | 0      | 1          | 0          | 1、阿斯顿发送到发斯蒂芬 2022-11-30 09:45:46     | 源加醫注       |
| - MIGH           | 0731000000572         | 诸葛香 呉加                                |                      | 0            | 0      | 0          | 0          |                                      |            |
| 图 服务内容 >>        | 0731000000573         | 診養職 社会                                |                      | 1            | 0      | 1          | 0          | 1、备注信息 2022-11-30 09:52:42           | 添加醫注       |
| 鼍 订单管理 ~         | 0731000000574         | 鱼用秋社会                                 |                      | 0            | 0      | 0          | 0          |                                      |            |
|                  | 0731000000575         | 问题: 31                                |                      | 0            | 0      | 0          | 0          |                                      |            |
|                  | 0731000000577         | 谷曜社会                                  |                      | 0            | 0      | 0          | 0          |                                      |            |
|                  | 0731000000579         | 林以《建                                  |                      | 0            | 0      | 0          | 0          |                                      |            |
|                  | 0731000000580         | 秋淼 鼻腹                                 |                      | 1            | 0      | 1          | 0          |                                      | 添加制注       |
|                  | 0731000000581         | 修尧 保護                                 |                      | 1            | 0      | 1          | 0          |                                      | 添加審注       |
|                  | 0731000000582         | 冷嘉西《皇                                 |                      | 0            | 0      | 0          | 0          |                                      |            |
|                  |                       |                                       |                      |              |        |            |            |                                      |            |
|                  | -                     |                                       |                      |              |        |            |            | *******                              |            |
|                  |                       |                                       |                      |              |        |            |            | 共 39 祭 10 祭/页 ∨ < 1 2 3 4            | > 前往 1 页   |
|                  |                       |                                       |                      |              |        |            |            | 共39条 100% 页 ~ < 1 2 3 4              | > 前往 1 页   |

#### 【导出】

系统支持全量导出和筛选导出;

点击"导出"按钮,根据查询结果,导出查询的数据。若不查询,直接点击导出,则直接导出全部数据。

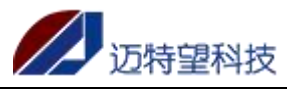

| ge细织2         | 書 着页 / 计划服务 / 计划 | 服务总统计        |             |            |          |                |                    | ட <sup>ு</sup> ல 🛛 எ 🌌 🚬 |
|---------------|------------------|--------------|-------------|------------|----------|----------------|--------------------|--------------------------|
| 48 前页         | 首页 订单列表 计结       | 创服务管理 · 计划服务 | + 计划服务总统计 - |            |          |                |                    |                          |
| ▲ 服务对象 · ·    | 月份 🖹 2022-11     | 🔽 保障订单       |             |            |          |                |                    |                          |
| m subserver . | * <del>9</del> 3 |              |             |            |          |                |                    |                          |
|               | 全部 低于规定服务次数      | 低于规定服务时长     |             |            |          |                |                    |                          |
| 图 计划服务管理      | 服务对象编号           | 服务对象名称       | 负责员工 规定     | 最务次数 实际服务次 | 数 规定服务时长 | (h) 实际服务时长 (h) | 酱注                 | 操作                       |
| 回 计划服务总…      | 0731000000571    | 高遼 保護        |             | 1 0        | 1        | 0              |                    | 18.10番注                  |
| ▲ 员工管理        | 0731000000572    | 诸葛香 黑鹰       |             | 0 0        | 0        | 0              |                    |                          |
| 图 服务内容 ~      | 0731000000573    | 診療職 社会       |             | 1 0        | 1        | 0              |                    | 汤10番注                    |
| ≡ 订单管理 ~      | 0731000000574    | 鱼用秋 社会       |             | 0 0        | 0        | 0              |                    |                          |
|               | 0731000000575    | 问题路 黑鹰       |             | 0 0        | 0        | 0              |                    |                          |
|               | 0731000000577    | 谷翠社会         |             | 0 0        | 0        | 0              |                    |                          |
|               | 0731000000579    | 林以保障         |             | 0 0        | 0        | 0              |                    |                          |
|               | 0731000000580    | 秋淼 保護        |             | 1 0        | 1        | 0              |                    | 添加辦注                     |
|               | 0731000000581    | 修売 保護        |             | 1 0        | 1        | 0              |                    | 添加新注                     |
|               | 0731000000582    | 冷藏語(開建)      |             | 0 0        | 0        | 0              |                    |                          |
|               |                  |              |             |            |          |                | # 20 M 40 M ( )    |                          |
|               |                  |              |             |            |          |                | 94 39 38 1038/34 V |                          |
|               |                  |              |             |            |          |                |                    |                          |
|               |                  |              |             |            |          |                |                    |                          |

## 6.员工管理

### 6.1 员工管理

#### 【新增】

员工管理,为服务组织管理组织内部员工功能。

新增员工,点击新增,弹窗页面输入必填的员工信息。

线下服务人员,选择是,登录小程序之后,为上门服务人员,为服务对象服务。 选择否,登录小程序后,可以服务组织接单、拒单、派单、审批线下服务人员转接订单。

角色,选择派单员,账号登录服务组织端后展示派单员角色菜单。选择服务人员,登录账号 登录服务组织端后展示服务人员角色菜单。

性别根据输入的身份证号自动带出

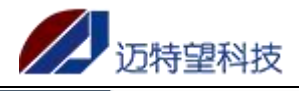

新建员工

#### 智慧养老服务指导中心平台 V1.0 用户操作手册

| ge <u>#149</u> 2 | 前页 / 员工管理     |                          |       |       |        | ୟ <sup>ଅ</sup> ୱେ % ଶ 🌌 . |
|------------------|---------------|--------------------------|-------|-------|--------|---------------------------|
| 48 前页            | 首页 订单列表 计划服务管 | 理。 计划服务 计划服务总统计 。        | 员工管理。 |       |        |                           |
| ▲ 服务对象 · ·       | 姓名: 请输入姓名 联   | <b>系电话:</b> 清給入联系电话 Q 22 |       |       |        |                           |
| □ 计划服务 ^         | + 8/2 × 9/    |                          | 角色    | 28492 | 员工状态   | 擬作                        |
| 图 计划服务管理         |               |                          | 派单员   |       | 日月     | 重量实现 绑定对象 修改 使用           |
| 圆 计划服务总…         |               | 6                        | 服务人员  | 服务    | 8用     | 意思在网络定时会会传政 發用            |
| ▶ 员工管理           |               | 1:                       | 服务人员  | 服务    | 農用     | 重重空码 烘运对象 修改 禁用           |
| 图 服务内容 ~         |               | 1                        | 服务人员  | 服务    | (鹿用)   | 重量编码 绑定对象 修改 禁用           |
| Ξ 订单管理 🗸         | .7            | 1                        | 服务人员  | 服务    | 日用     | 重量高码 绑定对象 停放 禁用           |
|                  |               | 1:                       | 服务人员  | 服务    | 2月     | 重要回時 胡定对象 修改 禁用           |
|                  | 9             | 15                       | 服务人员  | 服务    | 扁用     | 重重运动 供定时象 修改 禁用           |
|                  |               |                          | 服务人员  | 服务    | 启用     | 重量素詞 绑定对象 修改 禁用           |
|                  |               |                          | 服务人员  | 服务    | 启用     | 重量密码 绑定对象 修改 禁用           |
|                  |               |                          | 服务人员  | 服务    | 2月     | 重量密码 讲定时象 修改 禁用           |
|                  |               |                          |       |       | 共 16 条 | 10条/页 > 〈 1 2 > 前往 1 页    |
|                  |               |                          |       |       |        |                           |
|                  |               |                          |       |       |        |                           |

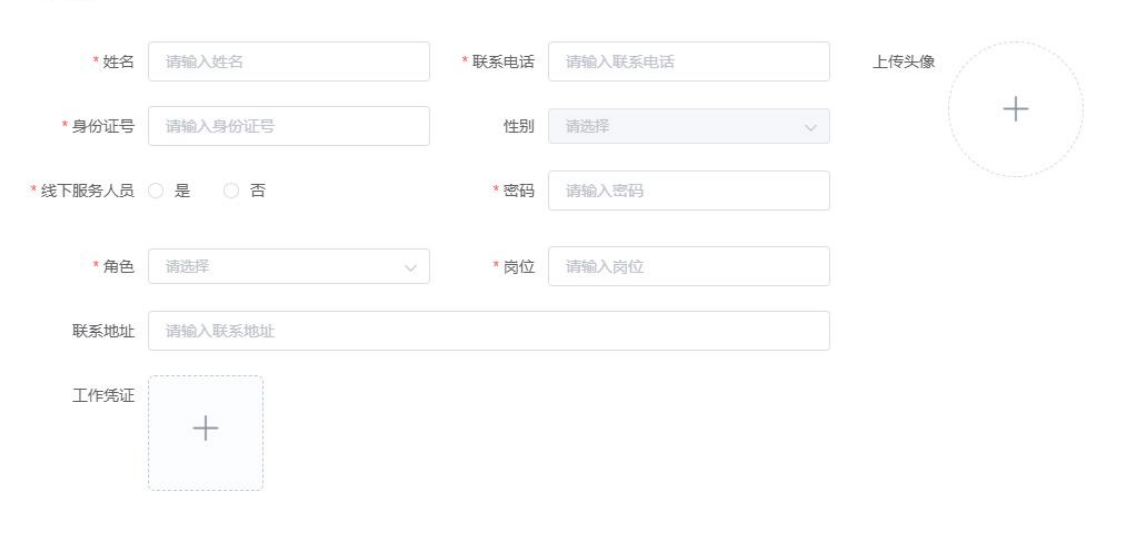

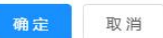

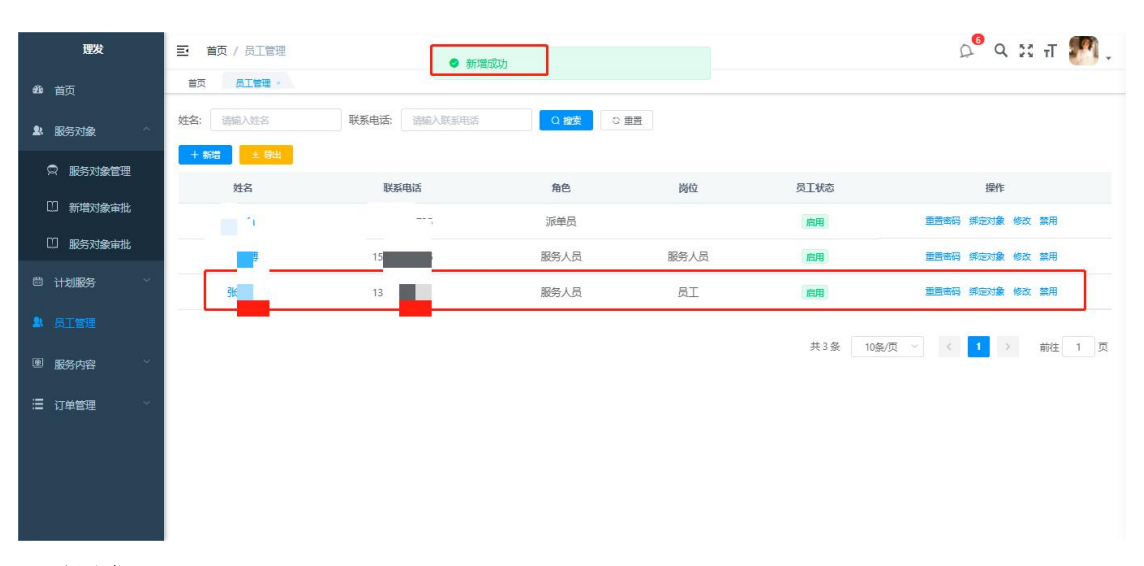

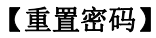

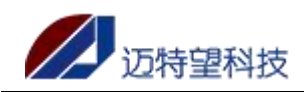

重置密码,点击重置按钮,重置员工密码。出于安全考虑,建议重置密码,特殊字符、数字、 字母都要有。重置密码成功,员工需要使用新密码登录;

| 理发            | 三直道の人民工管理                                               |            | এ <sup>6</sup> ९ ४ त 🌇 . |
|---------------|---------------------------------------------------------|------------|--------------------------|
| 494 首页        | 首页 员工管理 ·                                               |            |                          |
| <b>』</b> 服务对象 |                                                         |            |                          |
| 問 计划服务 ~      | 生産だり、クロション                                              | 员工状态       | 課作                       |
| <b>掌</b> 员工管理 | jianfa 7 *\$ 新密码                                        | 后用         | 重要商品 绑定对象 修改 禁用          |
| 團 服务内容 ~      | <b>1100</b>                                             | 启用         | 重新运动 探定对象 修改 當用          |
|               | <del>就而</del> 的 6 他 2 他 2 他 2 他 2 他 2 他 2 他 2 他 2 他 2 他 | 启用         | 重音离码 绑定对象 修改 禁用          |
|               |                                                         | 共3 条 10衡/页 | <b>□ 1 3 4 1</b> 页       |
|               |                                                         |            | 🗲 英 🕠 🏺 🖽 🍟 🏭            |

#### 【修改】

点击修改按钮,修改员工信息,点击确认按钮,即可保存修改后的信息;

| 理发            | 主 首页 / 员工管理                                    | <br>ஷ ஜ             |
|---------------|------------------------------------------------|---------------------|
| 444 首页        | <sup>盖页</sup> 编辑员工                             | ×                   |
| <b>业</b> 服务对象 | 2013 * 公会 3 = * 萩系电話 1                         | 上传头像                |
| 日 计划服务        | *身份证号 1 性别 男 ~                                 | 操作                  |
|               | * 紙下服务人员 🔾 是 🛛 💿                               | 雪雪码 绿石对象 修改 禁用      |
| 團 服务内容 ~      | * 角色 派单员 · · · · · · · · · · · · · · · · · · · | 自由码 绑定对象 修改 禁用      |
| 這 订单管理        | <b>联系地址</b> 词输入联系地址                            | 雪击码 绑定对象 修改 禁用      |
|               | Irage +                                        | < <b>1</b> > 前往 1 页 |
|               |                                                | <b>确定</b> 取消        |
|               |                                                |                     |

#### 【绑定/解绑对象】

点击绑定对象按钮,选择待绑定服务对象,点击箭头,移动到已绑定对象,点击确定 选择已绑定服务对象,点击箭头,移动到待绑定服务对象,点击确定解绑成功; 注:计划服务的绑定关系从次日开始删除,之前的计划服务保留;

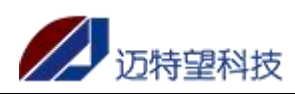

| 理发                                                                                                    |                  | 三 首页 / 员工管理                                                                                                    |                                                                              |                                                                                                    |                       |                                                                                        | ட ் வ 🕄 ப 🎦 .                                                                                                    |
|----------------------------------------------------------------------------------------------------|------------------|----------------------------------------------------------------------------------------------------|------------------------------------------------------------------------------|----------------------------------------------------------------------------------------------------|-----------------------|----------------------------------------------------------------------------------------|----------------------------------------------------------------------------------------------------|
|                                                                                                    |                  | 首页 员工管理 绑                                                                                                    | 定服务对象                                                                        |                                                                                                    |                       | ×                                                                                      |                                                                                                    |
| ▲ 服务对象                                                                                                    |                  | 姓名: 胡椒入姓名                                                                                                    | ● 法细之服务社会 20                                                                 |                                                                                                    | 口鄉之服友对象 0/1           |                                                                                        |                                                                                                    |
| 〇 计划服务                                                                                                    |                  | + 新增 🕹 导性                                                                                                    | <ul> <li>☑ 待郑定取另外家 2/2</li> <li>☑ 张星琅-男-72岁</li> </ul>                       |                                                                                                    | □ 张星河-男-72岁           |                                                                                        |                                                                                                    |
| • stes                                                                                                    |                  | 姓名                                                                                                    | 🛛 试试-男-72岁                                                                   |                                                                                                    |                       |                                                                                        | 操作                                                                                                    |
|                                                                                                    |                  | jianfa                                                                                                    |                                                                              |                                                                                                    |                       |                                                                                        | 重百亩石 师定对象 修改 禁用                                                                                                    |
| 些 服务内容                                                                                                    |                  | 王师傅                                                                                                    |                                                                              |                                                                                                    |                       |                                                                                        | 重音表码 探定对象 修改 禁用                                                                                                    |
| 這 订单管理                                                                                                    |                  | 张师傅                                                                                                    |                                                                              |                                                                                                    |                       |                                                                                        | 重音器的 探走对案 修改 當用                                                                                                    |
|                                                                                                    |                  |                                                                                                    |                                                                              |                                                                                                    |                       | -                                                                                      | 10条/页 🗸 🤁 🚺 👌 前往 1 页                                                                                                    |
|                                                                                                    |                  |                                                                                                    |                                                                              |                                                                                                    | 确定                    | 取消                                                                                     |                                                                                                    |
|                                                                                                    |                  |                                                                                                    |                                                                              |                                                                                                    |                       |                                                                                        |                                                                                                    |
|                                                                                                    |                  |                                                                                                    |                                                                              |                                                                                                    |                       |                                                                                        |                                                                                                    |
|                                                                                                    |                  |                                                                                                    |                                                                              |                                                                                                    |                       |                                                                                        |                                                                                                    |
|                                                                                                    |                  |                                                                                                    |                                                                              |                                                                                                    |                       |                                                                                        |                                                                                                    |
|                                                                                                    |                  |                                                                                                    |                                                                              |                                                                                                    |                       |                                                                                        |                                                                                                    |
| THEAS                                                                                                    |                  | -                                                                                                    |                                                                              |                                                                                                    |                       |                                                                                        | 0 <sup>0</sup> 0 M T (10)                                                                                                    |
| 理发                                                                                                    |                  |                                                                                                    | <ul> <li>题务对象</li> </ul>                                                     | 绑定成功!                                                                                                    |                       |                                                                                        | 오 <sup>9</sup> Q X ਜ 🌌 .                                                                                                    |
| <b>理发</b><br>48 首页                                                                                                    |                  | <ul> <li>         ・         ・         ・</li></ul>                                                                                                    | ● 服务対象<br>新系由法: ※除合入目前目的法                                                    | - #走成功:                                                                                                    |                       |                                                                                        | ್ ۹ ೫ ಗ ಶ .                                                                                                    |
| <b>理发</b><br>48. 首页<br>12. 服务对象                                                                                                    | ×                | <ul> <li>■ 首页 / 员工管理</li> <li>首页 点工管理 ·</li> <li>姓名: 语输入结名</li> <li>+ 系符 2 946</li> </ul>                                                                                                    | <ul> <li></li></ul>                                                          | 「<br>() 健安<br>() 単数                                                                                                    | 8                     |                                                                                        | ಲಿ 🤉 स म 🌉 .                                                                                                    |
| 1993年<br>1993年<br>1995年<br>1995年<br>1995<br>1995年<br>1995年<br>1995<br>1995<br>1995<br>1995<br>1995<br>1995<br>1995<br>1995<br>1995<br>1995<br>1995<br>1995                                                                                                    | ~ ~              | <ul> <li>         ・ 話页 / 凡工管理         <ul> <li>             新页 / 凡工管理             </li> <li>             新页             新聞入社名         </li> </ul> </li> <li>         ・ 新聞入社名         <ul> <li>             ・新聞、社名         </li> </ul> </li> </ul> | ● 服务対象<br>联系电话: 前加入联系电话                                                      | (1) 規定成功: ○ 提案 ○ 部 角色                                                                                                    | 周位                    | 页正状态                                                                                   | о<br>С X I M ,                                                                                                    |
| <ul> <li>取状</li> <li>4. 首页</li> <li>4. 服务方法</li> <li>一 计划服务</li> <li>4. 風工管理</li> </ul>                                                                                                    | > >              | <ul> <li>         ・ 首页 / 反工管理         ・         ・         ・</li></ul>                                                                                                    | <ul> <li>联系电话: 副输入原系电话</li> <li>联系电话: 18 ~~;</li> </ul>                      | 編定版功<br>○ 按索 ○ 世<br>角色<br>派半员                                                                                                    | 灣位                    | 反正状态                                                                                   | C <sup>C</sup> Q X T デ .                                                                                                    |
| 後 首页<br>4 単元<br>4 服務対象<br>一 计划服務<br>4 原工管理<br>9 服務内容                                                                                                    | ÷ ÷ ;            | <ul> <li>         ・ 前页 / 员工管理         ・         ・         ・</li></ul>                                                                                                    | 联系电话: 2000人ESUPES     联系电话: 2000人ESUPES     联系电话: 2000人ESUPES     18         | 第定成功:       ○ 提示     ○ 翻       ● 優先     派单员       節労人员                                                                                                    | 11<br>尚位<br>服务人员      | 反正状态                                                                                   | C <sup>2</sup> Q X T MALE<br>服作<br>重要時時 所容功像 修改 期用<br>重要時時 所容功像 修改 期用                                                                                                    |
| である     である                                                                                                    | 5 S S 5          | 主政/人工管理           主政/人工管理           主政/人工管理           主政/人工管理           大法           大法           大法           月前時           王師時           张時時                                                                                                    | <ul> <li>● 医务双象</li> <li>● 联系电话: 初始入联系电话</li> <li>● 联系电话: 18 ***;</li> </ul> | (第言成功): ○ 容安 ○ 重型 角色 派单员 派单员 派单员                                                                                                    | 内心                    | 页I状态<br>高明<br>高明                                                                       | C <sup>C</sup> Q X T ()                                                                                                    |
| アクト     アクト     アク     アク     ア                                                                                                    | 5 5 5 5          | <ul> <li>         ・ ● 節 / 月工管理         ・         ・         ・</li></ul>                                                                                                    | <ul> <li>● 服务対象</li> <li>● 服务対象</li> <li>■ 服務电話: 図細入原医电話</li> </ul>          | 編定成功:       ○ 世景     ○ 世景       角色     派单员       源单员     源单员                                                                                                    | 時位 服务人员 员工            | 周期<br>周期<br>日日<br>日日<br>日日<br>日日<br>日日<br>日日<br>日日<br>日日<br>日日<br>日日<br>日日<br>日日<br>日日 | C Q X T ()                                                                                                    |
| <ul> <li>提供</li> <li>単一次</li> <li>単二次</li> <li>単二次</li></ul>                                                                                                    | \$ \$ \$ \$      | ・ 前の / 月工管理         ・ 「日本理 ・         ・         ・         ・                                                                                                    | 联系电话: 2360入ECS/PEF     联系电话: 2360入ECS/PEF     联系电话: 2360入ECS/PEF     18      | 第定成功:       0 世家     ○ 世報       0 世家     ○ 世報       加色     ○ 田報       加合     回       加合     回       加合     回                                                                                                    | a<br>勝労人员<br>员工       | 及工状名<br>創用<br>創用<br>土3条                                                                | C     C     C |
| <ul> <li>2. 直方</li> <li>2. 服务对象</li> <li>3. 副子对象</li> <li>3. 副子可要</li> <li>3. 副子可要</li> <li>3. 副子可要</li> <li>3. 副子可要</li> <li>3. 副子可要</li> <li>3. 副子可要</li> <li>3. 副子可要</li> </ul>                                                                                                    | ><br>><br>>      |                                                                                                    | <ul> <li>联系电话: 图绘入武法电话</li> <li>联系电话: 图绘入武法电话</li> </ul>                     | 編定成功:<br>○ 按索 ○ 世報<br>角色<br>派单员<br>派单员                                                                                                    | 満位<br>脳等人员<br>员工      | 月二休念<br>開開<br>創明<br>共3条                                                                | C     C     C |
| アン     アン     ア                                                                                                    | 0<br>0<br>0<br>0 |                                                                                                    | <ul> <li>● 服务次命</li> <li>■ 服祭电話: 2000人図54405</li> <li>■ ■</li> </ul>         | 編定成功: <ul> <li>○ 総査</li> <li>○ 総査</li> <li>○ 総合</li> <li>○ 総合</li> <li>○ 総合</li> <li>○ 総合</li> <li>○ 総合</li> <li>○ 総合</li> <li>○ 総合</li> <li>○ 総合</li> <li>○ 総合</li> <li>○ 総合</li> <li>○ 総合</li> <li>○ 総合</li> <li>○ 総合</li> <li>○ 総合</li> <li>○ 総合</li> <li>○ 総合</li> <li>○ 総合</li> <li>○ 総合<!--</th--><th>B<br/>酸化<br/>酸钙人员<br/>员工</th><th><b>员工状态</b><br/>周期<br/>周期<br/>共3条</th><th>上       日本       日本       <td< th=""></td<></th></li></ul> | B<br>酸化<br>酸钙人员<br>员工 | <b>员工状态</b><br>周期<br>周期<br>共3条                                                         | 上       日本       日本 <td< th=""></td<>                                                                                                    |
| <ul> <li>提供</li> <li>第</li> <li>第</li> <li>1</li> <li>1</li> <l< th=""><th></th><th></th><th></th><th>第定成功:       0. 控索&lt;     ○ 即       0. 控索     ○ 即       加絶     ○ 回       加絶     ○ 回       加絶     ○ 回       加絶     ○ 回</th><th>a<br/>勝所人员<br/>员工</th><th>及<b>江状态</b><br/>創刊<br/>創刊<br/>月3条</th><th>Units       Units       <t< th=""></t<></th></l<></ul> |                  |                                                                                                    |                                                                              | 第定成功:       0. 控索<     ○ 即       0. 控索     ○ 即       加絶     ○ 回       加絶     ○ 回       加絶     ○ 回       加絶     ○ 回                                                                                                    | a<br>勝所人员<br>员工       | 及 <b>江状态</b><br>創刊<br>創刊<br>月3条                                                        | Units       Units       Units <t< th=""></t<>                                                                                                    |

#### 【禁用】

针对启用状态的员工,可以进行禁用操作。禁用的员工,则不可以在提供服务,订单也不会 分配该员工;

| 理发                                           | 三 首页 / 员工管理        |            |      |           | ಧ <sup>0</sup> ९ ೫ ಗ 🌇 .               |
|----------------------------------------------|--------------------|------------|------|-----------|----------------------------------------|
| 699 首页                                       | 首页 员工管理 ·          |            |      |           |                                        |
| <b>赴</b> 服务对象                                | 姓名: 谢袍入姓名 联系电话: 谢袍 | .联系电话 O.搜索 | の重要  |           |                                        |
| 問 计划服务 · ·                                   | + 552 2 933        |            |      | 2744      |                                        |
| t area                                       | 班名 联络电话            | 角色         | 网位   | ØTKS      | 操作                                     |
| · Para                                       | ji.                | 派单员        | _    | 启用        | 重置密码 绑定对象 修改 禁用                        |
| 图 服务内容 ~ ~ ~ ~ ~ ~ ~ ~ ~ ~ ~ ~ ~ ~ ~ ~ ~ ~ ~ | IS <b>11</b>       | 且警提示       | ×    | 應用        | 重要的研究的主义。                              |
| Ξ 订单管理                                       | 3K 13 🚺            | 确定禁用吗?     |      | 周用        | 重要击码 绑定对象 修改 黑用                        |
|                                              |                    |            | 10.7 | 其3条 10%(页 | <ul> <li>&lt; 1 &gt; 前任 1 页</li> </ul> |

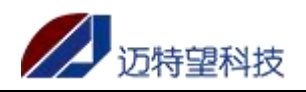

| 理发     | 三 首页 / 员工管理 | ● 禁用成功        |        |      |         | 🖉 ۹ 🛛 т 🌌 .        |
|--------|-------------|---------------|--------|------|---------|--------------------|
| 489 首页 | 首页员工管理。     |               |        |      |         |                    |
| ▲ 服务对象 | 姓名: 语输入姓名   | 联系电话: 请输入联系电话 | Q 推卖 3 | 重置   |         |                    |
| 前 计划服务 | + 新聞 土 号出   |               |        |      |         |                    |
|        | 姓名          | 联系电话          | 角色     | 岗位   | 员工状态    | 操作                 |
| ▲ 员工管理 | ji.         |               | 派单员    |      | 肩用      | 重置击码 绑定对象 修改 禁用    |
| 图 服务内容 |             | 15            | 服务人员   | 服务人员 | 启用      | 里西南荷 绑定对象 修改 蒙用    |
| 這 订单管理 |             | 13            | 派单员    | 员工   | 禁用      | 里豐密码 探定对象 修改 启用 删除 |
|        |             |               |        |      | 共3条 10第 | √页 ~ 〈 1 〉 前往 1 页  |
|        |             |               |        |      |         |                    |
|        |             |               |        |      |         |                    |
|        |             |               |        |      |         |                    |
|        |             |               |        |      |         |                    |

#### 【启用】

若禁用的员工,需要重新启用,点击启用,启用成功;

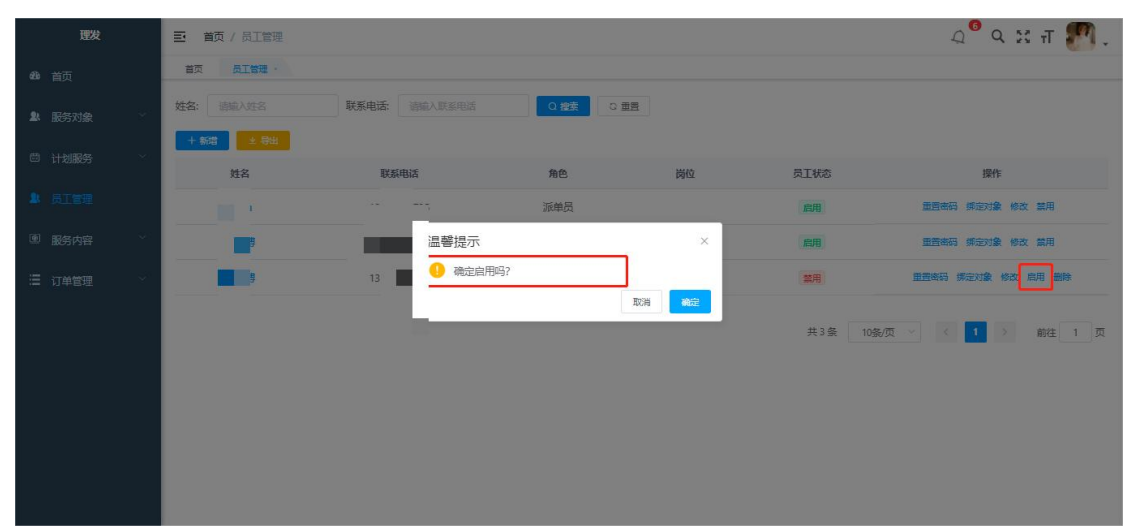

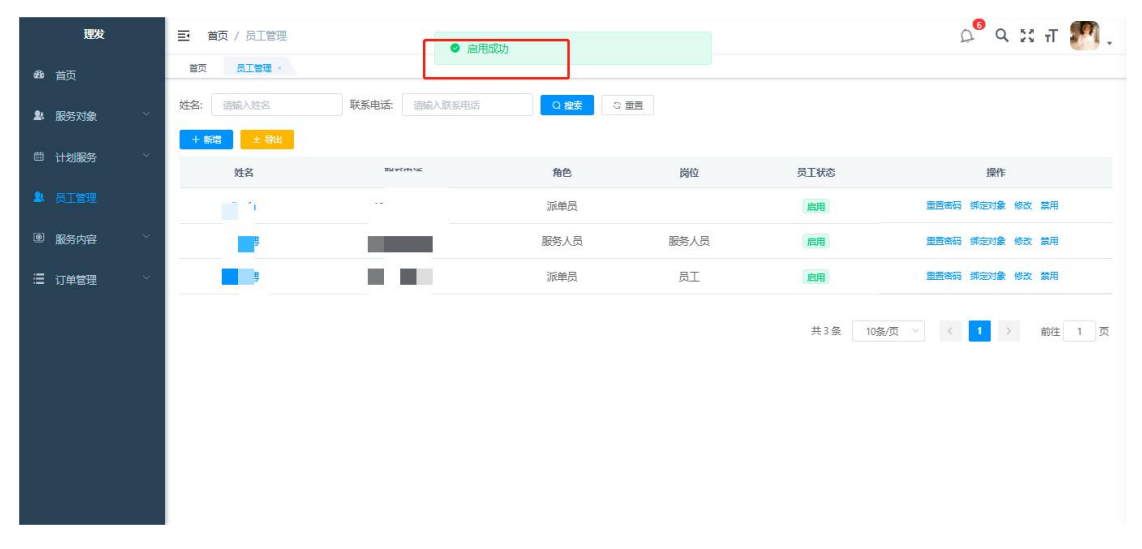

#### 【删除】

删除员工需要先禁用员工,删除员工后,原来与员工绑定的服务对象会自动解除绑定

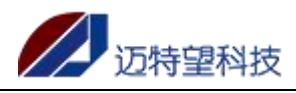

| 理发                                                                                                    | 三 首页 / 员工管理                                                                                                    |                                                                                        |                                                                |                                                                     |                        | ட் 🤉 🛪 🔊 -                                                                                                    |
|----------------------------------------------------------------------------------------------------|----------------------------------------------------------------------------------------------------|----------------------------------------------------------------------------------------|----------------------------------------------------------------|---------------------------------------------------------------------|------------------------|----------------------------------------------------------------------------------------------------|
| 469 首页                                                                                                    | 首页 员工管理 ·                                                                                                    |                                                                                        |                                                                |                                                                     |                        |                                                                                                    |
| L】 服矢对象 →                                                                                                    | 姓名: 请编入姓名                                                                                                    | 联系电话: 请输入联系电话                                                                          | Q 搜索                                                           | 108                                                                 |                        |                                                                                                    |
| - 10057538                                                                                                    | + 新増 🕹 等出                                                                                                    |                                                                                        |                                                                |                                                                     |                        |                                                                                                    |
| □ 计划服务 →                                                                                                    | 姓名                                                                                                    | 联系电话                                                                                   | 角色                                                             | 岗位                                                                  | 员工状态                   | 操作                                                                                                    |
| 💄 员工管理                                                                                                    | - R.                                                                                                    |                                                                                        | 派单员                                                            |                                                                     | 肩用                     | 重要查码 绑定对象 修改 黨用                                                                                                    |
| ■ 服务内容 ~                                                                                                    | <b></b> 5                                                                                                    |                                                                                        | 服务人员                                                           | 服务人员                                                                | 启用                     | 里西南码 绑定对象 修改 黨用                                                                                                    |
| 遭订单管理 ~~                                                                                                    | <b>#</b>                                                                                                    | 10 M I                                                                                 | 派单员                                                            | 员工                                                                  | 禁用                     | 里盖密码 探定对象 修改 启用 删除                                                                                                    |
|                                                                                                    |                                                                                                    |                                                                                        |                                                                |                                                                     | 共3条 10;                | 約页 ∨ < Ⅰ > 前往 1 页                                                                                                    |
| 理发                                                                                                    | 三 首页 / 员工管理                                                                                                    |                                                                                        |                                                                |                                                                     |                        | २ <sup>9</sup> ९ ४ त <b>श</b> ्                                                                                                    |
| <b>夏</b> 发                                                                                                    | 至 首页 / 员工管理<br>首页 点工管理 ·                                                                                                    |                                                                                        |                                                                |                                                                     |                        | ्र <sup>9</sup> २ % त 🌉 .                                                                                                    |
| <b>授发</b><br>48. 首页                                                                                                    | <ul> <li>         ・</li> <li>         ・</li> <li></li></ul> | 教養电波 2000人の2000                                                                        | O ## S                                                         | <b>2</b> 8                                                          |                        | ्र <sup>9</sup>                                                                                                    |
| <b>慶安</b><br>恭 首页<br>24                                                                                                    | 王 首页 / 月工営場<br>画页 月工営場 -<br>対名: 読録入班名<br>+ 522 2 941                                                                                                    |                                                                                        | Q 222 S                                                        | 11                                                                  |                        | থ <sup>°</sup> ९ % न 骪 .                                                                                                    |
| <b>歴史</b><br>48:首页<br>12:服务対象 ~<br>11:1111111111111111111111111111111111                                                                                                    | <ul> <li>         ・ 首次 / 月工管理         <ul> <li></li></ul></li></ul>                                                                                                    | REALE VIENTING                                                                         | <u>२ हर</u> ः                                                  | 四百 例位                                                               | 5I#5                   | Q <sup>9</sup> Q % 7T 💽 .<br>1845                                                                                                    |
| RB2     計画     記録     記録     記録     記録     記録     記録     記録     記録     記録     記録     記録     記録     記録     記録     記録                                                                                                    | 王 首次 / 別工会研<br>部次 単正合理・<br>対念: 例知名理名<br>中 新定 王 中部<br>技名                                                                                                    | 联系电话: 2000人的名中的<br>联系电话: 725                                                           | 0.総計<br>3.<br>消絶<br>派单员                                        | 調整                                                                  | aika<br>aki            | ی ۹ ۲ ۲ ۲ ایس .<br>۱۹۴۴<br>۱۹۴۴ (شوری) افکر ایس                                                                                                    |
| アフタン     アフタン     アフタン     アフタン     アラフタン     アラフタ     アラフタン     アラフタン     アラフタ     アラフタン     アラフタン     アラシン     アラフタン     アラシン     アラシン     アラン     アラン     アラン     アラン     アラン     アラン     アラン     アラン     アラン     アラン     アラン     アラン     アラン     アラン     アラン     アラン     アラン     ア     ア | E: 首页 / 月工管理<br>画页 月工管理<br>                                                                                                    | 联系电话: 1000人员发电话<br>联系电话:<br>                                                           | 0 編集 S<br>角色<br>演業员                                            | 調用                                                                  | 33¥18<br>88            | Q <sup>9</sup> Q ※ 刊 訳 .                                                                                                    |
|                                                                                                    | <ul> <li>         ・ 首页 / 月工業理         <ul> <li></li></ul></li></ul>                                                                                                    | ■ 取系电话 (100 A DESPECT<br>取用电话<br>725<br>提示<br>13 ■ 0 0 0 0 0 0 0 0 0 0 0 0 0 0 0 0 0 0 | Q 程主         S           角色         派弟员           这员丁纲走影务对象,部界 | 2013<br>101<br>101<br>101<br>101<br>101<br>101<br>101<br>101<br>101 | 33¥155<br>1893<br>1893 | الاللة الإكانية الأكانية الأكانية ال |

#### 【查询】

输入对应筛选项的关键字,系统支持模糊查询,点击"查询"按钮,即可查询; 若需要恢复默认展示的数据,点击"重置"即可;

| 理发     |   | 三・首页 / 员工管理 |               |      |      |                     | 🔎 ۹ 🛛 т 🌌 .  |
|--------|---|-------------|---------------|------|------|---------------------|--------------|
| 499 首页 |   | 首页员工管理      |               |      |      |                     |              |
| ▲ 服务对象 | ~ | 姓名: 王       | 联系电话: 请输入联系电话 | Q複数の | 田西   |                     |              |
| 茴 计划服务 | ~ | + 新造 主 閉出   |               |      |      |                     |              |
|        |   | 姓名          | 联系电话          | 角色   | 岗位   | 员工状态                | 操作           |
| ▶ 员工管理 |   | -           | 15            | 服务人员 | 服务人员 | 启用                  | 重置密码绑定对象修改禁用 |
| 團服务内容  | ~ |             |               |      |      | 44 4 <b>6</b> 7     |              |
| 這 订单管理 | ÷ |             |               |      |      | 共「家 10 <sup>3</sup> |              |
|        |   |             |               |      |      |                     |              |
|        |   |             |               |      |      |                     |              |
|        |   |             |               |      |      |                     |              |
|        |   |             |               |      |      |                     |              |
|        |   |             |               |      |      |                     |              |
|        |   |             |               |      |      |                     |              |
|        |   |             |               |      |      |                     |              |

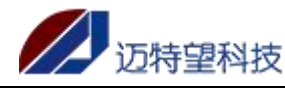

#### 【导出】

系统支持全量导出和筛选导出;

点击"导出"按钮,根据查询结果,导出查询的数据。若不查询,直接点击导出,则直接导出全部数据。

| 理发                                                                                                    | ■ 首页 / 员工管理                                                                                                    |                                                                                                    |                                                                                                    |                                                                                                    |                                             |                                                                                                    |                                                                                                    | ņ                                                                                                    | <sup>6</sup> Q 23             | न 🇖                           | ۱.                                                                                                    |
|----------------------------------------------------------------------------------------------------|----------------------------------------------------------------------------------------------------|----------------------------------------------------------------------------------------------------|----------------------------------------------------------------------------------------------------|----------------------------------------------------------------------------------------------------|---------------------------------------------|----------------------------------------------------------------------------------------------------|----------------------------------------------------------------------------------------------------|----------------------------------------------------------------------------------------------------|-------------------------------|-------------------------------|----------------------------------------------------------------------------------------------------|
| 494 首页                                                                                                    | 首页员工管理。                                                                                                    |                                                                                                    |                                                                                                    |                                                                                                    |                                             |                                                                                                    |                                                                                                    |                                                                                                    |                               |                               |                                                                                                    |
| \$k 服务对参 →                                                                                                    | 姓名: 王                                                                                                    | 联系电话: 请                                                                                                    | 输入联系电话                                                                                                 | Q接索の重要                                                                                                    |                                             |                                                                                                    |                                                                                                    |                                                                                                    |                               |                               |                                                                                                    |
|                                                                                                    | + 新造 主 時出                                                                                                    |                                                                                                    |                                                                                                    |                                                                                                    |                                             |                                                                                                    |                                                                                                    |                                                                                                    |                               |                               |                                                                                                    |
|                                                                                                    | 姓名                                                                                                    | 联系电话                                                                                                    | l                                                                                                    | 角色                                                                                                    | 岗位                                          | 员工状                                                                                                    | 5                                                                                                    |                                                                                                    | 操作                            |                               |                                                                                                    |
| ▶ 员工管理                                                                                                    | THE downlaw                                                                                                    | -                                                                                                    | - 1                                                                                                    | 服务人员                                                                                                    | 服务人员                                        | 启用                                                                                                    |                                                                                                    | 重置密码                                                                                                    | 和定对象修改                        | 禁用                            |                                                                                                    |
| ■ 服务内容 ~                                                                                                    |                                                                                                    |                                                                                                    |                                                                                                    |                                                                                                    |                                             | # 1                                                                                                    | 冬 10冬/而                                                                                                    | v (                                                                                                    | 1 3                           | 前往 1                          | m                                                                                                    |
| 遭 订单管理 ✓                                                                                                    | ■ 长沙开栅社区界                                                                                                    | <b>⋡き-服务</b> 组织 □ ●                                                                                                    | □ 员丁管提列表                                                                                               | 1661843293275                                                                                                    | +                                           |                                                                                                    |                                                                                                    |                                                                                                    |                               | 21. 18                        |                                                                                                    |
| 三 文件 ∨ □ 2 0 0 0 0 0 0 0 0 0 0 0 0 0 0 0 0 0 0                                                                                                    | Arial - 10<br>B/⊔⊞-⊕-                                                                                                    | 插入 页面布局<br>- A <sup>+</sup> A <sup>-</sup> 〒<br>- △ - △ - ◇ - 三                                                                                                    | 公式 数据 1<br>는 프 근 ·프<br>는 드 프 트 티                                                                       | ■ 「「「」」<br>■ 「」「」」<br>■ 「」」<br>● 「」」<br>● 「」」<br>● 」<br>● 」<br>● 」<br>● 」<br>● 」<br>● 」                                                                                                    | 見 会员专享<br>常规<br>羊 ~ % 000 *                 | 格売资源 Q1<br>· 〔〕                                                                                                    | 主找命令、搜索<br>田田<br>条件格式▼                                                                                                    | 模板<br>野 表格样式 -<br>12 单元格样式                                                                                                    | <br>∑<br>∵ 求和 *               | 3 未同步 3                       | 와 协作<br>4↓<br>序▼ ↓                                                                                                    |
| 三文件 ∨ □ 辺 合<br>□ × 剪切 凸<br>和站 · □ 复制 · 格式刷                                                                                                    | Q つ C マ 开始<br>Arial - 10<br>B I 旦田・ଡ・<br>Q fx 姓名                                                                                                    | 插入 页面布局<br>→ A <sup>+</sup> A <sup>-</sup> =<br><u> 起</u> - <u>A</u> - <u>Q</u> + <u></u>                                                                                      | 公式 数据 1<br>                                                                                            | 車阀 视图 开发工<br>□□ [司]<br>合井居中~ 自动换行                                                                                                    | ,                                           | 稻売资源 Qi                                                                                                    | 〕找命令、搜索<br>Ⅲ<br>条件格式 ~                                                                                                    | 模板<br>野 表格样式 -<br>15 单元格样式                                                                                                    | <br>;• 求和•                    | 3 未同步 8<br>▼ 2<br>備选 • 排      | ≗ thr<br>4↓<br>序 - 1                                                                                                    |
| <ul> <li>三文件 ○ 回 日</li> <li>品 次 覧切</li> <li>品 次 覧切</li> <li>品 品</li> <li>品 日</li> <li>日 复制 - 格式制</li> <li>A1 -</li> <li>A1 -</li> <li>4 A</li> <li>1 #4</li> </ul>                                                                                                 | Q つ C マ 开始<br>Arial +10<br>B I 旦 田・野・<br>Q fx 姓名<br>B                                                                                                    | 插入 页面布局<br>- A <sup>+</sup> A <sup>-</sup> =<br>- △ - △ - ○ =<br>- C<br>角色                                                                                                    | 公式 数据 1                                                                                                | ★ 単の 税間 开发工 ★ 単の 税間 开发工 ○ 「□」 「□」 ○ 「□」 ○ ○ ○ ○ ○ ○ ○ ○ ○ ○ ○ ○ ○ ○ ○ ○ ○ ○ ○                                                                                                    | 見 会员专享<br>常规<br>¥ ~ % 000 °                 | 稲売资源 Q1<br>- ℃<br>- ℃<br>- ○ 类型特换-<br>                                                                                                    | Ê扰命令、搜索 条件格式→                                                                                                    | 模板<br>野 表格样式 ~<br>坊 单元格样式                                                                                                    | C<br>文<br>求和~<br>K            | a 未同步 3<br>▽ 2<br>筛选 - 排<br>L | ≗+ thr<br>4↓<br>序 - 1                                                                                                    |
| <ul> <li>三文件 ~ 白 辺 合</li> <li>品 次前初 合</li> <li>粘始・ 日 复制 ~ 格式刷</li> <li>A1 ~</li> <li>A1 ~</li> <li>4</li> <li>1 <u>#4</u>名</li> <li>2 週</li> <li>3</li> </ul>                                                                                                    | ■ C つ C マ 开始<br>Arial -10<br>■ I U 田・母・<br>Q fx 姓名<br>B<br>・<br>、<br>数<br>・<br>、<br>、<br>、<br>、<br>、<br>、<br>、<br>、<br>、<br>、<br>、<br>、<br>、                                                                                                    | <ul> <li>插入 页面布局</li> <li>A* A<sup>-</sup> =</li> <li>△ · △ · △ =</li> <li>C</li> <li>筋谷</li> <li>脇务人員</li> </ul>                                                              | 公式 数据 1                                                                                                | <ul> <li>■ 一 一 一 一 一 一 一 一 一 一 一 一 一 一 一 一 一 一 一</li></ul>                                                                                                    | 展 会员专享<br>常规<br>¥ - % 000 °                 | 稲売资源 Q1<br>                                                                                                    | 董扰命令、搜索     董     董     朱件格式 →     □     □     □     □     □     □     □     □     □     □     □     □     □     □     □     □     □     □     □     □     □     □     □     □     □     □     □     □     □     □     □     □     □     □     □     □     □     □     □     □     □     □     □     □     □     □     □     □     □     □     □     □     □     □     □     □     □     □     □     □     □     □     □     □     □     □     □     □     □     □     □     □     □     □     □     □     □     □     □     □     □     □     □     □     □     □     □     □     □     □     □     □     □     □     □     □     □     □     □     □     □     □     □     □     □     □     □     □     □     □     □     □     □     □     □     □     □     □     □     □     □     □     □     □     □     □     □     □     □     □     □     □     □     □     □     □     □     □     □     □     □     □     □     □     □     □     □     □     □     □     □     □     □     □     □     □     □     □     □     □     □     □     □     □     □     □     □     □     □     □     □     □     □     □     □     □     □     □     □     □     □     □     □     □     □     □     □     □     □     □     □     □     □     □     □     □     □     □     □     □     □     □     □     □     □     □     □     □     □     □     □     □     □     □     □     □     □     □     □     □     □     □     □     □     □     □     □     □     □     □     □     □     □     □     □     □     □     □     □     □     □     □     □     □     □     □     □     □     □     □     □     □     □     □     □     □     □     □     □     □     □     □     □     □     □     □     □     □     □     □     □     □     □     □     □     □     □     □     □     □     □     □     □     □     □     □     □     □     □     □     □     □     □     □     □     □     □     □     □     □     □     □     □     □     □     □     □     □     □     □     □     □     □     □     □     □     □     □     □     □     □     □     □     □     □     □     □     □     □     □     □     □     □     □ | 模板<br>野 表格样式。<br>「<br>」<br>」<br>」                                                                                                    | C<br>文<br>求和、<br>K            | G 未同步 3                       | 9 thr<br>1<br>■<br>■<br>■                                                                                                    |
| 三文件 ~ <u> </u>                                                                                                    | ● Q り C マ 开始<br>Arial -100<br>B / U 田・母・<br>Q fx 姓名<br>B<br>「<br>低新」。<br>う                                                                                                    | <ul> <li>插入 页面布局</li> <li>A* A<sup>-</sup> =</li> <li>△ · A · Q · E</li> <li>C</li> <li>角色</li> <li>脑券人员</li> </ul>                                                            | 公式 数据 1                                                                                                | ■ 「「「「」」」 ■ 「「」」 ● 「」」 ● 「」 ● 「」 ● 「」 | ■ 会员专享<br>常规<br>羊 + % 000 *                 | 格売放源 Q1<br>· · · · · · · · · · · · · · · · · · ·                                                                                                     | 查找命令、搜索 条件格式 ~                                                                                                    | 模板<br>100 表格样式・<br>120 単元格样式<br>1                                                                                                    | C~<br>文和~<br>K                |                               | ≗ thr<br>4↓<br>序 - 1                                                                                                    |
| 三文件 · D 辺 合<br>C                                                                                                    | ■ Q つ C マ 开始<br>Arial -110<br>■ I U 田 - B-<br>Q fx 姓名<br>B<br>東底語<br>3                                                                                                    | <ul> <li>插入 页面布局</li> <li>A* A<sup>-</sup> =</li> <li>△ · A · Q<sup>-</sup> Ξ</li> <li>C</li> <li>角色</li> <li>服务人员</li> </ul>                                                  | 公式 数据 1<br>号 ± 硅 理<br>査 ∃ Ξ 苗<br>D<br>Ř(∂<br>服务人员                                                      | ■ 「「「」」」 ● 「」」 ● 「」」 ● 「」」 ● 「」」 ● ○ □ □ □ □ □ □ □ □ □ □ □ □ □ □ □ □ □ □                                                                                                    | ■ 会员专享<br>常规<br>羊 ~ % 000 °                 | 植売渋源 Q1<br>→ C2<br>→ C3<br>→ C3<br>→ C3<br>→ C3<br>→ C4<br>→ C4<br>→ C5<br>→ C4<br>→ C4<br>→                                                                                                    | É扰命令、搜索<br>条件格式~                                                                                                    | 模板<br>10 表格样式 -<br>10 単元格样式<br>J                                                                                                    | C<br>文<br>求和*<br>K            | → 未同步 2<br>第选~ 排              | Star<br>Star<br>Star<br>Star<br>Star<br>Star<br>Star<br>Star                                                                                                    |
| 三文件 ○ 記 行 ○ ○ ○ ○ ○ ○ ○ ○ ○ ○ ○ ○ ○ ○ ○ ○ ○                                                                                                    | Q     ○     →       Arial     -10       B     /       Q     fx       U     H=       Q     fx       X     H                                                                                                    | <ul> <li>插入 页面布局         <ul> <li>A* A<sup>-</sup> =</li> <li>△ · △ · △ · 三</li> <li>C</li> <li><u>約</u>色</li> <li><u>協务人員</u></li> </ul> </li> </ul>                          | 公式 数据 i                                                                                                | ■ 「「「「」」」                                                                                                    |                                             | 格売资源 Q1<br>· 2<br>· 2<br>· 2<br>· 2<br>· 2<br>· 2<br>· 2<br>· 2                                                                                                    | 登<br>が<br>命令、 援<br>要<br>条<br>(単格式・                                                                                                    | 復版<br>■ 表格样式・<br>↓ 単元格样式<br>↓ 1<br>↓ 1<br>↓ 1<br>↓ 1<br>↓ 1<br>↓ 1<br>↓ 1<br>↓ 1                                                                                                    | C<br>文 求和、<br>K               | ○未同歩 2<br>第选 単<br>第选 単        | 9 thr<br>9↓<br>序 → 1                                                                                                    |
| 三文件 ○ 泊 辺 合                                                                                                    | ● Q り C マ 开始<br>Arial -100<br>B / U 田・母・<br>Q fx 姓名<br>B<br>・<br>ジョ・<br>・                                                                                                    | <ul> <li>插入 页面布局         <ul> <li>A* A<sup>-</sup> =</li> <li>△· A· Q· Ξ</li> </ul> </li> <li>C         <ul> <li>角色             <ul> <li>服务人员</li> </ul> </li> </ul></li></ul> | 公式 数据 1                                                                                                |                                                                                                    | 属 会员专享<br>常规<br>关 → % 000                   | <ul> <li>福売资源 Q,1</li> <li>○</li> <li>○</li> <li< th=""><th>説命令、 捜索<br/>条件格式・<br/>I</th><th>復版 ■ 表格祥式・ ↓ ↓ ↓ ↓ ↓ ↓ ↓ ↓ ↓ ↓ ↓ ↓ ↓ ↓ ↓ ↓ ↓ ↓ ↓</th><th>С<br/> х<br/>К</th><th>○未同歩 2<br/>第选 · 押<br/>第选 · 押</th><th>9 thr<br/>1 ↓<br/>1 ↓</th></li<></ul>                                                                                                    | 説命令、 捜索<br>条件格式・<br>I                                                                                                    | 復版 ■ 表格祥式・ ↓ ↓ ↓ ↓ ↓ ↓ ↓ ↓ ↓ ↓ ↓ ↓ ↓ ↓ ↓ ↓ ↓ ↓ ↓                                                                                                    | С<br>х<br>К                   | ○未同歩 2<br>第选 · 押<br>第选 · 押    | 9 thr<br>1 ↓<br>1 ↓                                                                                                    |
| 三文件 ○ 泊 包 合<br>○ ふ前初 合<br>お品・口 复制・作式制<br>A1 ·<br>4<br>2 ·<br>5<br>6<br>7<br>8<br>9<br>10<br>11<br>12<br>13<br>14                                                                                                    | Q か ぐ マ 升給<br>Arial •100 B / U 田・野・ Q fx 姓名 B K約 5                                                                                                    | <ul> <li>插入 页面布局</li> <li>A* A* 〒</li> <li>益* A* Q* 量</li> <li>C</li> <li>角色</li> <li>脑芳人员</li> </ul>                                                                          | 公式 数据 1                                                                                                | ■ 「「「「」」」 ■ 「「」」」 ● 「」」」 ● 「」」」 ● 「」」」 ● 「」」 ● 「」 ● 「」 ● 「」  | 篇 会员专享<br>常规<br>¥ 子 % 000                   | 福売送源 Q1<br>○ 23<br>○ 23<br>○ 2                                                                                                    | 登<br>会<br>(<br>後<br>年<br>会<br>、<br>後<br>要<br>(<br>体<br>会<br>、<br>後<br>来<br>(<br>本<br>の<br>の<br>の<br>の<br>の<br>の<br>の<br>の<br>の<br>の<br>の<br>の<br>の                                                                                                    | 懐仮     歌歌格様式。     □     □ 単元格様式     □     □     □     □     □     □     □     □     □     □     □     □     □     □     □     □     □     □     □     □     □     □     □     □     □     □     □     □     □     □     □     □     □     □     □     □     □     □     □     □     □     □     □     □     □     □     □     □     □     □     □     □     □     □     □     □     □     □     □     □     □     □     □     □     □     □     □     □     □     □     □     □     □     □     □     □     □     □     □     □     □     □     □     □     □     □     □     □     □     □     □     □     □     □     □     □     □     □     □     □     □     □     □     □     □     □     □     □     □     □     □     □     □     □     □     □     □     □     □     □     □     □     □     □     □     □     □     □     □     □     □     □     □     □     □     □     □     □     □     □     □     □     □     □     □     □     □     □     □     □     □     □     □     □     □     □     □     □     □     □     □     □     □     □     □     □     □     □     □     □     □     □     □     □     □     □     □     □     □     □     □     □     □     □     □     □     □     □     □     □     □     □     □     □     □     □     □     □     □     □     □     □     □     □     □     □     □     □     □     □     □     □     □     □     □     □     □     □     □     □     □     □     □     □     □     □     □     □     □     □     □     □     □     □     □     □     □     □     □     □     □     □     □     □     □     □     □     □     □     □     □     □     □     □     □     □     □     □     □     □     □     □     □     □     □     □     □     □     □     □     □     □     □     □     □     □     □     □     □     □     □     □     □     □     □     □     □     □     □     □     □     □     □     □     □     □     □     □     □     □     □     □     □     □     □     □     □     □     □     □     □     □     □     □     □     □     □     □     □     □     □     □     □     □     □     □     □     □     □     □     □     □     □     □ | с<br><sub>2</sub><br>жат<br>к | ○未同歩 2<br>○ 上<br>備造 期         | Set We<br>Set We<br>Set W |
| 三文件 ○ 泊 包 合<br>○ ふ 鄭初 合<br>和品・ □ 复制・ 格式制<br>▲1 ●<br>4<br>5<br>6<br>7<br>8<br>9<br>10<br>11<br>12<br>13<br>14<br>15<br>14<br>15<br>16<br>17<br>18<br>19<br>10<br>11<br>12<br>13<br>14<br>15<br>16<br>17<br>18<br>18<br>18<br>18<br>18<br>18<br>18<br>18<br>18<br>18 | Q か ぐ マ 升給<br>Arial ・110<br>B / U 田・野・<br>Q fx 姓名<br>B<br>実施<br>う                                                                                                    | 插入 页面布局<br>→ A* A <sup>-</sup> 〒<br><u>Q</u> · A · Q · Ξ C<br>角色<br>服务人员                                                                                                    | 公式 数据 1                                                                                                | ■ 「「「「」」」 ■ 「「」」 ● 「」」 ● 「」 ● 「」 ● 「」 | 異 会员参享<br>常規<br>子 - % <sup>000</sup>        | 福表资源 Q;<br>; ; ; ; ; ; ; ; ; ; ; ; ; ; ; ; ; ;                                                                                                     |                                                                                                    | 使仮<br>野 表格様式・<br>12 単元格様式                                                                                                    | с<br>хат<br>К                 | ○未同步 2<br>第 2<br>備选 期<br>L    | gale<br>Sr torf<br>g↓<br>g↓<br>g↓<br>sr<br>sr<br>v t                                                                                                    |
| 三文件 ○ 回 日<br>○ ふ 煎切 品<br>私品・口 気制・格式制<br>▲1<br>▲1<br>4<br>5<br>6<br>7<br>8<br>9<br>10<br>11<br>12<br>13<br>14<br>15<br>16<br>17<br>16<br>17<br>17<br>16<br>17<br>17<br>17<br>17<br>17<br>17<br>17<br>17<br>17<br>17                                                 | ■ Q か C マ HH8<br>Arial -110<br>■ I U 田 - 野・<br>Q fx 姓名<br>B<br>東京語:<br>;                                                                                                    | 插入 页面布局<br>→ A* A <sup>-</sup> =<br>公· A · Q· E C 角色 服务人员                                                                                                    | 公式 数据 1                                                                                                | ■ 「現 祝聞 开发工<br>□□ 「司」<br>合井居中・目动娘行<br><u><br/></u>                                                                                                    | 民 会员专家<br>常規<br>子 - % <sup>000</sup>        | 福売送源 Q1<br>3 23 英型特换-<br>G H                                                                                                    |                                                                                                    | 機板<br>■ 要格样式・<br>12 単元格様式<br>↓                                                                                                    | с<br>                         | ○未同步 2<br>第选・期<br>L           | Set torn                                                                                                    |
| 三文件 ○ 戸 辺 合<br>→ 次 館切 合<br>本3階 · ① 复制 · 格式刷<br>▲1 · · · · · · · · · · · · · · · · · · ·                                                                                                    | Q     ↑     ↓       Arial     •     10       B     /     ∪     □       Q     fx     姓名       B     /     □       ∴     ∴     ⋮       ↓     ↓     □       ↓     ↓     □       ↓     ↓     ↓       ↓     ↓     ↓       ↓     ↓     ↓       ↓     ↓     ↓       ↓     ↓     ↓       ↓     ↓     ↓       ↓     ↓     ↓       ↓     ↓     ↓       ↓     ↓     ↓       ↓     ↓     ↓       ↓     ↓     ↓       ↓     ↓     ↓       ↓     ↓     ↓       ↓     ↓     ↓       ↓     ↓     ↓       ↓     ↓     ↓       ↓     ↓     ↓       ↓     ↓     ↓       ↓     ↓     ↓       ↓     ↓     ↓       ↓     ↓     ↓       ↓     ↓     ↓       ↓     ↓     ↓       ↓     ↓     ↓       ↓     ↓       ↓     ↓   | 插入 页面布局<br>- A* A <sup>-</sup> =<br>公 · A · Q · E C<br>角色<br>服务人员                                                                                                    | 公式 数据 1                                                                                                | ■同 視園 开发工<br>田 [司]<br>合井居中・自动決行<br><u><br/>日<br/></u>                                                                                                    |                                             | 福表资源 Q3<br>                                                                                                    | 語状命令、提案     条件/格式 *                                                                                                    | 模板<br>                                                                                                    | с<br>жа.<br>К                 | ○未同步 2<br>○ 上<br>備透~ 期<br>L   |                                                                                                    |
| 三文件 ○ 戸 辺 合<br>○ ふ 前切 品<br>お話・ □ 复制・ 格式劇<br>▲ 1 <u>#42</u><br>3 ▲<br>4 5<br>6 6<br>7 8<br>8 9<br>9<br>10<br>11<br>12<br>13<br>14<br>15<br>16<br>17<br>18<br>19<br>20<br>20<br>21                                                                                   | Q ① C マ HH<br>Arial -10<br>B / U 田 - 19-<br>Q fx 姓名<br>B<br>5<br>5                                                                                                    | 插入 页面布局<br>→ A* A <sup>-</sup> =<br>☆ A · Q · E C 角色 服务人员                                                                                                    | 公式 数据 1<br>〒 <u>=</u> <u>=</u> <u>=</u> <u>=</u> <u>=</u> <u>=</u> <u>=</u> <u>=</u> <u>=</u> <u>=</u> | ■ 「「「「」」」                                                                                                    | ス<br>第規<br>栄子・% 000<br>F<br>F<br>           | 福売资源 Q,1<br>→ Q,2<br>→ Q,2<br>→ Q,                                                                                                    | 語状命令、 提案     条件格式 *                                                                                                    | 儀板     歌 表格様式。     ↓     ↓     ↓     ↓     ↓     ↓     ↓     ↓     ↓     ↓     ↓     ↓     ↓     ↓     ↓     ↓     ↓     ↓     ↓     ↓     ↓     ↓     ↓     ↓     ↓     ↓     ↓     ↓     ↓     ↓     ↓     ↓     ↓     ↓     ↓     ↓     ↓     ↓     ↓     ↓     ↓     ↓     ↓     ↓     ↓     ↓     ↓     ↓     ↓     ↓     ↓     ↓     ↓     ↓     ↓     ↓     ↓     ↓     ↓     ↓     ↓     ↓     ↓     ↓     ↓     ↓     ↓     ↓     ↓     ↓     ↓     ↓     ↓     ↓     ↓     ↓     ↓     ↓     ↓     ↓     ↓     ↓     ↓     ↓     ↓     ↓     ↓     ↓     ↓     ↓     ↓     ↓     ↓     ↓     ↓     ↓     ↓     ↓     ↓     ↓     ↓     ↓     ↓     ↓     ↓     ↓     ↓     ↓     ↓     ↓     ↓     ↓     ↓     ↓     ↓     ↓     ↓     ↓     ↓     ↓     ↓     ↓     ↓     ↓     ↓     ↓     ↓     ↓     ↓     ↓     ↓     ↓     ↓     ↓     ↓     ↓     ↓     ↓     ↓     ↓     ↓     ↓     ↓     ↓     ↓     ↓     ↓     ↓     ↓     ↓     ↓     ↓     ↓     ↓     ↓     ↓     ↓     ↓     ↓     ↓     ↓     ↓     ↓     ↓     ↓     ↓     ↓     ↓     ↓     ↓     ↓     ↓     ↓     ↓     ↓     ↓     ↓     ↓     ↓     ↓     ↓     ↓     ↓     ↓     ↓     ↓     ↓     ↓     ↓     ↓     ↓     ↓     ↓     ↓     ↓     ↓     ↓     ↓     ↓     ↓     ↓     ↓     ↓     ↓     ↓     ↓     ↓     ↓     ↓     ↓     ↓     ↓     ↓     ↓     ↓     ↓     ↓     ↓     ↓     ↓     ↓     ↓     ↓     ↓     ↓     ↓     ↓     ↓     ↓     ↓     ↓     ↓     ↓     ↓     ↓     ↓     ↓     ↓     ↓     ↓     ↓     ↓     ↓     ↓     ↓     ↓     ↓     ↓     ↓     ↓     ↓     ↓     ↓     ↓     ↓     ↓     ↓     ↓     ↓     ↓     ↓     ↓     ↓     ↓     ↓     ↓     ↓     ↓     ↓     ↓     ↓     ↓     ↓     ↓     ↓     ↓     ↓     ↓     ↓     ↓     ↓     ↓     ↓     ↓     ↓     ↓     ↓     ↓     ↓     ↓     ↓     ↓     ↓     ↓     ↓     ↓     ↓     ↓     ↓     ↓     ↓     ↓     ↓     ↓     ↓     ↓     ↓     ↓     ↓     ↓     ↓     ↓     ↓     ↓     ↓     ↓     ↓     ↓     ↓     ↓     ↓     ↓     ↓     ↓     ↓     ↓     ↓     ↓     ↓     ↓     ↓     ↓     ↓     ↓     ↓     ↓      | с<br>ха-<br>К                 |                               |                                                                                                    |
| 三文件 ○ 戸 辺 合<br>○ ふ 前切 合<br>私路・ □ 复制・ 格式劇<br>▲ 1 <u>#44</u><br>2 <u>第</u><br>3 4<br>5 6<br>6 7<br>7 8<br>8 9<br>9 10<br>11<br>12<br>13<br>14<br>15<br>16<br>17<br>17<br>18<br>19<br>20<br>21<br>22<br>23                                                            | Q     ○     →       Arial     -10       B     /       Q     fx       B     /       Q     fx       K     B       S     S       S     S       S     S                                                                                                    | 插入 页面布局<br>→ A* A <sup>-</sup> 三<br>☆ A · Q <sup>-</sup> 三 C 角色<br>服务人员                                                                                                    | 公式 数据 1                                                                                                | ■ 「「「「」」」                                                                                                    | 属 会员专享<br>常规<br>子 - % 000<br>F              | <ul> <li>福売资源 Q,1</li> <li>○</li> <li>○</li> <li< th=""><th></th><th>供版   ■ 表格様式・   ↓ 単元格様式</th><th>с<br/><br/>хл.<br/>К</th><th>○未同步 2<br/>第选~ 排<br/>L</th><th>Set to the set of the set of the</th></li<></ul> |                                                                                                    | 供版   ■ 表格様式・   ↓ 単元格様式                                                                                                    | с<br><br>хл.<br>К             | ○未同步 2<br>第选~ 排<br>L          | Set to the set of the set of the                                                                                                    |
| 三文件 ○ 戸 辺 合<br>○ ふ 煎切<br>品<br>私品・ □ 复制・ 格式劇<br>▲ 1<br>4<br>1<br>4<br>5<br>6<br>7<br>8<br>9<br>9<br>10<br>11<br>12<br>13<br>14<br>15<br>16<br>17<br>18<br>19<br>20<br>21<br>22<br>23<br>24<br>25<br>5<br>5<br>5<br>5<br>5<br>5<br>5<br>5<br>5                       | Q つ ご マ 开始         Arial       10         B / U 田・野・         Q fx 姓名         B         · 10         · 10         · 10         · 10         · 10         · 10         · 10         · 10         · 10         · 10         · 10         · 10         · 10         · 10         · 10         · 10         · 10         · 10         · 10         · 10         · 10         · 10         · 10         · 10         · 10         · 10         · 10         · 10         · 10         · 10         · 10         · 10         · 10         · 10         · 10         · 10         · 10         · 10         · 10         · 10         · 10         · 10         · 10         · 10         · 10         · 10 | 插入 页面布局 A* A* 〒 公 A* A* 〒 公 A* A* ▼ C 角色 服务人员                                                                                                    | 公式 数据 1                                                                                                | 車                                                                                                    | 第二、日本の日本の日本の日本の日本の日本の日本の日本の日本の日本の日本の日本の日本の日 | 福売资源 Q,1 ○ 10 ···································                                                                                                    |                                                                                                    | 復版   ■ 表格様式・   1     J                                                                                                    | с<br><u>х</u> л<br>К          |                               | States the second second seco                                                                                                    |
| 三文件 ○ 戸 辺 合<br>○ ふ 煎切<br>品<br>私品・ □ 复制・ 格式劇<br>▲ 1 <u> <u> </u> <u> </u> <u> </u> <u> </u> <u> </u> 4 <u> </u> 5 <u> </u> 6 <u> </u> 7 <u> </u> 8 <u> </u> 9 <u> </u> 9 10 11 12 13 14 15 16 17 18 19 1 20 20 21 12 23 24 25 26 26 27 7 </u>                       | $\begin{array}{c c} Q & C & C & High \\ \hline Arial & -10 \\ \hline B & I & U & T & T \\ \hline Q & f_X & High \\ \hline Q & f_X & High \\ \hline & \\ & \\ & \\ & \\ & \\ & \\ & \\ & \\ & \\$                                                                                                    | 插入 页面布局 A* A* 〒 公 A* A* ▼ C 角色 服务人员                                                                                                    | 公式 数据 1                                                                                                | 車 同                                                                                                    | 第二、日本の日本の日本の日本の日本の日本の日本の日本の日本の日本の日本の日本の日本の日 | 福売资源 Q,1<br>→ 1<br>→ 1<br>→ 1<br>→ 1<br>→ 1<br>→ 1<br>→ 1<br>→                                                                                                    |                                                                                                    | 供版   B 参称様式・   J   J                                                                                                    | с<br><u>х</u> л<br>К          |                               | Set thr<br>Set thr<br>Se                                                         |

## 7.订单管理

## 7.1 订单列表

订单列表,主要有2种订单,1、客服下单和服务组织自建的普通订单;2、服务组织设置生成的计划服务订单,计划服务订单每天凌晨1点,会由系统自动生成当日的计划服务订单;

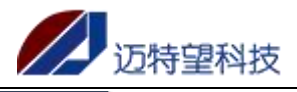

| ge细织2         | 三 前页 / 订単管理 / 订单7   | 130         |           |         |         |      |           |       |                      | ф <b>2</b> с | २३६ न 🌌 🦲 |
|---------------|---------------------|-------------|-----------|---------|---------|------|-----------|-------|----------------------|--------------|-----------|
| 48 前页         | 首页 订单列表 -           |             |           |         |         |      |           |       |                      |              |           |
| 1 54712 ·     | 订单编号 请输入订单编号        | 服务对象名称      | 请输入服务对象名称 | 服务人员    | 请输入服务人员 | 订单状态 | 请选择订单状态 > | 服务内容  | 请输入服务内容              | 订单类型 前选择订单   | 岐型 へ      |
| <br>□         | 是否保障订单 请选择是否保障;     | JM v Q 2004 | 0 重量      |         |         |      |           |       |                      | 普通服务         |           |
| <b>北</b> 员工管理 | 订单编号                | 服务对象名称      | 服务人员      | 订单状态    | 服务内容    | 订单类型 | 服务方式      | 下单人   | 下单时间                 | FRISTIN      | 操作        |
| 图 服务内容 ·      | 2022112201000000912 | 陈和平 保護      | 王天南2      | REALT   | 暖饭 供理   | 计划服务 | 上门服务      |       | 2022-11-22 01:00:00  | 2022-11-2    |           |
| Ξ 订单管理 ^      | 2022112001000000910 | 诸葛亦云 社会     | 王天南2      | 取消订单    | 喂饭      | 计划服务 | 上门服务      |       | 2022-11-20 01:00:01  | 2022-11-2    |           |
| ■ 订单列表        | 2022112001000000909 | 怀翰学社会       | 王天南2      | 取得出了单   | 喂饭      | 计划服务 | 上门服务      |       | 2022-11-20 01:00:01  | 2022-11-2    |           |
|               | 2022112001000000908 | 宝语薇 保護      | 王天南2      | 取消订单    | 暖饭 供加   | 计划服务 | 上门服务      |       | 2022-11-20 01:00:01  | 2022-11-2    |           |
|               | 2022112001000000907 | 林碧春(保護      | 王天南2      | 取消订单    | 暖饭 保護   | 计划服务 | 上门服务      |       | 2022-11-20 01:00:00  | 2022-11-2    |           |
|               | 2022112001000000906 | 旺怀强 社会      | 王天南2      | ROMETAL | 喂饭      | 计划服务 | 上门服务      |       | 2022-11-20 01:00:00  | 2022-11-2    |           |
|               | 2022112001000000905 | 叔南烟 社会      | 王天南2      | 取消订单    | 喂饭      | 计划服务 | 上门服务      |       | 2022-11-20 01:00:00  | 2022-11-2    |           |
|               | 2022112001000000904 | 和約3冊 保加     | 王天南2      | 取消订单    | 暖坂 保護   | 计划服务 | 上门服务      |       | 2022-11-20 01:00:00  | 2022-11-2    |           |
|               | 2022112001000000903 | 杭明亮 保護      | 王天南2      | 取消订单    | 戰饭 保護   | 计划服务 | 上门服务      |       | 2022-11-20 01:00:00  | 2022-11-2    |           |
|               | 2022112001000000902 | 冷嘉苔(保加      | 王天南2      | 取消订单    | 暖饭 保護   | 计划服务 | 上门服务      |       | 2022-11-20 01:00:00  | 2022-11-2    |           |
|               | 4                   |             |           |         |         |      |           |       |                      |              | •         |
|               |                     |             |           |         |         |      | 共 57 9    | 10祭/须 | < <mark>1</mark> 2 ∶ | 8 4 5 6      | > 前往 1 页  |
|               |                     |             |           |         |         |      |           |       |                      |              |           |
|               |                     |             |           |         |         |      |           |       |                      |              |           |

## 【新建】

点击新建,输入订单信息\*号必输项,点击下单按钮,即可成功下单; 若选择分配员工,则会直接下单给员工,不选择则需要进行分配操作;

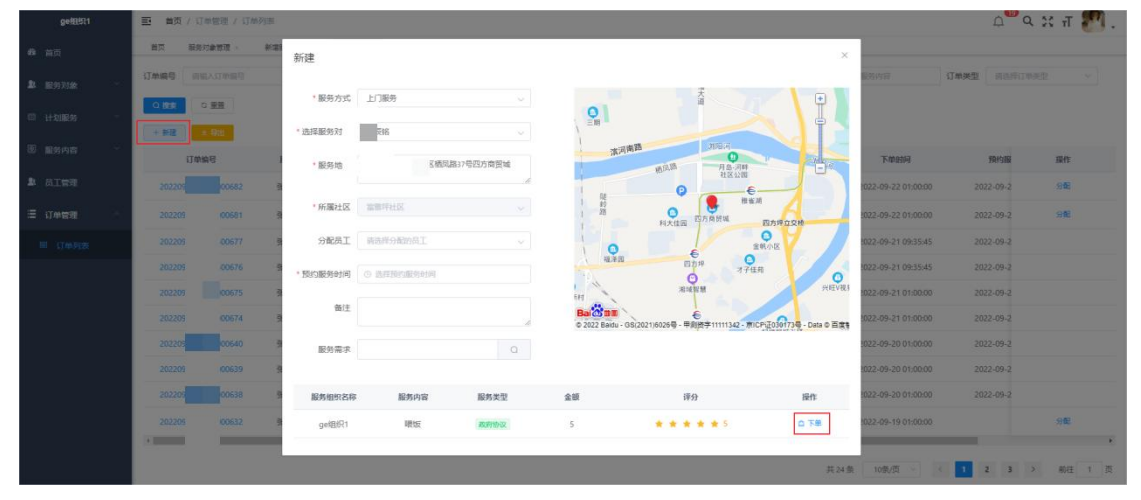

#### 【服务组织-接单/拒接】

订单创建完成之后,订单状态为服务组织待接单,由服务组织判断是否接单;若满足服务需求点击"接单"按钮,状态变为服务组织待分配;若不满足服务需求,则点击"拒单",拒单时需要填写拒单原因;

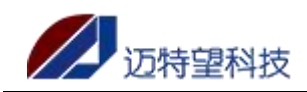

| 理发                                  | 首页 / 订单管理 / 订单      | 利衷     |             |         |      |      | Q         | ९ 🛛 न 🌇 . |
|-------------------------------------|---------------------|--------|-------------|---------|------|------|-----------|-----------|
| 49. 首页                              | 首页 订单列表 ·           |        |             |         |      |      |           |           |
| >>>>>>>>>>>>>>>>>>>>>>>>>>>>>>>>>>> | 订单编号 图输入订单编号        | 服务对象名  | 称 這能入服务对象名称 | 服务人员    |      | 订单状态 |           |           |
| 問 计划服务                              | 服务内容。请输入服务内容        | 订单类型   |             | 0.125 C | 田田   |      |           |           |
|                                     | * 等出                | 服务对象名称 | 服务人员 〔      | 「单状态    | 服务内容 | 订单类型 | 下单人       | 操作        |
| 團 服务内容                              | 2022083015480400429 | 张星琅(保障 | 系统提示        |         | ×    | 普通服务 | 若依        | 拒单 接单     |
| Ξ 订单管理                              | 2022083015411700428 | 张星琼(日本 | 4. 是否确认接单:  |         |      | 普通服务 | jianfa    |           |
| ■ 订单列表                              | 2022083015355900427 | 张星琅(四) |             | 取消      | 确定   | 计划服务 |           | 分配        |
|                                     | 2022083015355900426 | 张丽华保障  | 服务          | 组织待分配   | 理发   | 计划服务 |           | 分配        |
|                                     | 2022083015355900425 | 张星河(保障 | 服务          | 组织待分配   | 理发   | 计划服务 |           | 分配        |
|                                     | <u>.</u>            |        |             |         |      |      |           | •         |
|                                     |                     |        |             |         |      | 共5条  | 10条/页 🔧 🚺 | → 前往 1 页  |
|                                     |                     |        |             |         |      |      |           |           |

| 理发      |   | 三 首页 / 订単管理 / 订単    | 列表     | 接单成功:      |           |         |        | ф <mark>1</mark> В | ੨ 😤 ਜ 🎦 . |
|---------|---|---------------------|--------|------------|-----------|---------|--------|--------------------|-----------|
| 48• 首页  |   | 首页 订单列表 -           |        |            | <b></b> 0 |         |        |                    |           |
| 息服务对象   | ~ | 订单编号 请输入订单编号        | 服务对象名和 | 尔 请输入服务对象名 | 称 服务人员    | 请输入服务人员 | 订单状态 词 | 5择订单状态 🗸           |           |
| 茴 计划服务  | ~ | 服务内容<br>诸绝入服务内容     | 订单类型   | 请选择订单类型    | ✓ Q 继续    | の問題     |        |                    |           |
| 员工管理    |   | 订单编号                | 服务对象名称 | 服务人员       | 订单状态      | 服务内容    | 订单类型   | 下单人                | 操作        |
| 图 服务内容  | ~ | 2022083015480400429 | 张星琅(保障 |            | 服务组织待分配   | 头部理疗    | 普通服务   | jianfa             | 分配        |
| 這 订单管理  | ~ | 2022083015411700428 | 张星琅(保障 |            | 服务组织拒单    | 理发      | 普通服务   | jianfa             |           |
| □□ 订单列表 |   | 2022083015355900427 | 张星琅(图8 |            | 服务组织待分配   | 理发      | 计划服务   |                    | 分配        |
|         |   | 2022083015355900426 | 张丽华(保障 |            | 服务组织待分配   | 理发      | 计划服务   |                    | 分配        |
|         |   | 2022083015355900425 | 张星河保障  |            | 服务组织待分配   | 理发      | 计划服务   |                    | 分配        |
|         |   | 4                   |        |            |           |         | 共5条 1  | a∰o v ( 1          | → 前往 1 页  |

| 理发            |      | 董页 / 订单管理 / 订单列<br> | リ表    |                  |       |         | Ą   | ੈ 🗙 ਜ 🎦 🚬                                           |
|---------------|------|---------------------|-------|------------------|-------|---------|-----|-----------------------------------------------------|
| 486 首页        |      | 首页 订单列表             | 捕     | 恒单               | ×     |         |     |                                                     |
| <b>业</b> 服务对象 | ÷.   | 订单编号 语输入订单编号        |       | * 申请原因 有事去不了     |       | 订单状态 请选 |     |                                                     |
| 問 计划服务        | ×    | 服务内容 请输入服务内容        |       |                  |       |         |     |                                                     |
| A 员工管理        |      | 订单编号                | 服务对   |                  | 取消 确定 | 订单类型    | 下单人 | 操作                                                  |
| 團 服务内容        | - 00 | 2022083015480400429 | 张星琅(梁 | <b>脾</b> 服务组织待接单 | 头部理疗  | 普通服务    | 若依  | 拒单 接单                                               |
| □ 订单管理        | ~    | 2022083015411700428 | 张星琅(日 | 服务组织待接单          | 理发    | 普通服务    | 若依  | 拒单 接单                                               |
| 回 订单列表        |      | 2022083015355900427 | 张星琅(四 | 服务组织待分配          | 理发    | 计划服务    |     | 分配                                                  |
|               |      | 2022083015355900426 | 张丽华 👊 | 服务组织待分配          | 理发    | 计划服务    |     | 分配                                                  |
|               |      | 2022083015355900425 | 张星河 保 | <b>服</b> 务组织待分配  | 理发    | 计划服务    |     | 分配                                                  |
|               |      |                     |       |                  |       | 共5条 10  |     | ・<br>新住1页<br>〇中・・・・・・・・・・・・・・・・・・・・・・・・・・・・・・・・・・・・ |
|               |      |                     |       |                  |       |         |     |                                                     |

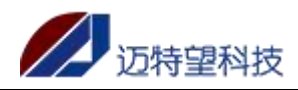

| 理发      | 首页 / 订单管理 / 订单      | 列表     | 4         | 1                                        |         | Q           | ੇ ਪ ਲ ਜ 🌆 - |
|---------|---------------------|--------|-----------|------------------------------------------|---------|-------------|-------------|
| 499 首页  | 首页 订单列表 -           |        |           |                                          |         |             |             |
| ▲ 服务对象  | 订单编号 请输入订单编号        | 服务对象名称 | 请输入服务对象名称 | 服务人员 请输入服务                               | 人员 订单状态 | 请选择订单状态 ~   |             |
| 問 计划服务  | 服务内容 请输入服务内容        | 订单类型   | 清选择订单类型 ~ | 日間の「「「「「」」」の「「「」」」の「「」」の「「」」の「「」」の「「」」の「 |         |             |             |
| ▶ 员工管理  | ★ 导出 订单编号           | 服务对象名称 | 服务人员订     | 单状态服务内                                   | 容 订单类型  | 下单人         | 操作          |
| 團服务内容   | 2022083015480400429 | 张星琅(保障 | 服务组       | 1织待接单 头部理                                | 疗 普通服务  | 若依          | 拒单 接单       |
| 這 订单管理  | 2022083015411700428 | 张星琅(保障 | 服务        | 组织拒单 理发                                  | 普通服务    | jianfa      |             |
| □□ 订单列表 | 2022083015355900427 | 张星琅(深障 | 服务组       | L织待分配 理发                                 | 计划服务    |             | 分配          |
|         | 2022083015355900426 | 张丽华(保障 | 服务约       | B织待分配 理发                                 | 计划服务    |             | 分配          |
|         | 2022083015355900425 | 张星河保障  | 服务组       | 1织待分配 理发                                 | 计划服务    |             | 分配          |
|         | 4                   |        |           |                                          | 共5条     | 10斎/页 🗸 🤇 🚺 | → 前住 1 页    |

#### 【服务组织-分配】

订单状态为服务组织待分配的订单,由服务组织自行分配员工上门服务;

| 理发       | 董贞 / 订单管理 / 订单<br>  | 的表          |         |       |         | Д <sup>®</sup> | ९ छ स 🌇 .     |
|----------|---------------------|-------------|---------|-------|---------|----------------|---------------|
| 494 首页   | 首页 订单列表             | 订单分配        |         | ×     |         |                |               |
| ▲ 服务对象 ~ | 订单编号 建输入订单编号        |             |         |       | 订单状态 请选 |                |               |
| 問 计划服务   | 服务内容 请输入服务内容        | · ○ 员 姓名: : | 536 订单  | é量:0単 |         |                |               |
|          | 194<br>1948         | 服务家         |         |       | 订单类型    | 下单人            | 提作            |
| 團 服务内容 ~ | 2022083015480400429 | 张星琅         |         | 取消 确定 | 普通服务    | jianfa         | 500           |
| ∃ 订单管理   | 2022083015411700428 | 张星琼(保障      | 服务组织拒单  | 理发    | 普通服务    | jianfa         |               |
| ■ 订单列表   | 2022083015355900427 | 张星琼(梁昫      | 服务组织待分配 | 理发    | 计划服务    |                | 分配            |
|          | 2022083015355900426 | 张丽华(梁峰      | 服务组织待分配 | 理发    | 计划服务    |                | 分配            |
|          | 2022083015355900425 | 张星河保障       | 服务组织待分配 | 理发    | 计划服务    |                | 分配            |
|          | 4                   |             |         |       |         |                | •             |
|          |                     |             |         |       | 共5条 10组 | 新英 🕜 🤇 🚺       | → 前往 1 页      |
|          |                     |             |         |       |         |                |               |
|          |                     |             |         |       |         |                |               |
| TIRVA    | _                   |             |         |       |         |                | ом т <b>П</b> |

| ■以 / 11年官理 / 11年列表          | 分配订单成功:                                                                                                    | Ц Ч н п 🚮 .                                                                                                    |                                                                                                    |                                                                                                    |  |  |
|-----------------------------|----------------------------------------------------------------------------------------------------|----------------------------------------------------------------------------------------------------|----------------------------------------------------------------------------------------------------|----------------------------------------------------------------------------------------------------|--|--|
| 首页 订单列表 -                   |                                                                                                    |                                                                                                    |                                                                                                    |                                                                                                    |  |  |
| 单编号 请输入订单编号                 | 服务对象名称 请输入服务对象名称                                                                                                    | 服务人员 请输入服务人员                                                                                                    | 订单状态 请选择订单状态                                                                                                    |                                                                                                    |  |  |
| 资内容 请输入服务内容                 | 订单类型 请选择订单类型 、                                                                                                    | ▶ Q 投表 ○ 重置                                                                                                    |                                                                                                    |                                                                                                    |  |  |
| 2 <del>92</del><br>订单编号 服务X | 对象名称 服务人员                                                                                                    | 订单状态 服务内容                                                                                                    | 订单类型 下单                                                                                                    | 以 操作                                                                                                    |  |  |
| 2022083015480400429 张星珠     | 良保险 王师傅 员                                                                                                    | 日工待接单 头部理疗                                                                                                    | 普通服务 jian                                                                                                    | fa                                                                                                    |  |  |
| 2022083015411700428 张星珠     |                                                                                                    | 务组织拒单 理发                                                                                                    | 普通服务 jian                                                                                                    | fa                                                                                                    |  |  |
| 2022083015355900427 张星珠     | 良 保障 服务                                                                                                    | 3组织待分配 理发                                                                                                    | 计划服务                                                                                                    | 分配                                                                                                    |  |  |
| 2022083015355900426 张丽华     | 些保障 服务                                                                                                    | 3组织待分配 理发                                                                                                    | 计划服务                                                                                                    | 分配                                                                                                    |  |  |
| 2022083015355900425 张星洞     | 可保障                                                                                                    | 5组织待分配 理发                                                                                                    | 计划服务                                                                                                    | 分配                                                                                                    |  |  |
|                             |                                                                                                    |                                                                                                    |                                                                                                    | Þ                                                                                                    |  |  |
|                             |                                                                                                    |                                                                                                    | 共5条 10条/页 <sup>∨</sup>                                                                                                    | 〈 1 〉 前往 1 页                                                                                                    |  |  |
|                             |                                                                                                    |                                                                                                    |                                                                                                    |                                                                                                    |  |  |
|                             |                                                                                                    |                                                                                                    |                                                                                                    |                                                                                                    |  |  |
|                             | 画具 / 以手装置 / 以手切要       国式 (丁等装備・)       単編号 (調査人订算編号)       第六音 (調査人記的介留)       1丁華編号 (調査人記的介留)       2022083015460400429 (张星封<br>2022083015355900427 (张星封<br>2022083015355900427 (张星封<br>2022083015355900425 (张星封)       2022083015355900425 (张星封) | ■以 / 13年年年代         ● 分配订年成功           町工         订年5課・           単端号         調理人消除場号         販売方数余名株         製紙人調売時二           第時日         調整人活動時小部         订年美型         調用人調売時小部           5件音         販売方数余名株         製紙人調売時小部         、           1丁年毎号         販売方数余名株         服务人気           2022063015460400429         张温泉         保健         王師時博           2022063015355900427         张温泉         健健         展歩           2022063015355900425         张温泉         健健         展歩           2022083015355900425         张温泉         健健         展歩 | 直入「13年3度・1       ・ 分配订单成功:         重二 订算装置・       ・ 分配订单成功:         単端号 詳細入工算報号       販売力加含化       詳細入工算知者・         第四日       丁年決型       第四日前二年二年二年二年二年二年二年二年二年二年二年二年二年二年二年二年二年二年二年 | ■以「1)年年度「1)年9月2         分型订算成功           車車         5月21日成功           車車         15年5年           単時号         15年5月           第時人園田内山口         11年天型           11年天型         11年天型           11年天型         11年天型           11年天型         11年天型           11年天型         11年天型           11年天型         11年天型           11年天型         11年天型           11年天型         11年天型           11年天型         11年天型           11年天型         11年天型           11年天型         11年天型           11年天型         11年天型           11年天型         11年天型           11年天型         11年天型           11年天型         11年天型           11年長型         11年天型           11年長型         11日年           11日年         11日年           11日年         11日年           11日年         11日年           11日         11日年           11日         11日           11日         11日           11日         11日           11日         11日           11日         11日           11日         11日           11日         11日 |  |  |

注: 计划服务默认都是服务组织已接单的,若是绑定了员工,会显示员工已接单;

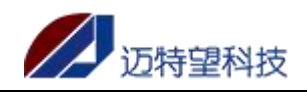

| 理发             | 首页 / 订单管理 / 订       | 单列表    |         |                |         |      | р <b>о</b>  | ੇ ਪ 🛛 ਜ 🌆 - |
|----------------|---------------------|--------|---------|----------------|---------|------|-------------|-------------|
| <b>89</b> 6 首页 | 首页 订单列表 ·           |        |         |                |         |      |             |             |
| 上 服务对象         | 订单编号 请输入订单编号        | 服务对象名称 | 请输入服务对象 | <b>能称</b> 服务人员 | 请输入服务人员 | 订单状态 | 请选择订单状态 >   |             |
| 计划服务           | 服务内容 清输入服务内容        | 订单类型   | 清选择订单类型 | ∨ Q 搜索         | の問題     |      |             |             |
| <b>》</b> 员工管理  | 订单编号                | 服务对象名称 | 服务人员    | 订单状态           | 服务内容    | 订单类型 | 下单人         | 操作          |
| · 图 服务内容       | 2022083015480400429 | 张星琅(保障 | 王师傅     | 员工待接单          | 头部理疗    | 普通服务 | jianfa      |             |
| Ξ 订单管理         | 2022083015411700428 | 张星琅(保障 |         | 服务组织拒单         | 理发      | 普通服务 | jianfa      |             |
| 田 订单列表         | 2022083015355900427 | 张星琅(保障 |         | 服务组织待分配        | 理发      | 计划服务 |             | 分配          |
|                | 2022083015355900426 | 张丽华(保障 |         | 服务组织待分配        | 理发      | 计划服务 |             | 分配          |
|                | 2022083015355900425 | 张星河(保障 | 王师傅     | 员工已接单          | 理发      | 计划服务 | 王师傅         |             |
|                | 4                   |        |         |                |         |      |             | *           |
|                |                     |        |         |                |         | 共5条  | 10条/页 🗸 🧹 1 | > 前往 1 页    |
|                |                     |        |         |                |         |      |             |             |
|                |                     |        |         |                |         |      |             |             |

#### 【查询】

输入对应筛选项的关键字,系统支持模糊查询,点击"查询"按钮,即可查询; 若需要恢复默认展示的数据,点击"重置"即可;

| ge组织2      | Imp / 订单管理 / 订单     | 利限            |           |        |         |      |           |       |                      | 4 <sup>20</sup> Q | ः स 🌌 .       |
|------------|---------------------|---------------|-----------|--------|---------|------|-----------|-------|----------------------|-------------------|---------------|
| 486 前页     | 首页 订单列表             |               |           |        |         |      |           |       |                      |                   |               |
| ▲ 服务对象 · · | 订单编号 请输入订单编号        | 服务对象名称        | 请输入服务对象名称 | 服务人员   | 请输入服务人员 | 订单状态 | 1週程订单状态 > | 服务内容  | 遺输入服务内容              | 订单类型 调选择订单        | 奥型 ~          |
| □ 计划解45 ~  | 是否保障订单 请选择是否保持      | ijili 🗸 🔽 akk | 0 22      |        |         |      |           |       |                      |                   |               |
|            | + 新建 * 号出           |               |           |        |         |      |           |       |                      |                   |               |
| ▶ 员工管理     | 订单编号                | 服务对象名称        | 服务人员      | 订单状态   | 服务内容    | 订单类型 | 服务方式      | 下单人   | 下单时间                 | 预约服               | 操作            |
| 图 服务内容 ~   | 202211220100000912  | 陈和平 保護        | 王天南2      | ROBIT  | 暖饭 供加   | 计划服务 | 上门服务      |       | 2022-11-22 01:00:00  | 2022-11-2         |               |
| 這 订单管理 ^   | 2022112001000000910 | 诸葛亦云 社会       | 王天南2      | 取得订单   | 喂饭      | 计划服务 | 上门服务      |       | 2022-11-20 01:00:01  | 2022-11-2         |               |
| 同 订单列表     | 2022112001000000909 | 怀翰学 社会        | 王天南2      | 取消订单   | 喂饭      | 计划服务 | 上门服务      |       | 2022-11-20 01:00:01  | 2022-11-2         |               |
|            | 2022112001000000908 | 宝语薇 保護        | 王天南2      | 取得订单   | 暖饭 保障   | 计划服务 | 上门服务      |       | 2022-11-20 01:00:01  | 2022-11-2         |               |
|            | 2022112001000000907 | 林碧春(保護        | 王天南2      | 取用订单   | 暖坂 保護   | 计划服务 | 上门服务      |       | 2022-11-20 01:00:00  | 2022-11-2         |               |
|            | 202211200100000906  | 旺怀莲 社会        | 王天南2      | RONGT# | 喂饭      | 计划服务 | 上门服务      |       | 2022-11-20 01:00:00  | 2022-11-2         |               |
|            | 202211200100000905  | 叔南烟 社会        | 王天南2      | 取得订单   | 喂饭      | 计划服务 | 上门服务      |       | 2022-11-20 01:00:00  | 2022-11-2         |               |
|            | 202211200100000904  | 和幻珊 保健        | 王天南2      | 取消订单   | 暖坂 保護   | 计划服务 | 上门服务      |       | 2022-11-20 01:00:00  | 2022-11-2         |               |
|            | 202211200100000903  | 杭明亮 保護        | 王天南2      | 取時订单   | 曖恢 供加   | 计划服务 | 上门服务      |       | 2022-11-20 01:00:00  | 2022-11-2         |               |
|            | 202211200100000902  | 冷嘉菡(鼎)        | 王天南2      | 取得订单   | 暖坂 保護   | 计划服务 | 上门服务      |       | 2022-11-20 01:00:00  | 2022-11-2         |               |
|            | τ.                  |               |           |        |         |      |           |       |                      |                   |               |
|            |                     |               |           |        |         |      | 共 57 9    | 10祭/页 | < <mark>1</mark> 2 ∶ | 3 4 5 6           | <b>前往 1</b> 页 |
|            |                     |               |           |        |         |      |           |       |                      |                   |               |
|            |                     |               |           |        |         |      |           |       |                      |                   |               |
|            |                     |               |           |        |         |      |           |       |                      |                   |               |

#### 【导出】

系统支持全量导出和筛选导出;

点击"导出"按钮,根据查询结果,导出查询的数据。若不查询,直接点击导出,则直接导出全部数据。

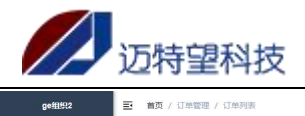

| <b>路</b> 首页 | 首页 订单列表 -           |                    |           |                 |      |            |      |                     |                  |        |
|-------------|---------------------|--------------------|-----------|-----------------|------|------------|------|---------------------|------------------|--------|
| L 服务对象 ·    | 订单编号 请输入订单编号        | 服务对象名称             | 请输入服务对象名称 | 服务人员 请输入服务人     | 订单状态 | 请选择订单状态 >> | 服务内容 | 清输入服务内容             | <b>订单类型</b> 前选择5 | 「単発型 ~ |
| 3 计划服务 🌱    | 是否保障订单 请选择是否保障      | 订单 ~ Q 読録          | 2 重整      |                 |      |            |      |                     |                  |        |
| BL 员工管理     | 订单编号                | 服务对象名称             | 服务人员 订单   | <b>以</b> 态 服务内容 | 订单类型 | 服务方式       | 下单人  | 下单时间                | 探約服              | 操作     |
| 创 服务内容 · ·  | 202211220100000912  | 陈和平 保護             | 王天南2 取消   | 67单 - 現版 👷      | 计划服务 | 上门服务       |      | 2022-11-22 01:00:00 | 2022-11-2        |        |
| ∃订单管理 ^     | 2022112001000000910 | 诸葛亦云 <del>社會</del> | 王天南2 取消   | 紅魚 喂饭           | 计划服务 | 上门服务       |      | 2022-11-20 01:00:01 | 2022-11-2        |        |
|             | 202211200100000909  | 怀翰学社会              | 王天南2 取測   | 前基 喂饭           | 计划服务 | 上门服务       |      | 2022-11-20 01:00:01 | 2022-11-2        |        |
|             | 2022112001000000908 | 宝语薇 保護             | 王天南2 取消   | 紅丁草 暖饭 🛞        | 计划服务 | 上门服务       |      | 2022-11-20 01:00:01 | 2022-11-2        |        |
|             | 202211200100000907  | 林碧春(保建             | 王天南2 取消   | 訂单 暖饭 🚇         | 计划服务 | 上门眼旁       |      | 2022-11-20 01:00:00 | 2022-11-2        |        |
|             | 202211200100000906  | 旺怀强 社会             | 王天南2 取別   | 前丁華 噴飯          | 计划服务 | 上门服务       |      | 2022-11-20 01:00:00 | 2022-11-2        |        |
|             | 202211200100000905  | 叔敵烟 社会             | 王天南2 取得   | 紅華 喂饭           | 计划服务 | 上门服务       |      | 2022-11-20 01:00:00 | 2022-11-2        |        |
|             | 202211200100000904  | 和幻珊 保護             | 王天南2 取得   | 衍单 戰坂 🚇         | 计划服务 | 上门服务       |      | 2022-11-20 01:00:00 | 2022-11-2        |        |
|             | 202211200100000903  | 杭明亮(展覽             | 王天南2 取得   | 約7章 戰級 👯        | 计划服务 | 上门服务       |      | 2022-11-20 01:00:00 | 2022-11-2        |        |
|             | 202211200100000902  | 冷嘉菡(保建             | 王天南2 取消   | 紅丁单 戰坂 🛞        | 计划服务 | 上门服务       |      | 2022-11-20 01:00:00 | 2022-11-2        |        |
|             | T                   |                    |           |                 |      |            |      |                     |                  | ,      |

共57 条 10条/页 > < 1 2 3 4 5 6 > 前往 1 页